# **PCB** Artist Quickstart Guide

**Revision 01** 

Pete Semig Ph.D. Student-Dr. Jafari Analog Application Engineer-TI

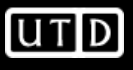

1

- PCB Artist is a free PCB schematic & layout tool provided by Advanced Circuits
- It can be downloaded from <u>www.4pcb.com</u> or <u>www.download.com</u>
- Pros:
  - Free
  - Intuitive and simple to use/install
  - Autorouter
  - Large libraries
  - East to create new parts (schematic symbols & footprints)
  - No minimum quantity for students (see website)
- Cons:
  - No interactive DRC
  - Boards are ~\$33/ea (2-layer, 5 day turn) or \$66/ea (4-layer, 5 day turn)
  - You do not get the gerber files (i.e. you must fabricate designs with Advanced Circuits)

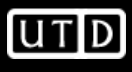

- "mil"
  - A "mil" is 1/1000<sup>th</sup> of an inch.
  - 1mil=.001"
- Layer
  - PCBs are made of 'layers'
  - Here are the common layers
    - Metal
      - The actual wires/conductors
    - Silkscreen
      - The white writing on the PCB
    - Soldermask
      - The green stuff ——

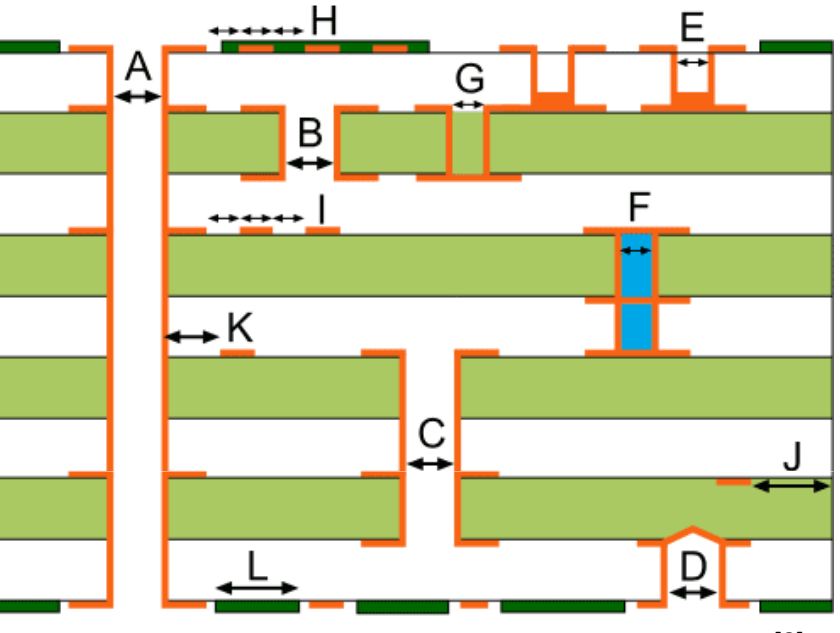

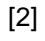

UTD

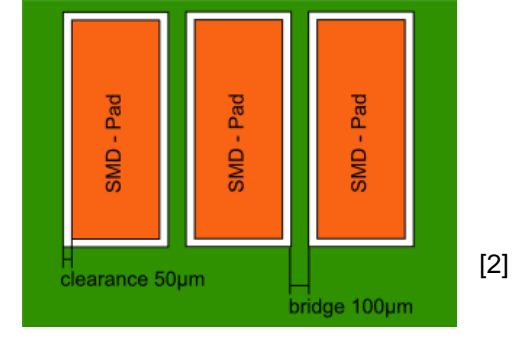

- Trace
  - The width of a metal wire
- Space
  - The minimum distance between traces
- "Trace/Space"
  - "6 mil trace/space" means the traces must be at least 6 mils wide and there must be at least 6 mils of space between traces

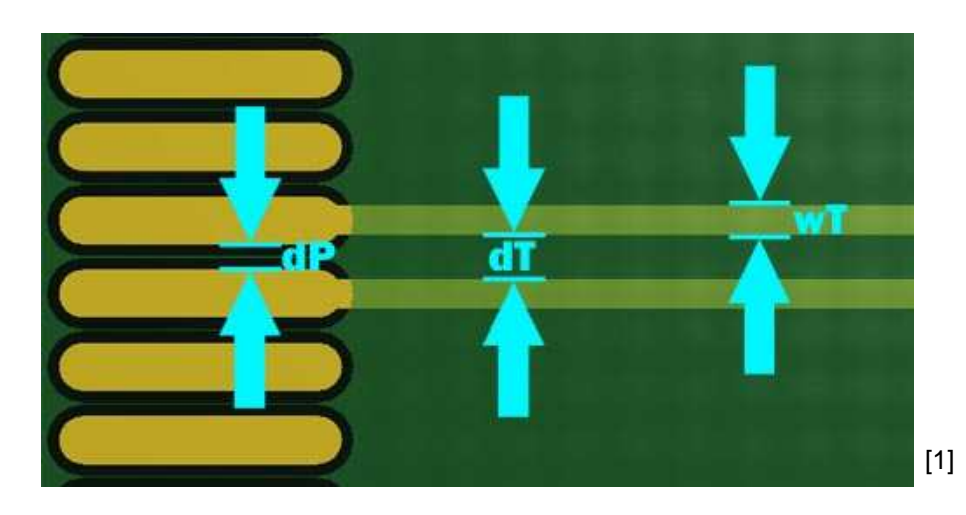

- Pad
  - Surface mount (SM) and/or with hole

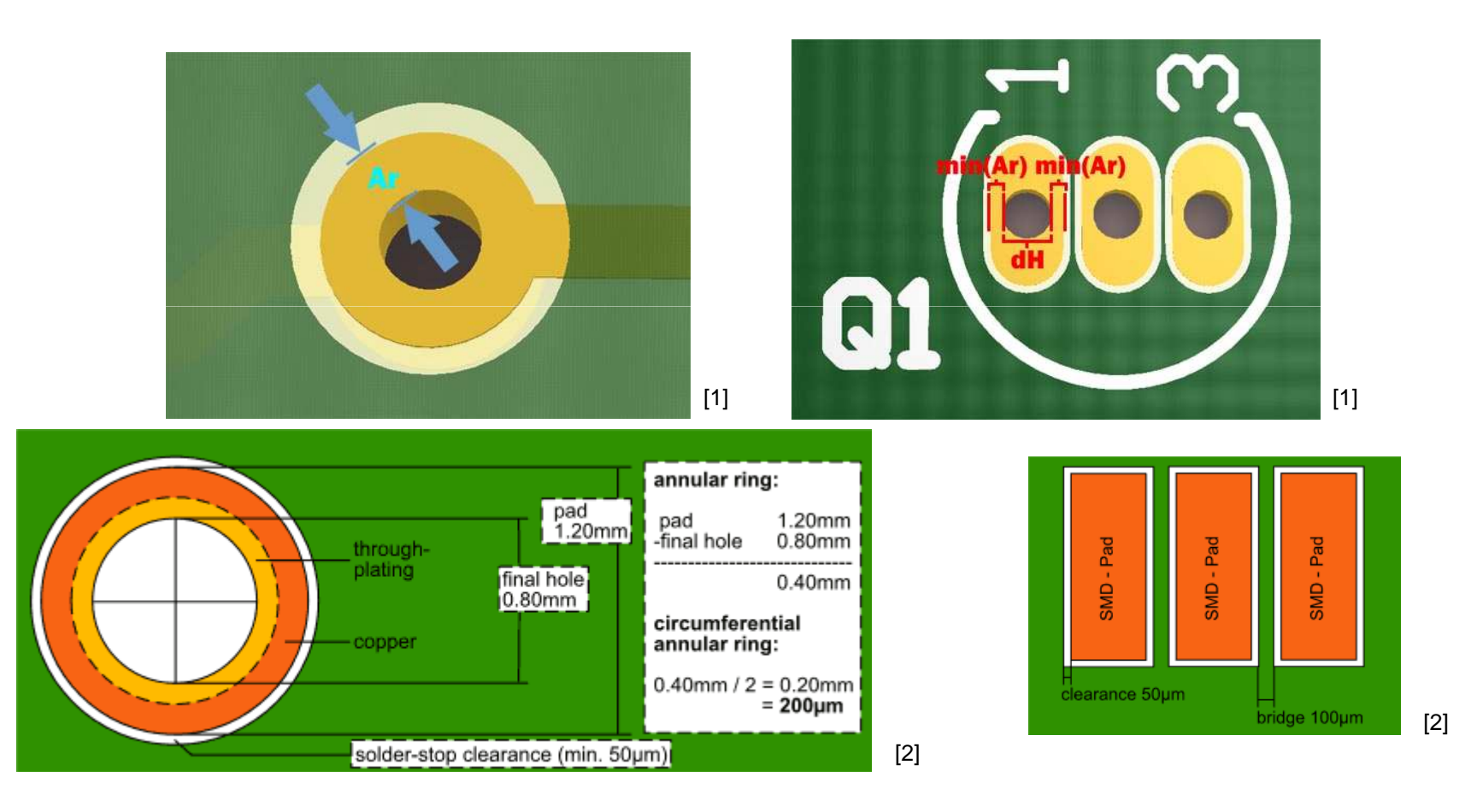

- Via
  - A 'via' is a metal-plated hole drilled in the PCB that connects metal layers
  - Four common types are 'stub', 'through-hole', 'blind', and 'buried'
  - Figures are from [3]

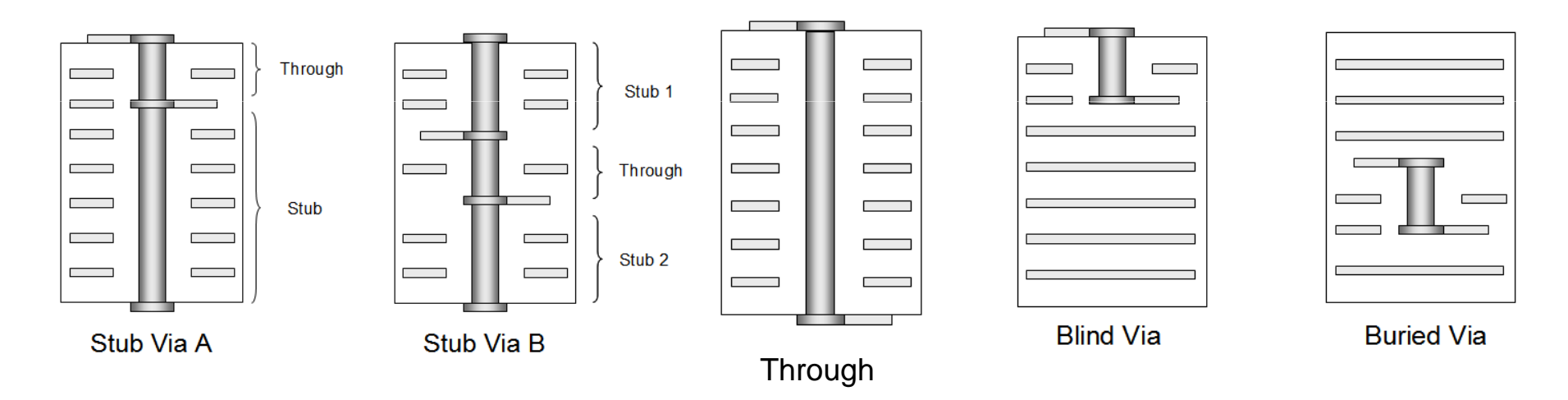

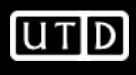

#### **Advanced Circuits (AC) Specials**

- These selections will depend on your design needs.
- If interested in the \$33 or \$66 specials, be sure to adjust settings appropriately

#### Full Spec 2-Layer Designs Only \$33 Each!

#### To Order Now, Upload Your Zipped Files <u>Click Here</u> to Upload Files and Place Order

|   | \$33 Each Specifications                |                                                                                    |
|---|-----------------------------------------|------------------------------------------------------------------------------------|
|   | Min. qty. 4 Boards                      | White Legend (1 or 2 sides)                                                        |
|   | Lead Time 5 Days                        | 1 Part Number Per Order (extra \$50 charge for<br>multiple parts or step & repeat) |
|   | 2-Layers, FR-4, 0.062", 1 oz. cu. plate | Max. size 60 sq. inches                                                            |
|   | Lead FREE Solder Finish                 | No slots (or overlapping drill hits)                                               |
|   | Min. 0.006" line/space                  | No Internal routing (cutouts)                                                      |
| Ĺ | Min. 0.015" hole size                   | No scoring, tab rout or drilled hole board<br>separations                          |
|   | All Holes Plated                        | Routed to overall dimensions                                                       |
| I | Green LPI Mask                          | Maximum 35 drilled holes Per Sq. Inch                                              |
|   |                                         |                                                                                    |

Credit Card orders only please.

#### Full Spec 4-Layer Designs Only \$66 Each!

#### To Order Now, Upload Your Zip Files

#### Click Here to Upload Files and Place Order

| 66 Each Specific                         |                                                                                       |
|------------------------------------------|---------------------------------------------------------------------------------------|
| Min. Qty 4 Boards                        | White Legend (1 or 2 sides)                                                           |
| Lead Time 5 Days                         | 1 Part Number per Order (extra \$50<br>charge for multiple parts or step &<br>repeat) |
| 4-Layers, FR-4, 0.062" 1 oz. cu<br>blate | Max. Size 30 sq. inches                                                               |
| ead FREE Solder Finish                   | No Slots (or overlapping drill hits)                                                  |
| Min. 0.006" line/space                   | No Internal Routing (cutouts)                                                         |
| lin. 0.015" hole size                    | No Scoring, tab rout, or drilled hole<br>board separations                            |
| All Holes Plated                         | Routed to overall dimensions                                                          |
| Maximum 35 drilled holes per sq.<br>nch  | Green LPI Mask                                                                        |
|                                          |                                                                                       |

Credit Card orders only please.

Does Not Include Blind/Buried Vias.

FEARLESS engineering

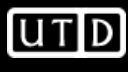

### **AC Capabilities**

#### Mechanical Capabilities

| Machining Drill Capabilities                                                                                        |                            |  |  |  |  |
|----------------------------------------------------------------------------------------------------|----------------------------|--|--|--|--|
| Primary Drilled Hole Location Tolerance to Datum (Hole) Zero (DTP)                                                  | .005"                      |  |  |  |  |
| 2 <sup>nd</sup> Drill Hole Location Tolerance to Datum Zero (DTP)                                                   | .005*                      |  |  |  |  |
| Minimum Clearance from Copper Conductor to Mechanical Drilled<br>Hole                                               | .007"                      |  |  |  |  |
| Plated Through Hole Capabilities                                                                                    |                            |  |  |  |  |
| Smallest Plated Thru Hole Size: (Finished Via Size with Finished<br>Hole Size – 1 mil Min. Ave. Copper Requirement) |                            |  |  |  |  |
| Finished Panel Thickness .062"                                                                                      | .006" Drill .003" Finished |  |  |  |  |
| Plated Hole Tolerance                                                                                               | +/002"                     |  |  |  |  |
| Plated hole Spacing Minimum (Drilled hole to hole)                                                                  | .007"                      |  |  |  |  |
| Pad Diameter to Finished Hole Size                                                                                  |                            |  |  |  |  |
| Conventional Drilling                                                                                               | Drill size plus .015"      |  |  |  |  |
| Minimum Pad / Drill / Plated Hole                                                                                   | Drill size plus .008"      |  |  |  |  |
| (Pad Size for <u>Tangency</u> . Add 2X minimum<br>annular ring as needed)                                           | PAD / DRILL / HOLE         |  |  |  |  |
| .062 Thick Board                                                                                                    | .014" / .006" / .003"      |  |  |  |  |

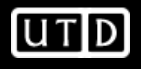

### **AC Tolerances**

#### **Inner Layer Clearances**

We require a minimum of 0.010" inner layer clearance.

#### **Copper to Edge of Printed Circuit Board**

Minimum of 0.010" (outer layers) and 0.015" for inner layers (0.020" preferred for inner layers). For scoring, minimum of .015 for outer layers and .020 for inner layers.

#### Pad Size/Annular Ring

Pad size should be at least + 0.010" over finished hole size for vias and + 0.014" over finished hole size for component holes. This means the annular ring (radius of the pad) should be at least .005" for vias and a minimum of 0.007" for component holes.

#### **Hole Size**

+/- 0.005" Standard Spec (applies to holes up to .250", larger holes will be routed, see Rout tolerances below)

#### Copper Trace Width/Spacing (Trace and space)

Copper spacing is the minimum air gap between any two adjacent copper features. Trace width is the minimum width of a copper feature, usually traces.

#### Requirements: A premium is charged for trace width/spacing less than .007".

(We can process .004" for 1 oz. CU. finished (outer layers) and .5 oz. CU finished (inner layers). For 1 oz. finished copper weight (inner layers), the minimum trace width/space is 0.005" For 2 oz. finished copper weight (inner & outer), the minimum trace width/space is 0.006"

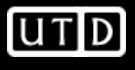

# **PCB** Artist

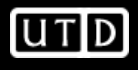

### **New Project**

- File->New
- Select New Project and specify path for \*.prj file

| New Design                                    | X      |
|-----------------------------------------------|--------|
| New Schematic Design                          |        |
| Use Template: default.stf                     | •      |
| New PCB Design                                |        |
| New Project                                   |        |
| New Project Name                              |        |
| C:\Everything\MyDesigns\Tutorial\tutorial.prj | Browse |
| OK Cancel                                     |        |

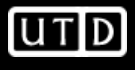

### Add Schematic

- File->New
- Select New Schematic, assign file name and check Add to Open Project

| itorial.pr | i Ξ Ξ Σ                                               |
|------------|-------------------------------------------------------|
| B Desig    |                                                       |
| her Files  |                                                       |
|            |                                                       |
|            | New Design                                            |
|            | New Schematic Design                                  |
|            | Use Template: default.stf                             |
|            | New PCB Design                                        |
|            | New Project                                           |
|            | New Design Name                                       |
|            | C:\Everything\MyDesigns\Tutorial\schematic.sch Browse |
|            | Add To Open Project                                   |
|            | OK Cancel                                             |
|            |                                                       |
|            |                                                       |
|            |                                                       |

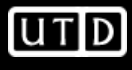

#### **Add PCB Layout**

- File->New •
- Select New PCB Design, assign • file name and check Add to **Open Project**
- Selecting OK will launch the **PCB** Wizard

| 📆 tutorial.p | ŋ* 🗖 🔍                                                                                                    |
|--------------|----------------------------------------------------------------------------------------------------|
| Schematic    | Designs                                                                                                    |
| PCB Desig    | atic.sch<br>in                                                                                                    |
| Other File   | s                                                                                                    |
|              |                                                                                                    |
|              | New Design                                                                                                    |
|              | New Schematic Design                                                                                                    |
|              | Use Template: default.stf                                                                                                    |
|              | New PCB Design                                                                                                    |
|              | New Project                                                                                                    |
|              | New Design Name                                                                                                    |
|              |                                                                                                    |
|              | C: \Everything\MyDesigns\Tutorial\layout.pcb Browse                                                                                                    |
|              | Add To Open Project                                                                                                    |
|              | OK Cancel                                                                                                    |
|              |                                                                                                    |
|              | <ul> <li>New PCB Design</li> <li>New Project</li> <li>New Design Name</li> <li>C:\Everything\MyDesigns\Tutorial\layout.pcb</li> <li>Browse</li> <li>Add To Open Project</li> <li>OK</li> <li>Cancel</li> </ul> |

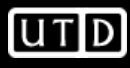

- Set units to "mils" and precision to "0"
  - Precision is the number of places to the right of the decimal
  - A value of "1" allows for measurements such as 15.8mils, but not 15.75mils. For 15.75mils, precision should be set to "2"
  - Use 'basic-minimums' for board template

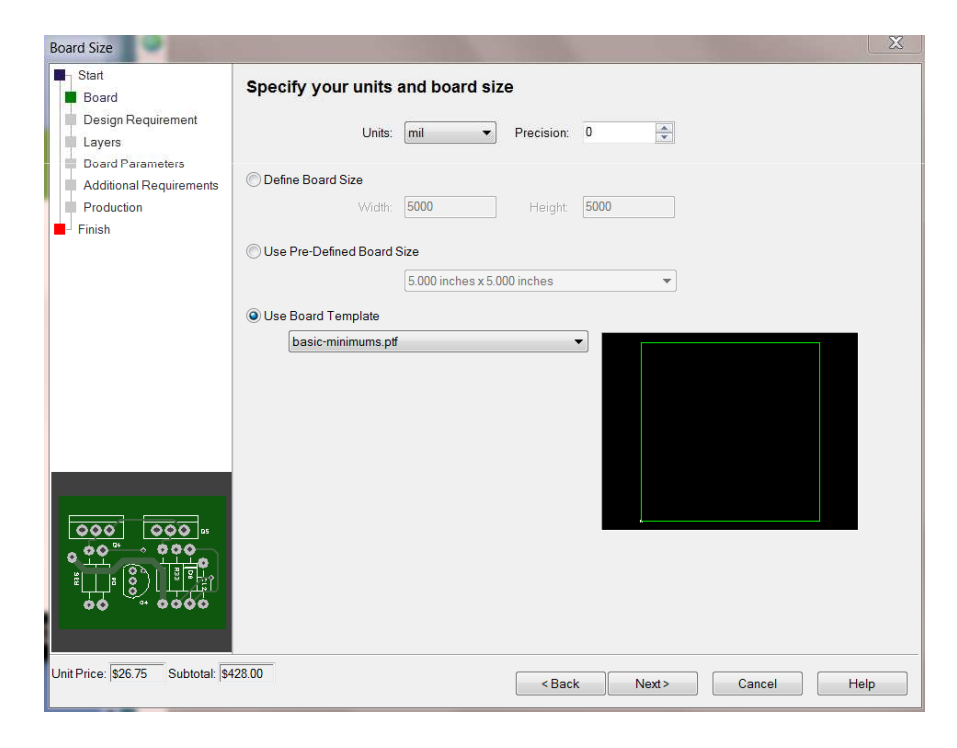

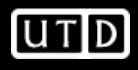

• Select appropriate board service (most will probably be 2 or 4 layer standard)

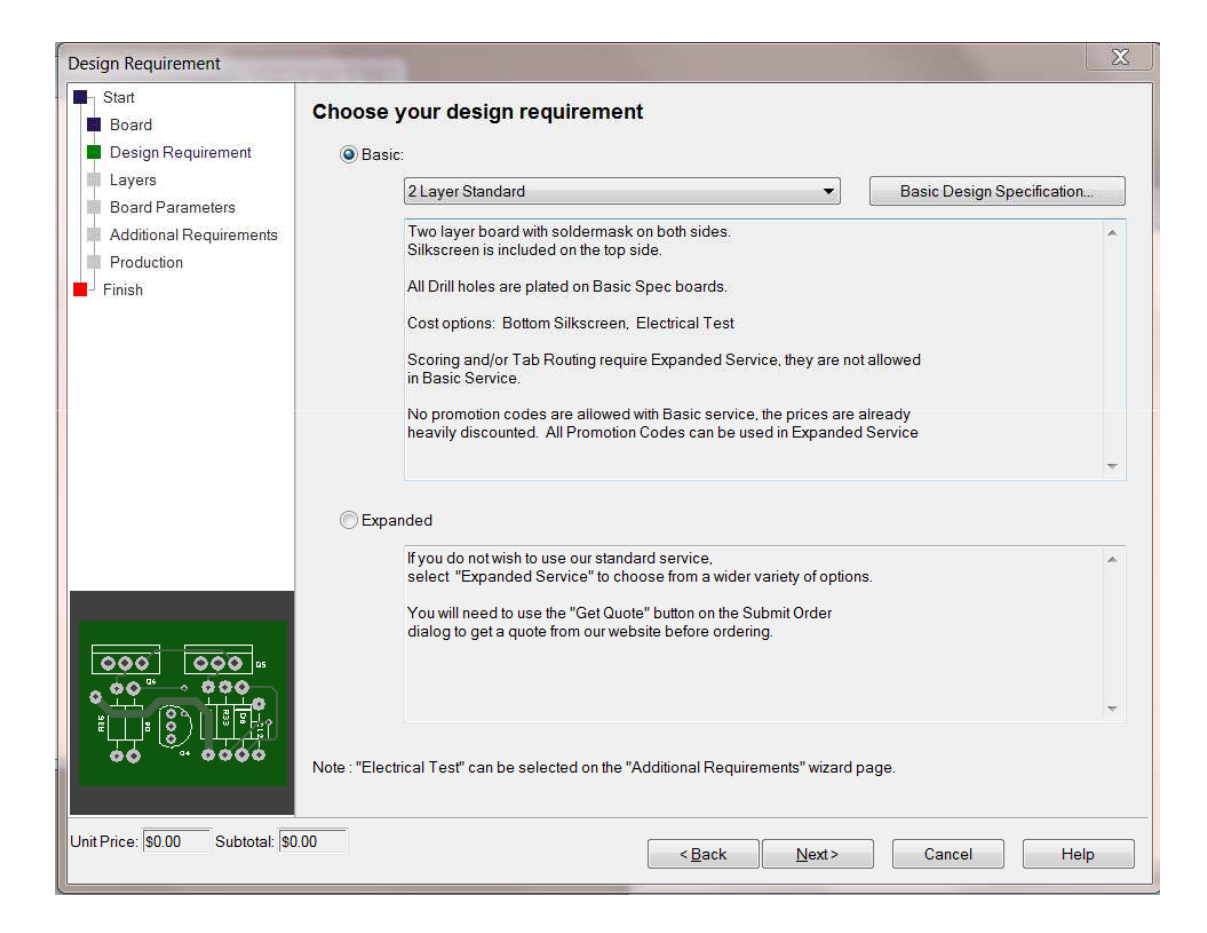

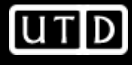

• For a 2-layer board the parameters will be straightforward

| Start<br>Board          | What layers do you require?    |                       |   |  |  |  |
|-------------------------|--------------------------------|-----------------------|---|--|--|--|
| Design Requirement      | Electrical Layers              | Powerplane Layers     |   |  |  |  |
| Layers                  | 2 Layer Board                  | Layer 2 Using Net     | • |  |  |  |
| Additional Requirements |                                | Layer 3 Using Net     | • |  |  |  |
| Production              |                                | Layer 4 Using Net     | - |  |  |  |
|                         |                                | Layer 5 Using Net     | • |  |  |  |
|                         | Automatic Routing Bias         | Solder Mask           |   |  |  |  |
|                         | First Layer Routing Direction: | Top Side Color: Green |   |  |  |  |
|                         | Horizontal  Vertical           | Bottom Side Type: LPI |   |  |  |  |
|                         | Allow Routes:                  | Cover Vias            |   |  |  |  |
|                         | Inner Layers                   | Silkscreen            |   |  |  |  |
|                         |                                | Top Side Color: White | Ì |  |  |  |
|                         |                                | Bottom Side           |   |  |  |  |
|                         |                                |                       |   |  |  |  |
|                         |                                |                       |   |  |  |  |

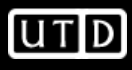

 For a 4-layer board you can specify powerplane layers

| Layers                                                    | 1.0.000                                                |                                                                                                    | X |
|-----------------------------------------------------------|--------------------------------------------------------|----------------------------------------------------------------------------------------------------|---|
| Start<br>Board<br>Design Requirement                      | What layers do you require?                            | Powerplane Layers                                                                                                    |   |
| Board Parameters<br>Additional Requirements<br>Production | 4 Layer Board                                          | ✓ Layer 2 Using Net GND      ✓     ✓     ✓     ✓     ✓     ✓     ✓     ✓     ✓     ✓     ✓     ✓     ✓     ✓     ✓     ✓     ✓     ✓     ✓     ✓     ✓     ✓     ✓     ✓     ✓     ✓     ✓     ✓     ✓     ✓     ✓     ✓     ✓     ✓     ✓     ✓     ✓     ✓     ✓     ✓     ✓     ✓     ✓     ✓     ✓     ✓     ✓     ✓     ✓     ✓     ✓     ✓     ✓     ✓     ✓     ✓     ✓     ✓     ✓     ✓     ✓     ✓     ✓     ✓     ✓     ✓     ✓     ✓     ✓     ✓     ✓     ✓     ✓     ✓     ✓     ✓     ✓     ✓     ✓     ✓     ✓     ✓     ✓     ✓     ✓     ✓     ✓     ✓     ✓     ✓     ✓     ✓     ✓     ✓     ✓     ✓     ✓     ✓     ✓     ✓     ✓     ✓     ✓     ✓     ✓     ✓     ✓     ✓     ✓     ✓     ✓     ✓     ✓     ✓     ✓     ✓     ✓     ✓     ✓     ✓     ✓     ✓     ✓     ✓     ✓     ✓     ✓     ✓     ✓     ✓     ✓     ✓     ✓     ✓     ✓     ✓     ✓     ✓     ✓     ✓     ✓     ✓     ✓     ✓     ✓     ✓     ✓     ✓     ✓     ✓     ✓     ✓     ✓     ✓     ✓     ✓     ✓     ✓     ✓     ✓     ✓     ✓     ✓     ✓     ✓     ✓     ✓     ✓     ✓     ✓     ✓     ✓     ✓     ✓     ✓     ✓     ✓     ✓     ✓     ✓     ✓     ✓     ✓     ✓     ✓     ✓     ✓     ✓     ✓     ✓     ✓     ✓     ✓     ✓     ✓     ✓     ✓     ✓     ✓     ✓     ✓     ✓     ✓     ✓     ✓     ✓     ✓     ✓     ✓     ✓     ✓     ✓     ✓     ✓     ✓     ✓     ✓     ✓     ✓     ✓     ✓     ✓     ✓     ✓     ✓     ✓     ✓     ✓     ✓     ✓     ✓     ✓     ✓     ✓     ✓     ✓     ✓     ✓     ✓     ✓     ✓     ✓     ✓     ✓     ✓     ✓     ✓     ✓     ✓     ✓     ✓     ✓     ✓     ✓     ✓     ✓     ✓     ✓     ✓     ✓     ✓     ✓     ✓     ✓     ✓     ✓     ✓     ✓     ✓     ✓     ✓     ✓     ✓     ✓     ✓     ✓     ✓     ✓     ✓     ✓     ✓     ✓     ✓     ✓     ✓     ✓     ✓     ✓     ✓     ✓     ✓     ✓     ✓     ✓     ✓     ✓     ✓     ✓     ✓     ✓     ✓     ✓     ✓     ✓     ✓     ✓     ✓     ✓     ✓     ✓     ✓     ✓     ✓     ✓     ✓     ✓     ✓     ✓     ✓     ✓     ✓     ✓     ✓     ✓     ✓     ✓     ✓     ✓     ✓     ✓     ✓     ✓     ✓     ✓     ✓     ✓ |   |
| i∎- Finish                                                |                                                        | Layer 5 Using Net                                                                                                    |   |
|                                                           | Automatic Routing Bias                                 | Solder Mask                                                                                                    |   |
|                                                           | First Layer Routing Direction:                         | Top Side Color: Green                                                                                                    |   |
|                                                           | Horizontal     Vertical     Allow Routes:     Top Side | Bottom Side Type: LPI                                                                                                    |   |
|                                                           | Inner Layers<br>✓ Bottom Side                          | Silkscreen Top Side Color: White Bottom Side                                                                                                    |   |
|                                                           |                                                        |                                                                                                    |   |
| Unit Price:  \$0.00 Subtotal:  \$                         | 0.00                                                   | <back next=""> Cancel Hel</back>                                                                                                    | p |

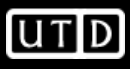

| Design Requirement                    | Specify your required                                                                                           | d board para                                   | meters                                                         |             |             |                                          |
|---------------------------------------|----------------------------------------------------------------------------------------------------|------------------------------------------------|----------------------------------------------------------------|-------------|-------------|------------------------------------------|
| Board Parameters                      | Material Type: FR4                                                                                              |                                                | Material Thickness:                                            | 0.062 inche | es 🔻        | ]                                        |
| Additional Requirements<br>Production | Finish Plating: Lead Free So                                                                                    | lder                                           | Copper Weight (Outer):                                         | 1 oz        | *           | ]                                        |
|                                       | Beveled Gold Fingers:                                                                                           | None                                           | Copper Weight (Inner):                                         | 1 oz        |             | ]                                        |
|                                       | CNC Route Points:                                                                                               | 4                                              |                                                                | [           | Parameter [ | )efinitions                              |
|                                       | Number of SMD Pa<br>Top<br>Bottom<br>Min_SMD Pad Pitch<br>Min. Track Width/Gap: 0.00<br>Minimum Hole Size: 0.01 | nds:<br>Side:<br>Side:<br>7 inches<br>5 inches | Current values<br>from design:<br>0<br>0<br>-0<br>-0<br>7<br>0 | Contro      | Routes      | V-Scoring<br>Plated Edges<br>c<br>edance |
|                                       | Counter Sinks<br>Number of Holes: 0                                                                             | Plated                                         | Counter Bores Number of Holes: 0                               |             | Plated      |                                          |
| it Price: \$26.75 Subtotal: \$4       | 28.00                                                                                                    |                                                | < Back Next >                                                  |             | Cancel      | Help                                     |

 Select whether or not you want electrical testing (probably not)

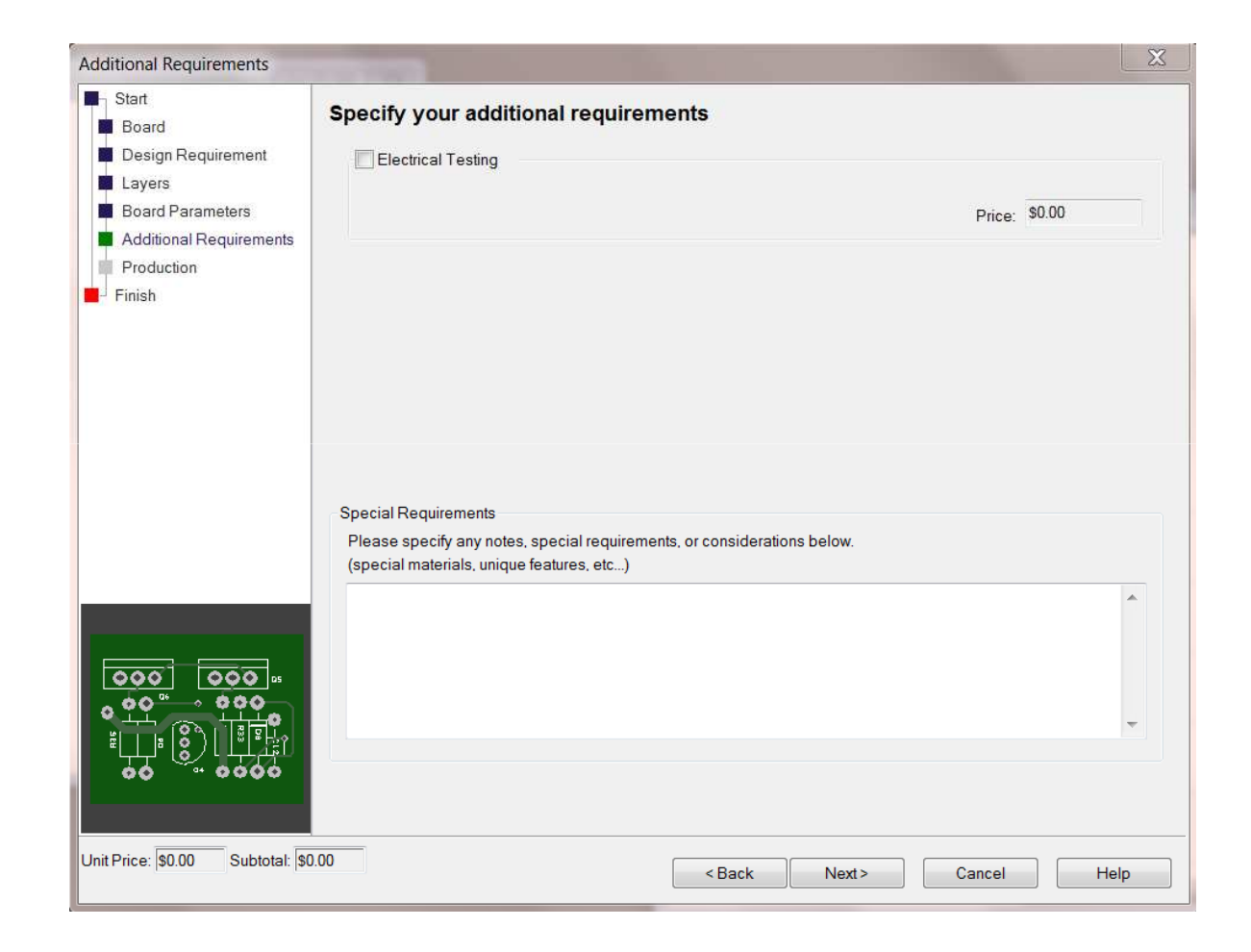

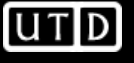

- Specify board part number, revision, and quantity
- Adjust turnaround time as needed
  - 3 days is recommended
- Select Next, then Finish.

| Start                                                                                     |                                                            |                         |                             |                               |                           |                |   |
|-------------------------------------------------------------------------------------------|------------------------------------------------------------|-------------------------|-----------------------------|-------------------------------|---------------------------|----------------|---|
| Board                                                                                     | Specify board q                                            | uantity and to          | urnaround ti                | me                            |                           |                |   |
| Design Requirement<br>Layers<br>Board Parameters<br>Additional Requirements<br>Production | Board Part Number:<br>Revision Number:<br>Turnaround Time: | tutorial<br>A<br>3 Days | *                           | Production:<br>Quantity:      | Prototype                 | •              |   |
| Finish                                                                                    |                                                            | How To Place            | Your Order                  | -                             | Email A Question          |                |   |
|                                                                                           | Array **                                                   |                         |                             |                               |                           |                |   |
|                                                                                           | Array Width: 0.0                                           | mil                     | Board Width:                | 2000.0                        | Inner Spacing,            | 0.0            |   |
|                                                                                           | Array Height: 0.0                                          | mil                     | Board Height                | 2000.0                        | Border:                   | 100.0          |   |
|                                                                                           | Array Up: 0                                                | ray Help                | Add Tooli                   | ng Holes per<br>ials per Adva | Advanced Circuits Standar | andards<br>rds |   |
|                                                                                           | Cost<br>Unit Price: \$21.50                                |                         |                             |                               |                           |                |   |
|                                                                                           | Board Subtotal: \$3<br>Electrical Test \$0                 | 14.00 N<br>ta           | lote: Cost does no<br>ixes. | tinclude ship                 | ping and applicable       |                |   |
|                                                                                           | * Required Fields<br>** Scoring and/or Tab F               | Routing are only all    | owed options for E          | xpanded Ser                   | vice Orders               |                |   |
| it Price: \$21.50 Subtotal: \$3                                                           | 44.00                                                      |                         | < Bac                       | k N                           | lext > Can                | cel Help       | ρ |

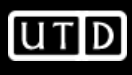

#### **PCB** Settings

- Grid
- Units
- Styles
- Spacings
- Nets
- Net Classes

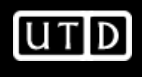

### **PCB Settings-Grid**

• Settings->Grids

| Grids              | 125          |      | Grids                |                 | ×          |
|--------------------|--------------|------|----------------------|-----------------|------------|
| Working Grid Scree | n Grid       |      | Working Grid Screer  | n Grid          |            |
| Step Size          |              |      | Step Size            | Same As Wo      | rking Grid |
|                    | 1            | mil  |                      | 1.0             | mil        |
| Different Y:       | 1.0          |      | Different Y:         | 1.0             |            |
| Snap Mode:         | Grid 🗸       |      | Color and Visibility |                 |            |
|                    |              |      | Primary Color:       |                 | Lines      |
|                    |              |      | Secondary Color:     |                 | ▼ □ Lines  |
|                    |              |      | Visible              | Draw Grid First |            |
|                    |              |      |                      |                 |            |
| ОК                 | Cancel Apply | Help | ОК                   | Cancel A        | Apply Help |

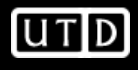

#### **PCB Settings-Units**

• Settings->Units

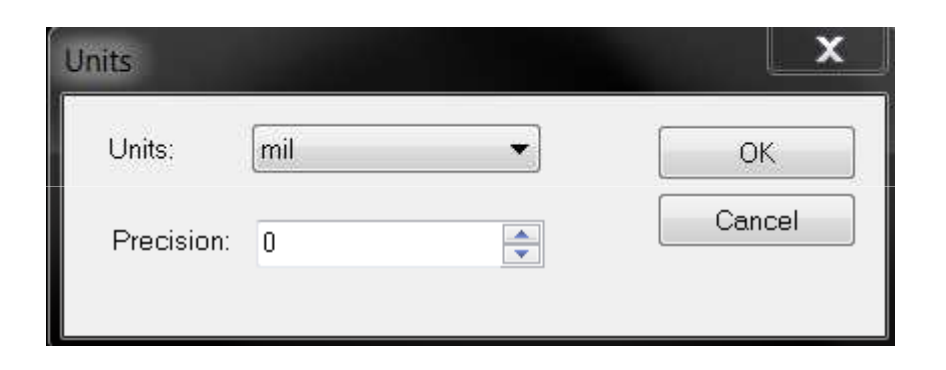

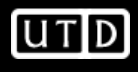

#### **PCB Settings-Styles**

• Settings->Styles

#### Design Technology

| ad S | Styles T | ext Styles | Line Sty | les Track | Styles | Nets | Net Clas | sses | Spacin | gs | Rules |
|------|----------|------------|----------|-----------|--------|------|----------|------|--------|----|-------|
|      | Name     | Shape      | e        | Width     | Leng   | gth  | Corner   | Hole | e Size | PI | ated  |
|      | Pad      | Roun       | d        | 60        |        | 0    | 0        |      | 35     |    | Yes   |
|      | SMD Pa   | ad Recta   | ngle     | 22        |        | 40   | 0        |      | 0      | 3  | No    |
| х    | Via      | Roun       | d        | 25        |        | 0    | 0        |      | 15     | 1  | Yes   |

#### Design Technology

| Pa | ad Styles Text | Styles Line | Styles Trac | k Styles Nets |
|----|----------------|-------------|-------------|---------------|
|    | Name           | Pattern     | Width       | Dash Gap      |
|    | Board          | Solid       | 6           | 0             |
|    | Bus            | Solid       | 20          | 0             |
|    | Copper         | Solid       | 25          | 0             |
|    | Outlines       | Solid       | 8           | 0             |

#### Design Technology

Pad Styles Text Styles Line Styles Track Styles

|   | Name       | Width |
|---|------------|-------|
| Х | Power Min  | 20    |
| x | Power Nom  | 25    |
| х | Signal Min | 10    |
| х | Signal Nom | 15    |

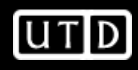

### **PCB Settings-Spacings**

• Settings->Spacings

| ad Styles | Text Styles | Line Styles | Track Styles | Nets | Net Classes | Spacings | Rules  |  |
|-----------|-------------|-------------|--------------|------|-------------|----------|--------|--|
|           |             | Trac        | ks           | Pads | V           | 'ias     | Shapes |  |
| Tracks    |             |             | 7            | 7    |             | 7        | 10     |  |
| Pads      |             |             | 7            | 7    |             | 7        | 10     |  |
| Vias      |             |             | 7            | 7    |             | 7        | 10     |  |
| Shapes    |             |             | 10           | 10   |             | 10       | 10     |  |
| Text      |             |             | 10           | 10   |             | 10       | 10     |  |
| Board     |             |             | 20           | 20   |             | 20       | 20     |  |

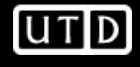

## **PCB Settings-Rules**

| Powerplanes<br>Isolation Gap: 10<br>Thermal Relief: 10 |
|--------------------------------------------------------|
| Isolation Gap: 10<br>Thermal Relief. 10                |
| Thermal Relief. 10                                     |
|                                                        |
| Drill Spacing: 0                                       |
| Pads and Drills                                        |
| Min Pad Annular Ring: 7                                |
| -                                                      |
| Min Paste Size: 0                                      |
| ads and Drills                                         |

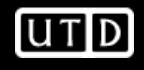

#### **PCB Settings-Nets & Net Classes**

| Pa | d Styles | Tex | d Styles | Line Styles | Track Styles | Nets |
|----|----------|-----|----------|-------------|--------------|------|
| ſ  | Name     | e   | Class    |             |              |      |
|    | GND      |     | Grour    | nd          |              |      |
|    | VCC      |     | Powe     | r           |              |      |

#### Design Technology

| P | ad S | Styles Text | Styles Lir | ne Styles Track Style | s Nets | Net Classes | Spacings | Rules |
|---|------|-------------|------------|-----------------------|--------|-------------|----------|-------|
|   |      | Name        | Туре       | Min. Track            |        | Nom. Track  | Via      |       |
|   |      | Signal      | Signal     | Signal Min            | 5      | Signal Nom  | Via      |       |
|   | х    | Power       | Power      | Power Min             | F      | Power Nom   | Via      |       |
|   | x    | Ground      | Power      | Power Min             | F      | Power Nom   | Via      | 1     |

#### Example Design

- Let's create the schematic and PCB for the following filter
  - Active low-pass
  - Fc=1kHz
  - 4<sup>th</sup> order
  - 2-stage
  - Sallen-Key
- We can use TI's <u>FilterPro</u> to obtain a generic schematic
- Then use TI's **TINA-TI** to verify in simulation

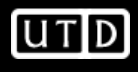

#### **FilterPro Design**

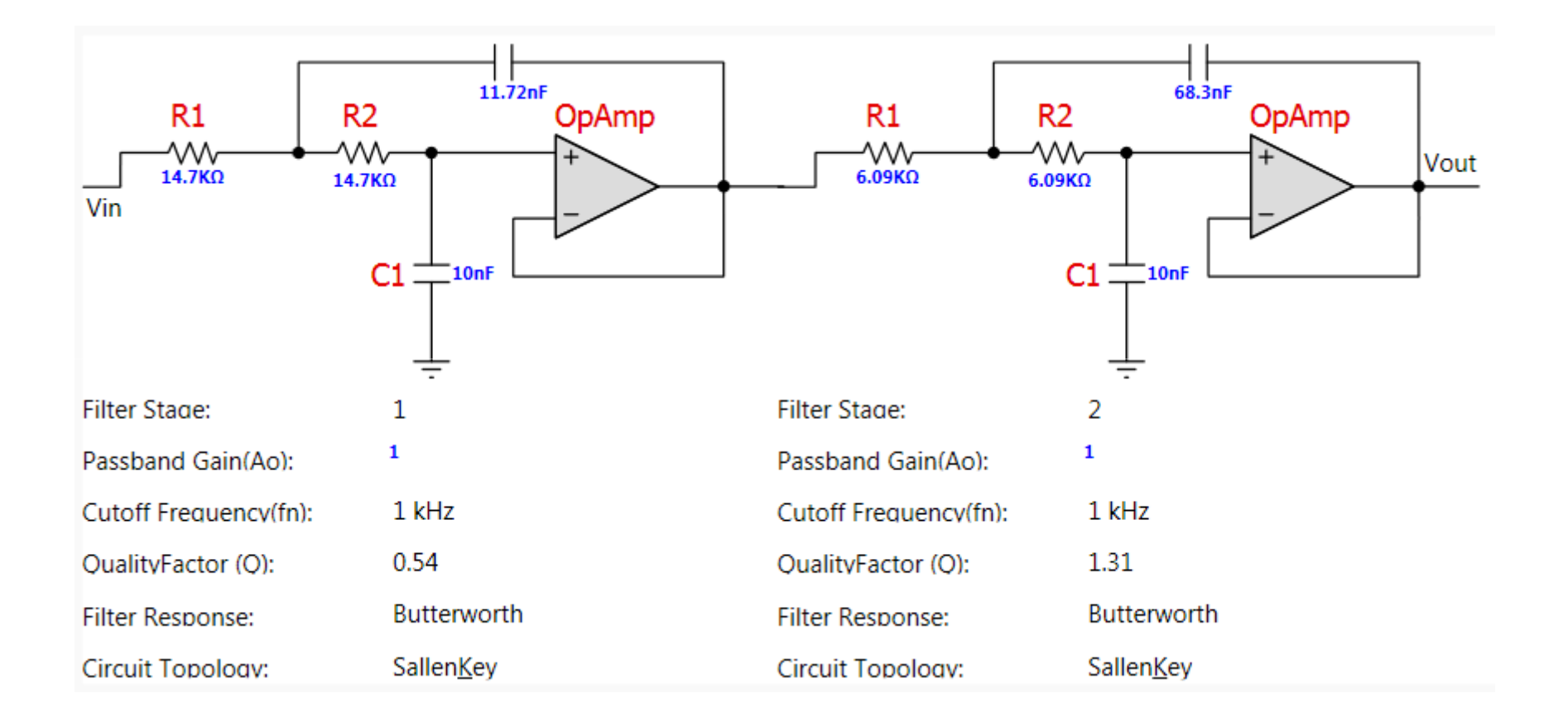

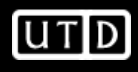

### **Amplifier Selection**

- Let's implement this filter with the OPA141
  - Single-supply, 10MHz, RRO, Low-noise, JFET input (Ib=20pA max)
  - Supply: 4.5V to 36V
  - Packages
    - Single (SO-8, MSOP-8)
    - Dual (SO-8, MSOP-8)
    - Quad (TSSOP-14, SO-14)
  - Vicm includes GND

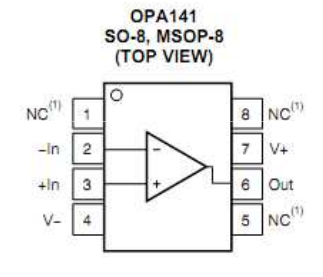

(1) NC denotes no internal connection

**OPA2141** SO-8, MSOP-8 (TOP VIEW)

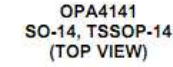

PIN ASSIGNMENTS

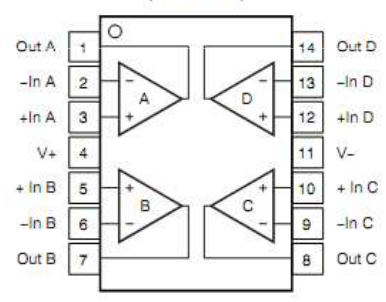

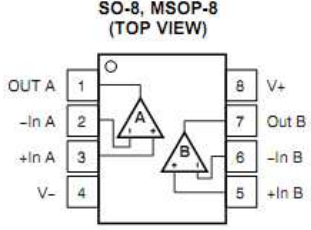

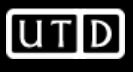

### **TINA-TI Simulation**

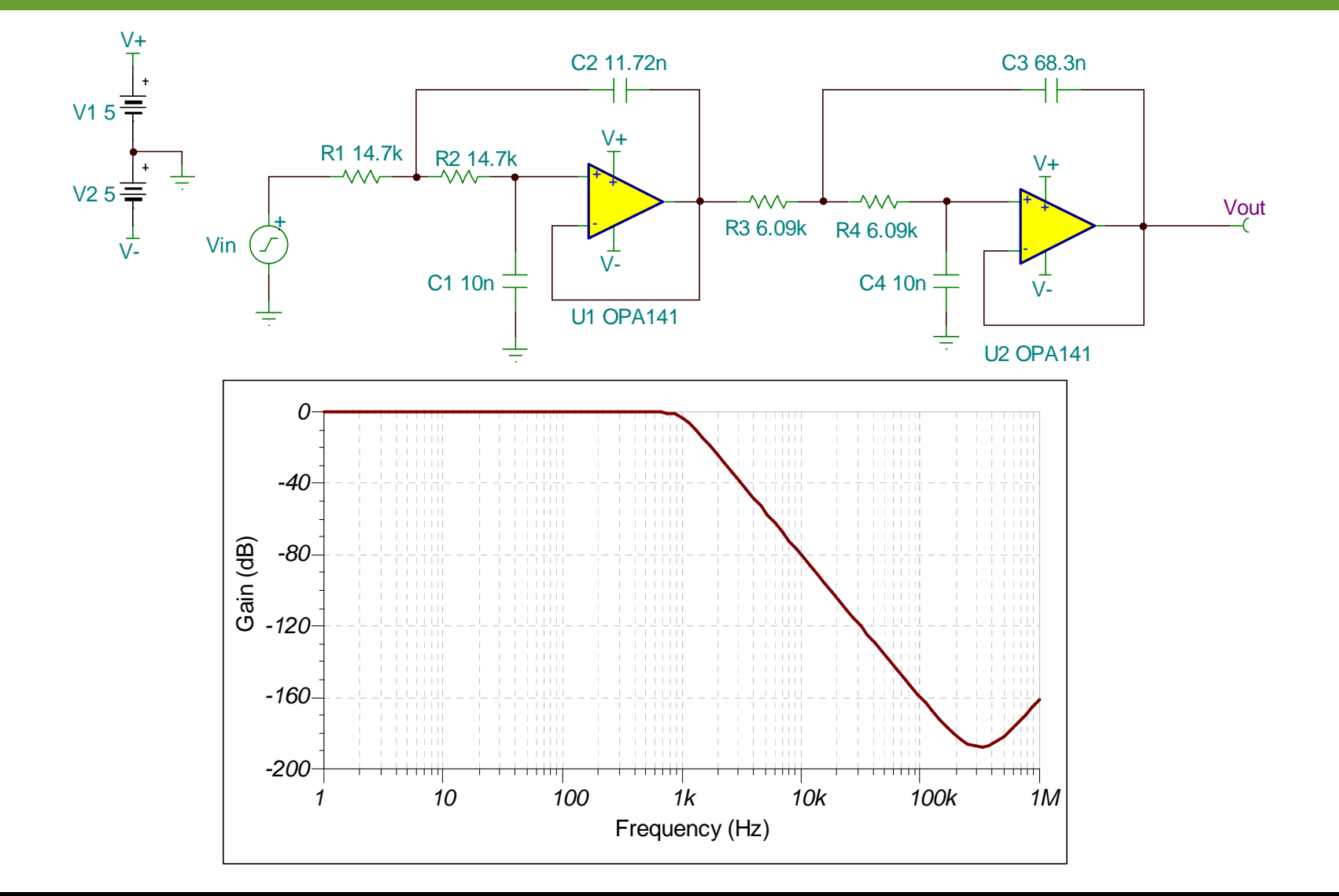

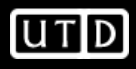

#### New Schematic Symbol Library

- Let's create a new Library for custom schematic symbols
  - Open Library Manager (Ctrl-L)
  - Select New Lib
  - Give new library a name

| ibrary: [All Librarie:                                                                                                    | s]                                                            |                                                                                                    |                                                |                |                                                                                                  |                                                                                                    | •        | New Lib |
|----------------------------------------------------------------------------------------------------|---------------------------------------------------------------|----------------------------------------------------------------------------------------------------|------------------------------------------------|----------------|--------------------------------------------------------------------------------------------------|----------------------------------------------------------------------------------------------------|----------|---------|
| Part Creation                                                                                                    | Select New Libra                                              | ary File                                                                                                    | And Delivery Co                                | -              |                                                                                                  | 2                                                                                                    | <u>x</u> |         |
| ibrary Contents:                                                                                                    | Save in:                                                      | 📜 Library                                                                                                    |                                                |                | G 🗊 🖻 🗔 🗸                                                                                        |                                                                                                    |          |         |
| +Y (discrete)<br>-V (discrete)<br>OV (discrete)<br>10F2DSLI (74Is)<br>10F2DSLI (74Is)<br>10F2DSLI (74Is)<br>10F4DSEI (74Is)<br>10F4DSEI (74Is)<br>10F4DSEI (74Is)<br>10F4DSEI (74Is)<br>10F4DSEI (74Is)<br>10F4DSLI (74Is)<br>10F4DSLI (74Is)<br>1074DSLI (74Is)<br>1074DSLI (74Is)<br>1074DSLI (74Is)<br>1074DSLI (74Is)<br>1074DSLI (74Is)<br>1074DSLI (74Is)<br>2010 (74Is)<br>2010 (74Is) | Recent Places<br>Desktop<br>Libraries<br>Computer<br>Computer | Name       74!s.ssl       4000.ssl       actel.ssl       altera.ssl       atmel.ssl       atwel.ssl       diode.ssl       discrete.ssl       fairchild.ssl       fairchild.ssl       File name:     t       Save as type:     s | III<br>III<br>Itorial<br>Schematic Symbol Libr | raries (*.ssl) | Date  <br>9/17/<br>9/17/<br>7/3/2<br>2/15/<br>7/2/2<br>7/3/2<br>7/3/2<br>7/3/2<br>2/10/<br>0/17/ | modified<br>2008 11:36 AM<br>2008 8:39 AM<br>2008 8:39 AM<br>2006 4:57 PM<br>2010 10:07 AM<br>2009 3:27 PM<br>2009 3:27 PM<br>2006 4:57 PM<br>2006 4:57 PM<br>2009 3:56 PM<br>2009 3:56 PM<br>2010 11:40 AM<br>2009 8:30 AM<br>2009 8:30 AM | • III    |         |
| 2NANDP {74Is}                                                                                                    |                                                               | +                                                                                                    | Close on<br>Edit                               |                |                                                                                                  |                                                                                                    |          |         |

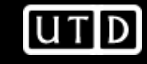

| brary Manager                       | temp date herea                    |                  |              |       |       | X       |
|-------------------------------------|------------------------------------|------------------|--------------|-------|-------|---------|
| Schematic Symbols PCB Symbol        | s Components Folders               |                  |              |       |       |         |
| Library: tutorial.ssl [in "C:\Users | s\Public\Documents\PCB Artist\Libr | ary"]            |              |       | 3     | New Lib |
| Part Creation Tutorial              | Email A Question Downlo            | ad Online Librar | v Components |       |       |         |
| Library Contents: 0                 |                                    |                  | Preview      |       |       |         |
|                                     |                                    | Add File         |              |       |       |         |
|                                     |                                    | New Item         |              |       |       |         |
|                                     |                                    | Wizard           |              |       |       |         |
|                                     |                                    | Edit             |              |       |       |         |
|                                     |                                    | Find             |              |       |       |         |
|                                     |                                    | Delete           |              |       |       |         |
|                                     |                                    | Сору То          |              |       |       |         |
|                                     |                                    | Move To          |              |       |       |         |
|                                     |                                    | Rename           |              |       |       |         |
|                                     |                                    | Tech. Files      |              |       |       |         |
|                                     |                                    | _                |              |       |       |         |
|                                     |                                    | Report           |              |       |       |         |
|                                     |                                    | Close on         |              |       |       |         |
|                                     |                                    | Edit             | L            |       |       |         |
|                                     |                                    |                  |              | Close | Apply | Help    |

- For this device we will use the dual version (our filter has 2 amplifiers)
- From a schematic perspective, we will need 2 sub-symbols
  - One will look like an ideal op-amp
  - The second one will have power and ground
  - Here is the idea using symbols from TINA

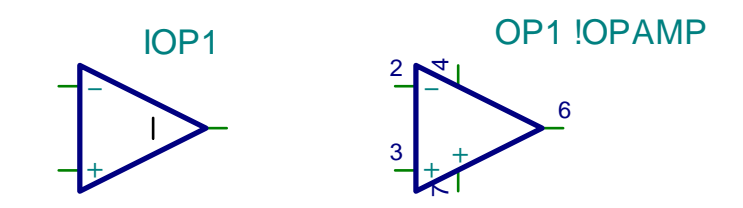

• Note: Please don't use the package pinout as the schematic symbol! This makes it difficult to read the schematic.

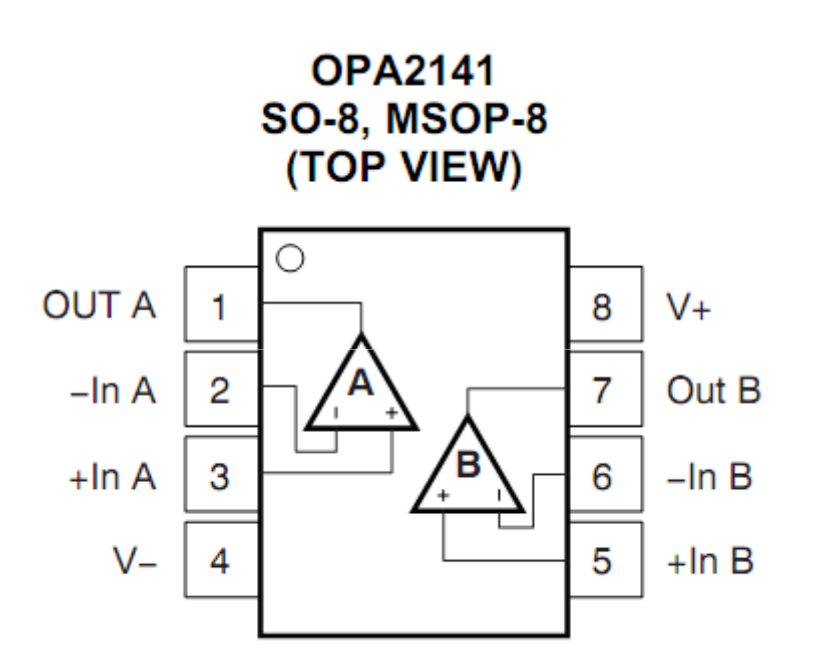

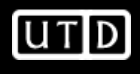

- Create 2 separate symbols in the library
  - Use "Add Pad" for the pins
  - Use "Single Line" and "Triangle" for the symbol
  - Move the symbol origin (S) to one of the pins
  - The numbers correspond to the pins, "NX" is the pin name
- Save the symbols as myopamp3 and myopamp5

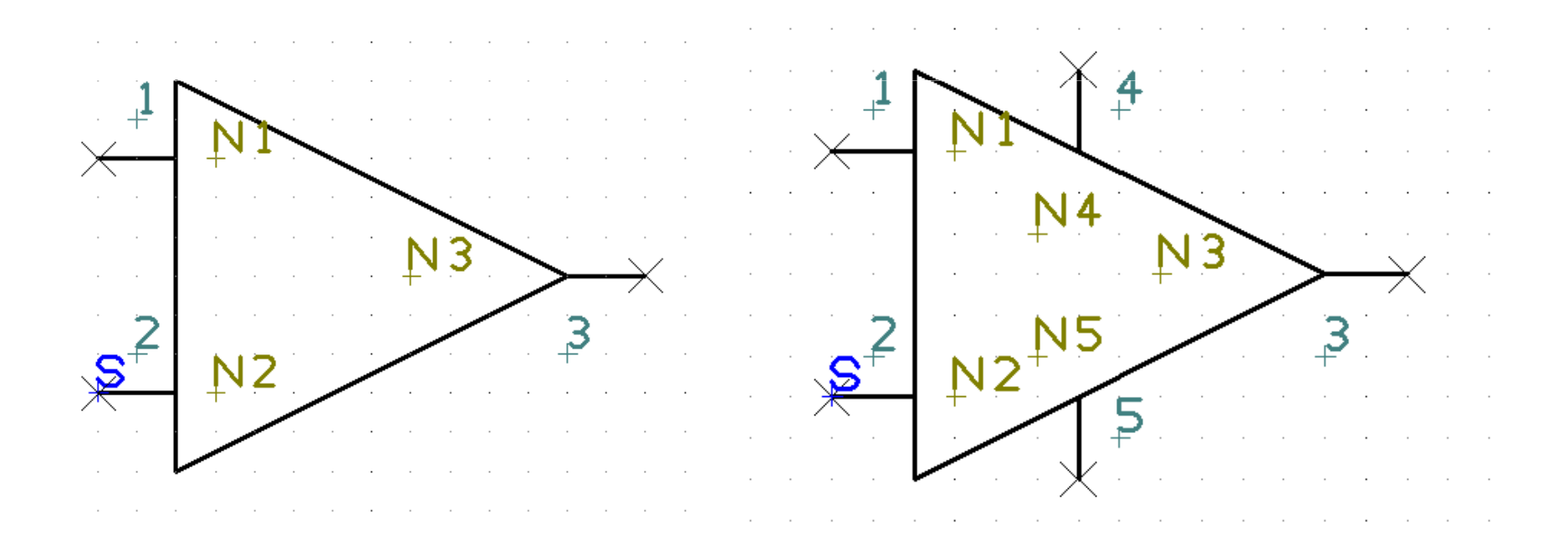

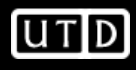

| chematic Symbols PCB Sym         | ools Components Folde   | rs                                                                                                    |           |
|----------------------------------|-------------------------|----------------------------------------------------------------------------------------------------|-----------|
| Library: tutorial.ssl [in "C:\Us | ers\Public\Documents\PC | Artist\Library"]                                                                                         | ▼ New Lib |
| Part Creation Tutorial           | Email A Question        | Download Online Library Components                                                                       |           |
| Library Contents: 2              |                         | Preview                                                                                                  |           |
| myopamp5                         |                         | Add File New Item Wizard Edit Find Delete Copy To Move To Rename Tech. Files Report Report Close on Edit |           |
|                                  |                         |                                                                                                    |           |
# **New PCB Symbol Library**

- Let's create a new Library for custom PCB symbols
  - Open Library Manager (Ctrl-L)
  - Select PCB Symbol tab
  - Give new library a name

| brary: [All Libraries                                                                                                | 3]               |                                           |                      |               |     |                                              |                                       | 5 <b>2</b> | New Lib |
|----------------------------------------------------------------------------------------------------|------------------|-------------------------------------------|----------------------|---------------|-----|----------------------------------------------|---------------------------------------|------------|---------|
| Part Creation                                                                                                    | Select New Libra | ary File                                  | entrant Deliver, des | a (sequently, |     |                                              |                                       | X)         |         |
| brary Contents:                                                                                                    | Save in:         | Library                                   |                      | •             | 000 | • •                                          |                                       |            |         |
| {discrete}<br>-145154-2 {prolib}<br>-145165-2 {prolib}<br>-145166-2 {prolib}<br>-145167-2 {prolib}                   | Recent Places    | Name<br>altera.psl<br>csm.psl             |                      |               |     | Date mo<br>5/20/201<br>9/17/200              | dified<br>1 11:30 AM<br>8 11:36 AM    |            |         |
| -145169-2 {prolib}<br>-145169-2 {prolib}<br>-175887-0 {prolib}<br>-178239-0 {prolib}<br>-917738-7 {prolib}           | Desktop          | discrete.psl<br>dsm.psl<br>fairchild1.psl |                      |               |     | 6/5/2009<br>6/5/2009<br>5/20/201             | 3:56 PM<br>3:56 PM<br>1 11:30 AM      | -          |         |
| {discrete}<br>-178239-8 {prolib}<br>{discrete}<br>MHDR-10 {prolib}<br>MHDR-14 {prolib}                               | Libraries        | ic.psl                                    |                      |               |     | 5/21/200<br>6/26/200<br>5/20/201<br>5/22/201 | 19 3:55 PM<br>1 11:30 AM<br>2 6:20 PM |            |         |
| MHDR-16 (prolib)<br>MHDR-20 (prolib)<br>MHDR-24 (prolib)<br>MHDR-26 (prolib)<br>MHDR-30 (prolib)<br>MHDR-34 (prolib) | Computer         | prolib.psl<br>dbsm.psl<br>qcsm.psl        |                      |               |     | 6/16/201<br>3/1/1998<br>3/1/1998             | 0 2:59 PM<br>1:04 PM<br>1:05 PM       | *          |         |
| MHDR-40 (prolib)<br>MHDR-50 (prolib)<br>MHDR-60 (prolib)<br>MHDR-64 (prolib)<br>MHDR90-10 (prol                      | Network          | File name: Save as type:                  | tutorial             | aries (* psl) |     | •                                            | Save                                  |            |         |
| MHDR90-14 (prol<br>MHDR90-16 (prol<br>MHDR90-20 (prolib)<br>MHDR90-24 (prolib)                                       |                  |                                           | Close on<br>Edit     | unos ( .poŋ   |     |                                              | Gancor                                |            |         |

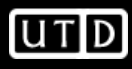

#### **OPA2141** Packages

- We need to determine which package we will use
- The datasheet typically has all the information required
- We see the OPA2141 comes in two packages
  - MSOP-8
  - SO-8
- TI refers to these packages as "DGK" and "D"

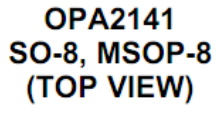

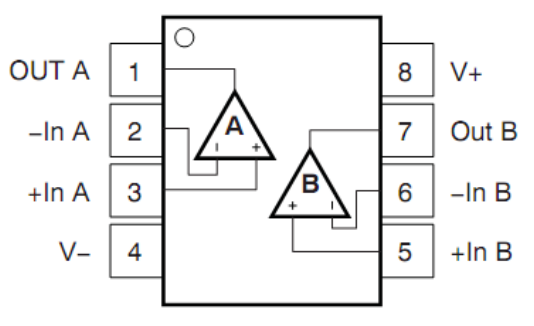

| PACKAGE INFORMATION <sup>(1)</sup> |
|------------------------------------|
|------------------------------------|

| PRODUCT | PACKAGE-LEAD | PACKAGE DESIGNATOR | PACKAGE MARKING |  |  |  |  |
|---------|--------------|--------------------|-----------------|--|--|--|--|
| 004141  | SO-8         | D                  | O141A           |  |  |  |  |
| OPA141  | MSOP-8       | DGK                | 141             |  |  |  |  |
| 0042144 | SO-8         | D                  | O2141A          |  |  |  |  |
| OPAZ141 | MSOP-8       | DGK                | 2141            |  |  |  |  |
| 0044144 | TSSOP-14     | PW                 | O4141A          |  |  |  |  |
| 0PA4141 | SO-14        | D                  | O4141AG4        |  |  |  |  |

# **OPA2141 Landing Patterns**

- Let's compare the D and DGK packages
- D is found in the PDS, but DGK is not!
- Here is a link to a useful app note

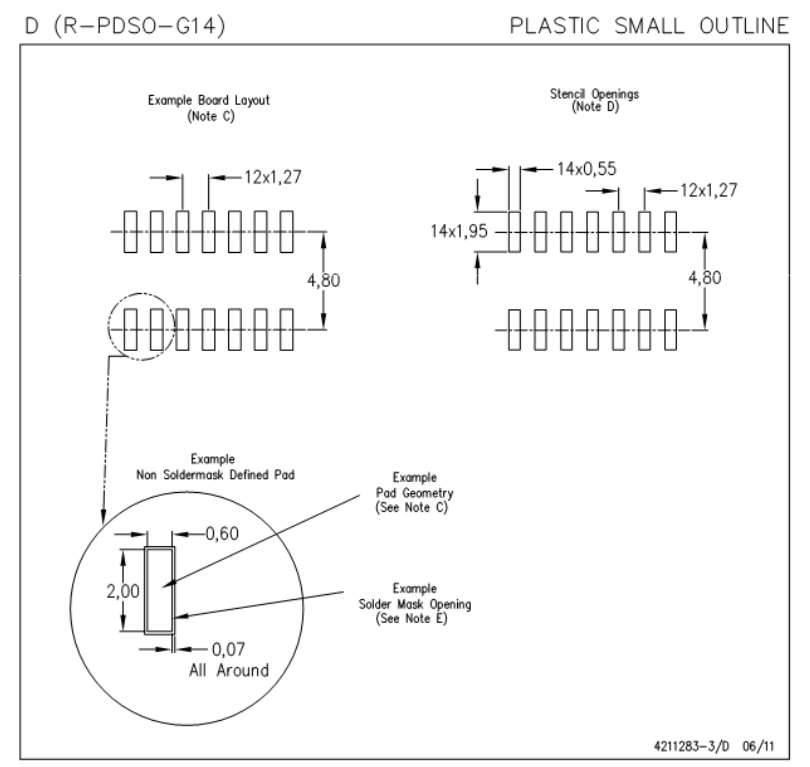

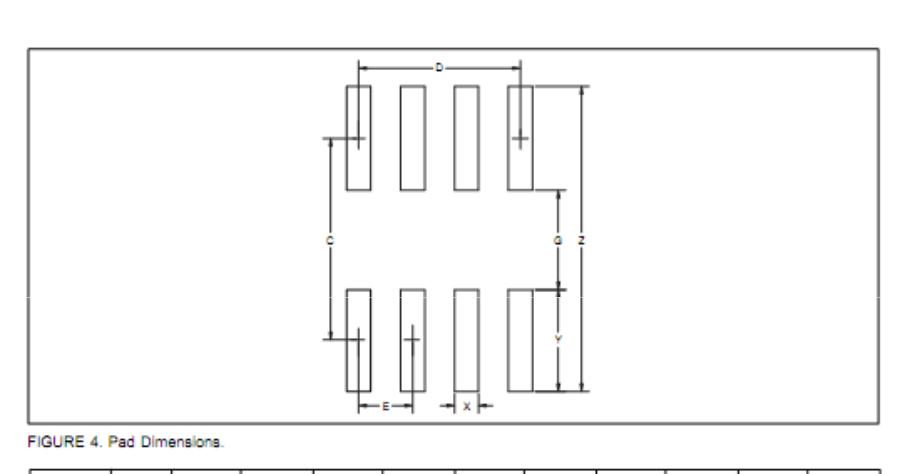

| PACKAGE                                                                            | PKG                                                  | Z                                                                    | Z                                                                    | G                                                                    | G                                                                             | X                                                                             | X                                                                             | Y                                                                    | C/C                                                                           | D                                                                    | E                                                                            |
|------------------------------------------------------------------------------------|------------------------------------------------------|----------------------------------------------------------------------|----------------------------------------------------------------------|----------------------------------------------------------------------|-------------------------------------------------------------------------------|-------------------------------------------------------------------------------|-------------------------------------------------------------------------------|----------------------------------------------------------------------|-------------------------------------------------------------------------------|----------------------------------------------------------------------|------------------------------------------------------------------------------|
|                                                                                    | #                                                    | MIN                                                                  | MAX                                                                  | MN                                                                   | MAX                                                                           | MIN                                                                           | MAX                                                                           | REF                                                                  | REF                                                                           | REF                                                                  | NOM                                                                          |
| SO-8<br>SO-14<br>SO-15<br>SO-15W<br>SO-15W<br>SO-15W<br>SO-20W<br>SO-20W<br>SO-22W | 182<br>235<br>265<br>211<br>219<br>221<br>239<br>217 | 0.273<br>0.273<br>0.447<br>0.447<br>0.447<br>0.447<br>0.447<br>0.448 | 0.277<br>0.277<br>0.451<br>0.451<br>0.451<br>0.451<br>0.451<br>0.451 | 0.089<br>0.089<br>0.254<br>0.254<br>0.254<br>0.254<br>0.254<br>0.254 | 0.093<br>0.093<br>0.258<br>0.258<br>0.258<br>0.258<br>0.258<br>0.258<br>0.258 | 0.018<br>0.018<br>0.018<br>0.018<br>0.018<br>0.018<br>0.018<br>0.018<br>0.018 | 0.022<br>0.022<br>0.022<br>0.022<br>0.022<br>0.022<br>0.022<br>0.022<br>0.022 | 0.094<br>0.094<br>0.099<br>0.099<br>0.099<br>0.099<br>0.099<br>0.099 | 0.183<br>0.183<br>0.353<br>0.353<br>0.353<br>0.353<br>0.353<br>0.353<br>0.353 | 0.150<br>0.300<br>0.350<br>0.350<br>0.400<br>0.450<br>0.550<br>0.550 | 0.0500<br>0.0500<br>0.0500<br>0.0500<br>0.0500<br>0.0500<br>0.0500<br>0.0500 |
| SOT-23-5<br>SOT-23-6                                                               | 331<br>332                                           | 0.147<br>0.147                                                       | 0.151<br>0.151                                                       | 0.034<br>0.034                                                       | 0.038<br>0.038                                                                | 0.017<br>0.017                                                                | 0.021<br>0.021                                                                | 0.058                                                                | 0.093<br>0.093                                                                | 0.075                                                                | 0.0374<br>0.0374                                                             |
| SOT-23-8                                                                           | 348                                                  | 0.147                                                                | 0.151                                                                | 0.015                                                                | 0.019                                                                         | 0.016                                                                         | 0.020                                                                         | 0.055                                                                | 0.083                                                                         | 0.077                                                                | 0.0256                                                                       |
| MSOP-8                                                                             | 337                                                  | 0.226                                                                | 0.230                                                                | 0.097                                                                | 0.101                                                                         | 0.014                                                                         | 0.018                                                                         | 0.055                                                                | 0.164                                                                         | 0.077                                                                | 0.0256                                                                       |
| SSOP-20                                                                            | 334                                                  | 0.351                                                                | 0.355                                                                | 0.177                                                                | 0.181                                                                         | 0.013                                                                         | 0.017                                                                         | 0.059                                                                | 0.266                                                                         | 0.230                                                                | 0.0256                                                                       |
| SSOP-24                                                                            | 338                                                  | 0.351                                                                | 0.355                                                                | 0.177                                                                | 0.181                                                                         | 0.013                                                                         | 0.017                                                                         | 0.059                                                                | 0.266                                                                         | 0.281                                                                | 0.0256                                                                       |
| SSOP-28                                                                            | 324                                                  | 0.351                                                                | 0.355                                                                | 0.177                                                                | 0.181                                                                         | 0.013                                                                         | 0.017                                                                         | 0.059                                                                | 0.266                                                                         | 0.333                                                                | 0.0256                                                                       |
| SSOP-16                                                                            | 322                                                  | 0.273                                                                | 0.277                                                                | 0.089                                                                | 0.093                                                                         | 0.011                                                                         | 0.015                                                                         | 0.094                                                                | 0.183                                                                         | 0.175                                                                | 0.0250                                                                       |
| SSOP-48                                                                            | 333                                                  | 0.448                                                                | 0.452                                                                | 0.275                                                                | 0.279                                                                         | 0.012                                                                         | 0.016                                                                         | 0.089                                                                | 0.364                                                                         | 0.575                                                                | 0.0250                                                                       |
| SSOP-55                                                                            | 346                                                  | 0.448                                                                | 0.452                                                                | 0.275                                                                | 0.279                                                                         | 0.012                                                                         | 0.016                                                                         | 0.089                                                                | 0.364                                                                         | 0.675                                                                | 0.0250                                                                       |

NOTES: A. All linear dimensions are in millimeters.

- B. This drawing is subject to change without notice.
   C. Publication IPC-7351 is recommended for alternate designs.
- C. Publication IPC-7351 is recommended for alternate designs.
- D. Laser cutting apertures with trapezoidal walls and also rounding corners will offer better paste release. Customers should contact their board assembly site for stencil design recommendations. Refer to IPC-7525 for other stencil recommendations.

E. Customers should contact their board fabrication site for solder mask tolerances between and around signal pads.

TABLE IV. Pad Dimensions-Inches

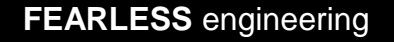

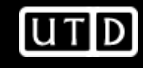

- Let's use the DGK (MSOP-8) for it is smaller
- Create a new Library for custom PCB symbols
  - Open Library Manager (Ctrl-L)
  - Select PCB Symbol tab
  - Give new library a name
  - Let's use the Wizard
  - Use mils, precision 1

| Start<br>Technology                           | What technology would you like to use? |  |
|-----------------------------------------------|----------------------------------------|--|
| Pads<br>Silkscreen Shape<br>Placement Outline | Units:                                 |  |
|                                               |                                        |  |
|                                               | <back next=""> Cancel Help</back>      |  |

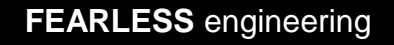

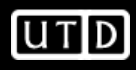

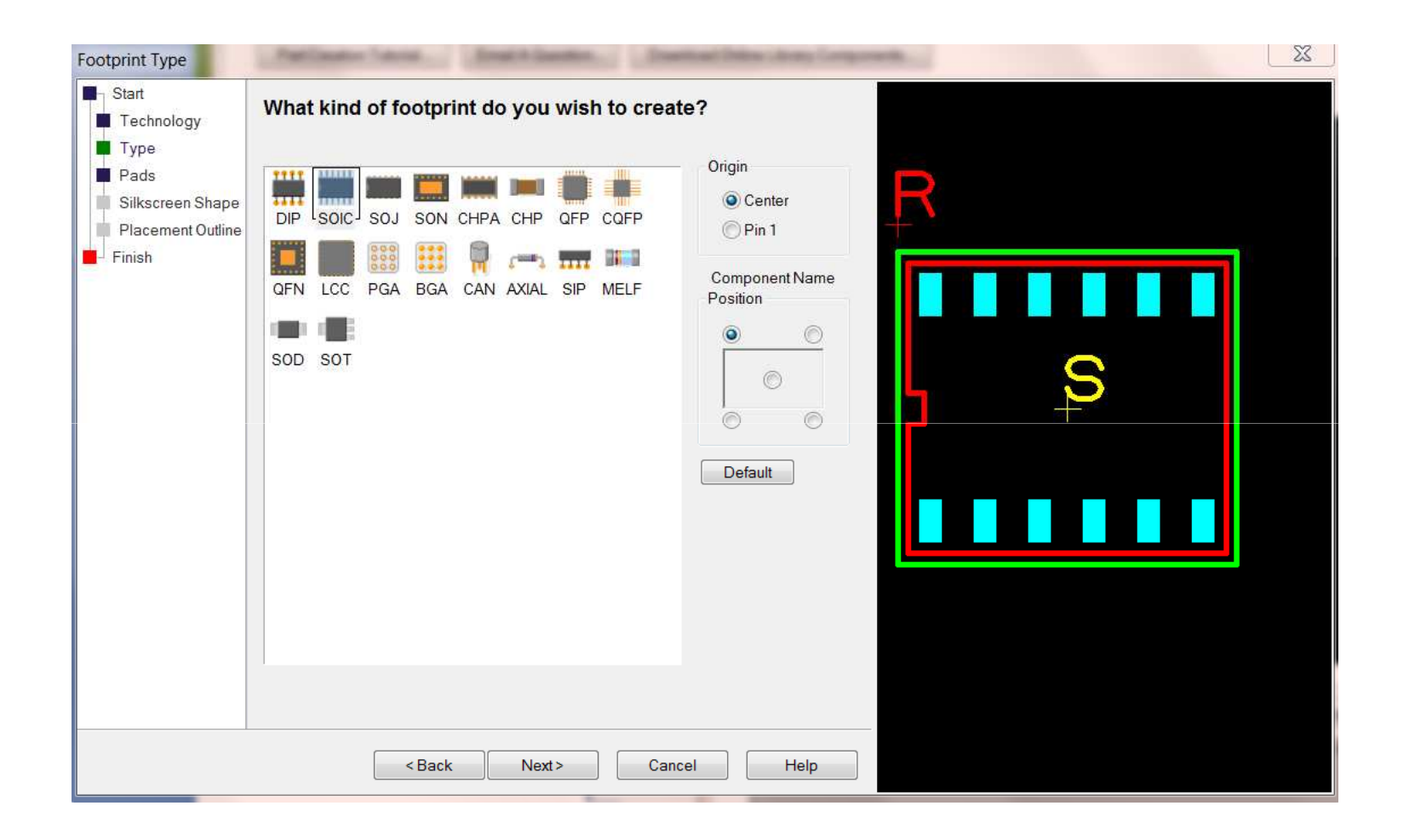

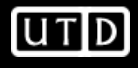

PCB Artist->App Note \*Set H=T=0 e=E=25.6 E=Z=230 L=Y=66 b=X=18

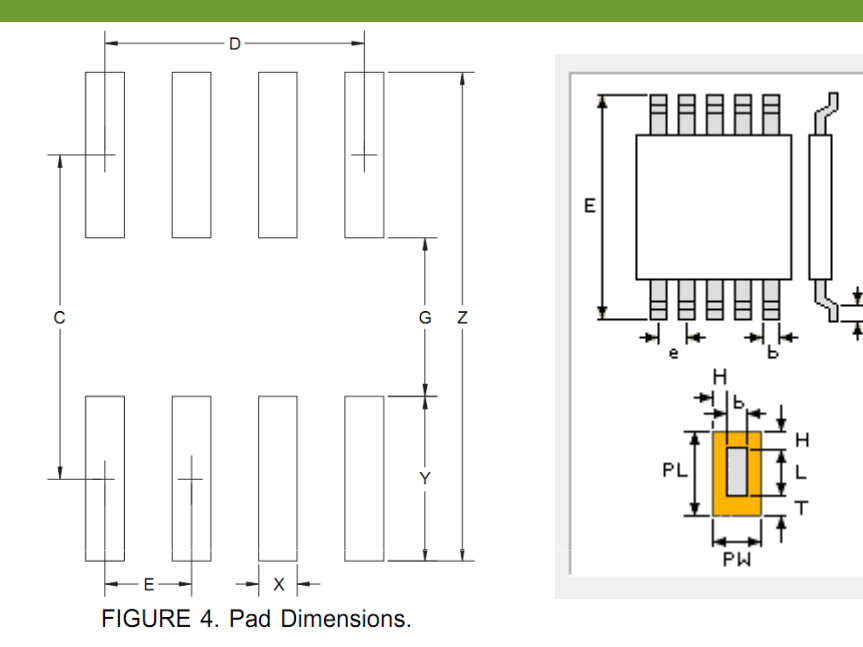

| PACKAGE                                                                            | PKG                                                  | Z                                                                             | Z                                                                    | G                                                                    | G                                                                             | X                                                                    | X                                                                             | Y                                                                    | C/C                                                                           | D                                                                    | E                                                                            |
|------------------------------------------------------------------------------------|------------------------------------------------------|-------------------------------------------------------------------------------|----------------------------------------------------------------------|----------------------------------------------------------------------|-------------------------------------------------------------------------------|----------------------------------------------------------------------|-------------------------------------------------------------------------------|----------------------------------------------------------------------|-------------------------------------------------------------------------------|----------------------------------------------------------------------|------------------------------------------------------------------------------|
|                                                                                    | #                                                    | MIN                                                                           | MAX                                                                  | MIN                                                                  | MAX                                                                           | MIN                                                                  | MAX                                                                           | REF                                                                  | REF                                                                           | REF                                                                  | NOM                                                                          |
| SO-8<br>SO-14<br>SO-16<br>SO-16W<br>SO-16W<br>SO-18W<br>SO-28W<br>SO-24W<br>SO-28W | 182<br>235<br>265<br>211<br>219<br>221<br>239<br>217 | 0.273<br>0.273<br>0.273<br>0.447<br>0.447<br>0.447<br>0.447<br>0.447<br>0.448 | 0.277<br>0.277<br>0.451<br>0.451<br>0.451<br>0.451<br>0.451<br>0.451 | 0.089<br>0.089<br>0.254<br>0.254<br>0.254<br>0.254<br>0.254<br>0.254 | 0.093<br>0.093<br>0.258<br>0.258<br>0.258<br>0.258<br>0.258<br>0.258<br>0.258 | 0.018<br>0.018<br>0.018<br>0.018<br>0.018<br>0.018<br>0.018<br>0.018 | 0.022<br>0.022<br>0.022<br>0.022<br>0.022<br>0.022<br>0.022<br>0.022<br>0.022 | 0.094<br>0.094<br>0.099<br>0.099<br>0.099<br>0.099<br>0.099<br>0.099 | 0.183<br>0.183<br>0.353<br>0.353<br>0.353<br>0.353<br>0.353<br>0.353<br>0.353 | 0.150<br>0.300<br>0.350<br>0.350<br>0.400<br>0.450<br>0.550<br>0.650 | 0.0500<br>0.0500<br>0.0500<br>0.0500<br>0.0500<br>0.0500<br>0.0500<br>0.0500 |
| SOT-23-5                                                                           | 331                                                  | 0.147                                                                         | 0.151                                                                | 0.034                                                                | 0.038                                                                         | 0.017                                                                | 0.021                                                                         | 0.058                                                                | 0.093                                                                         | 0.075                                                                | 0.0374                                                                       |
| SOT-23-6                                                                           | 332                                                  | 0.147                                                                         | 0.151                                                                | 0.034                                                                | 0.038                                                                         | 0.017                                                                | 0.021                                                                         | 0.058                                                                | 0.093                                                                         | 0.075                                                                | 0.0374                                                                       |
| SOT-23-8                                                                           | 348                                                  | 0.147                                                                         | 0.151                                                                | 0.015                                                                | 0.019                                                                         | 0.016                                                                | 0.020                                                                         | 0.068                                                                | 0.083                                                                         | 0.077                                                                | 0.0256                                                                       |
| MSOP-8                                                                             | 337                                                  | 0.226                                                                         | 0.230                                                                | 0.097                                                                | 0.101                                                                         | 0.014                                                                | 0.018                                                                         | 0.066                                                                | 0.164                                                                         | 0.077                                                                |                                                                              |

TABLE IV. Pad Dimensions—Inches.

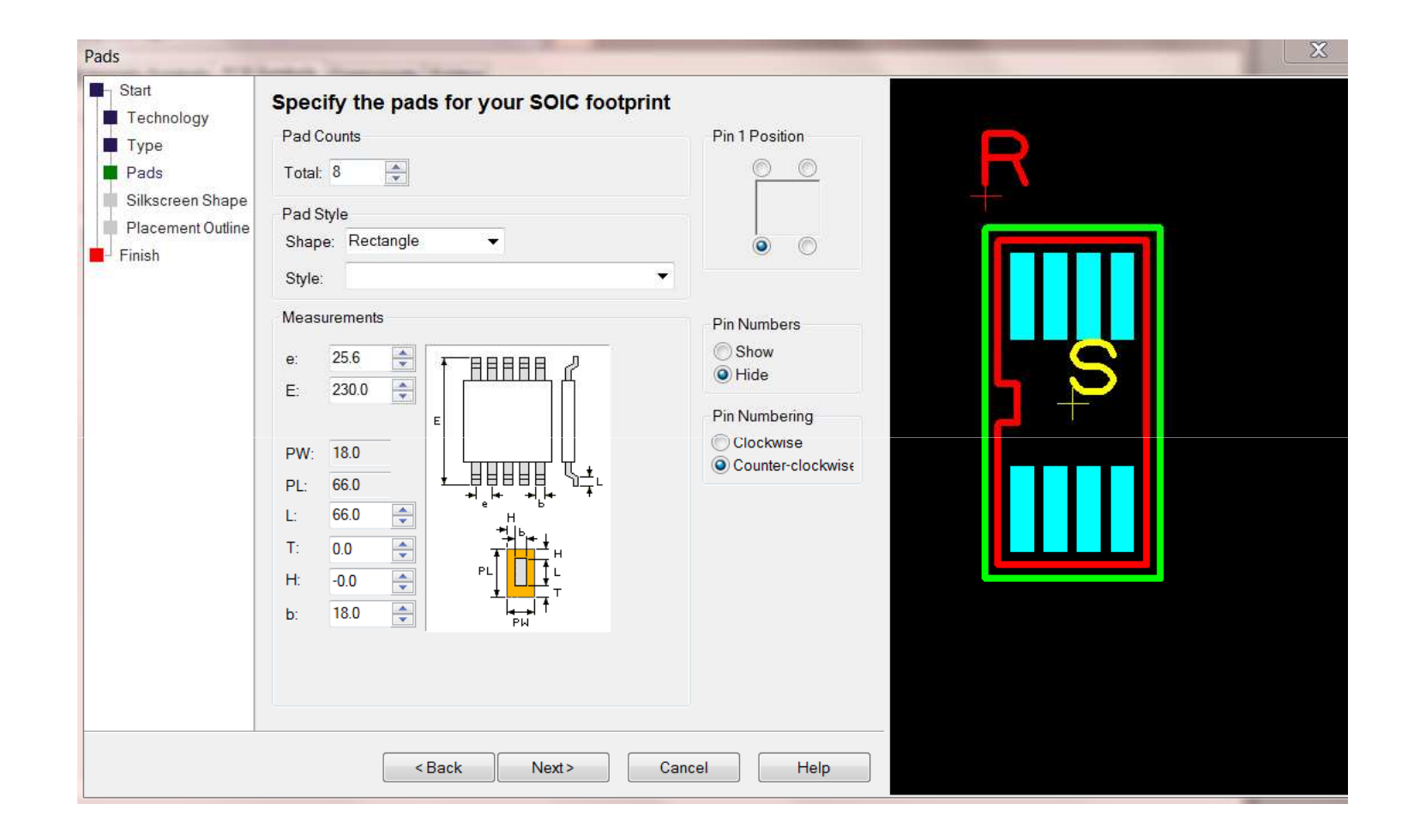

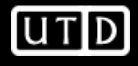

# **New Component**

- Now we have the schematic and PCB symbols, we can combine them to create a component
- Create a new component library (make sure component tab is selected)
- Click New Item
- Only select one of the schematic symbols, we will add the other one later

| New Compone    | nt                                                                 | X           |
|----------------|--------------------------------------------------------------------|-------------|
| Component:     | OPA2141                                                            | ОК          |
| Package:       | SM                                                                 | Cancel      |
| Default Refere | ence: U 🗸                                                          |             |
| 🔽 Schematic    | Symbol                                                             |             |
| Library:       | tutorial.ssl [in "C:\Users\Public\Documents\PCB Artist\Library"]   | Find Symbol |
| Name:          | myopamp3                                                           |             |
|                | myopamp3                                                           |             |
|                | туоратръ                                                           |             |
|                |                                                                    |             |
|                |                                                                    |             |
| Pins:          | 3 Gates: 1                                                         |             |
| 🔽 PCB Symb     | ol                                                                 |             |
| Library:       | tutorial.psl [in "C:\Users\Public\Documents\PCB Artist\Library"] 🔹 | Find Symbol |
| Name:          | mymsop8                                                            |             |
|                | mymsop8                                                            |             |
|                |                                                                    |             |
|                |                                                                    |             |
|                |                                                                    |             |
| Pins:          | 8                                                                  |             |
|                |                                                                    |             |

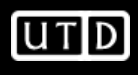

# **New Component**

Click Add Gate icon

•

Add 5-pin schematic symbol 'a' will zoom to all in schematic and PCB windows Gate Sch Symbol Sch Symbol Sch Terminal Pcb Symbol omponent Pin Net (Class) Name Name Terminal Nam Number Pad Number lame/Number Name myopamp3 myopamp5 L8765

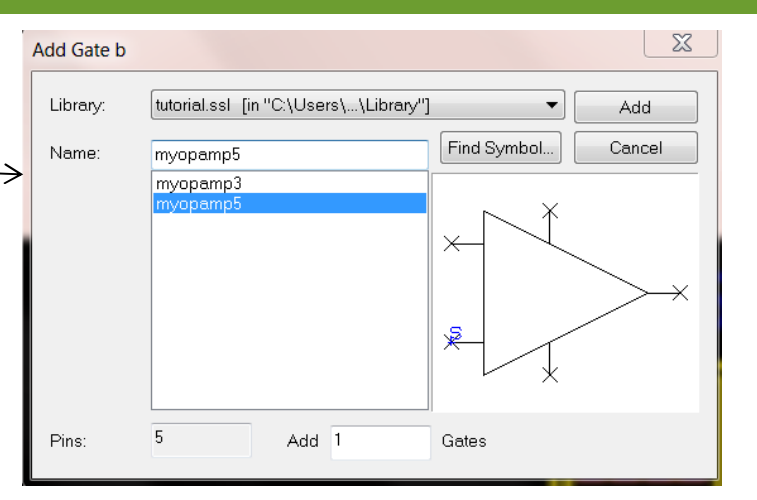

You may have to right click in top window to see spreadsheet

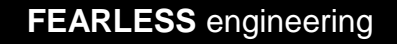

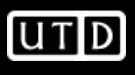

# **New Component**

• Fill out spreadsheet according to datasheet block diagram & save component

| Gate | Sch Symbol | Sch Symbol    | Sch Terminal | Pcb Symbol | Component Pin | Net (Class) |
|------|------------|---------------|--------------|------------|---------------|-------------|
| Name | Name       | Terminal Narr | Number       | Pad Number | Name/Number   | Name        |
| а    | myopamp3   | -             | 1            | 2          | 2             |             |
|      |            | +             | 2            | 3          | 3             |             |
|      |            | OUTA          | 3            | 1          | 1             |             |
| b    | myopamp5   | -             | 1            | 6          | 6             |             |
|      |            | +             | 2            | 5          | 5             |             |
|      |            | OUTB          | 3            | 7          | 7             |             |
|      |            | V+            | 4            | 8          | 8             |             |
|      |            | V-            | 5            | 4          | 4             |             |

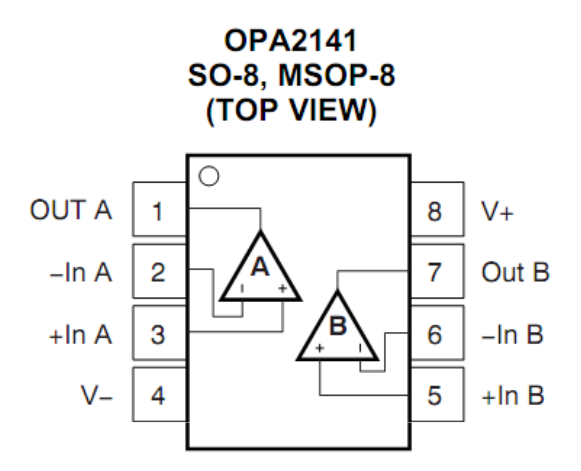

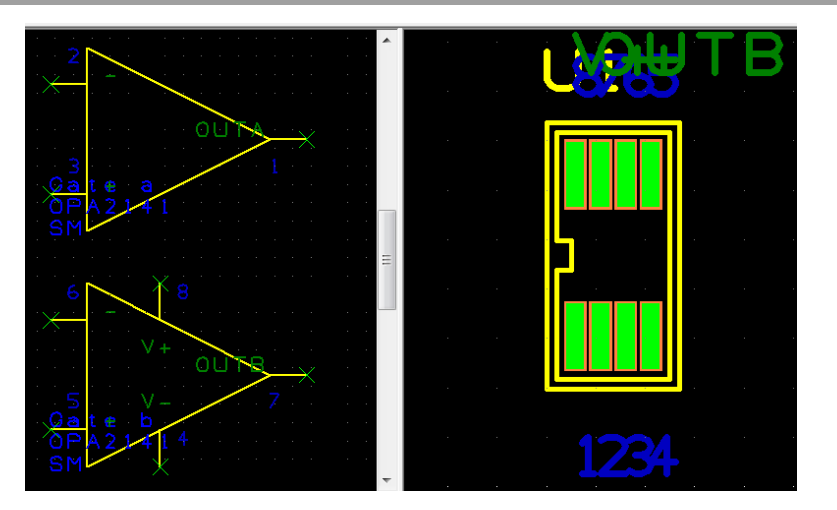

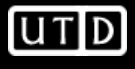

- Create Schematic in project
- Use Add Component to instantiate OPA2141
- Note you can place each symbol separately
- Add Component->Find is very useful
  - R's are in library 'resistor'
  - C's are in library 'capacitor'

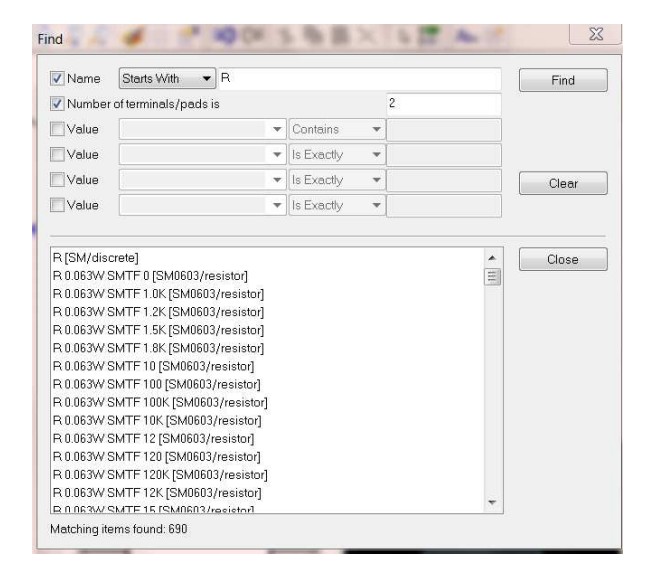

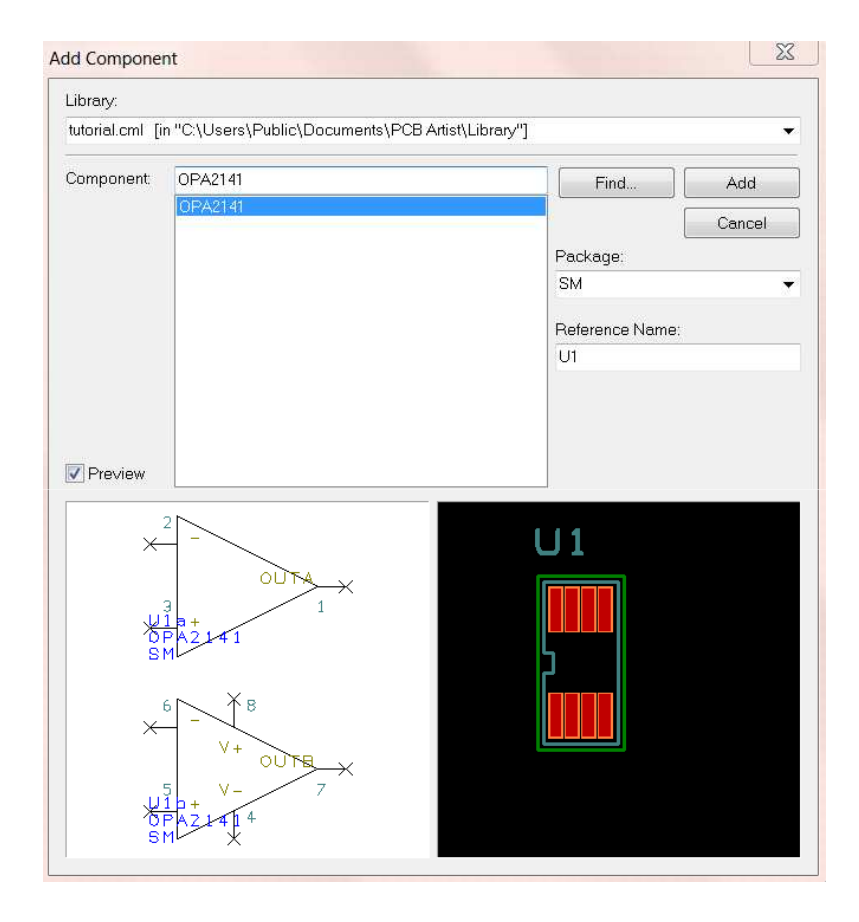

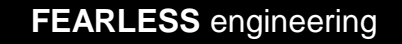

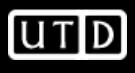

- Common passive sizes are 0402, 0603, 0805, and 1206
- Probably want size 0805 at least for hand soldering

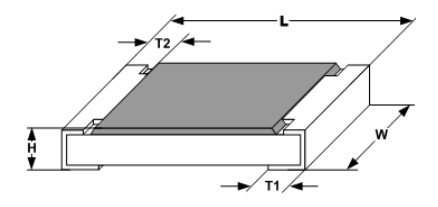

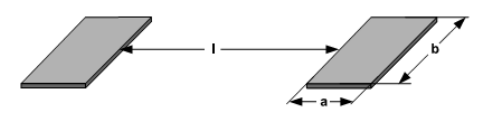

|      | 175    |               | SOLDER PAD DIMENSIONS in millimeters |                 |                 |           |                  |     |     | n millimet     | ers |     |
|------|--------|---------------|--------------------------------------|-----------------|-----------------|-----------|------------------|-----|-----|----------------|-----|-----|
|      |        |               | DIVIEN                               |                 |                 |           | REFLOW SOLDERING |     |     | WAVE SOLDERING |     |     |
| INCH | METRIC | L             | W                                    | н               | T1              | T2        | а                | b   | I.  | а              | b   | I   |
| 0402 | 1005   | 1.0 ± 0.05    | $0.5 \pm 0.05$                       | $0.35 \pm 0.05$ | $0.25 \pm 0.05$ | 0.2 ± 0.1 | 0.4              | 0.6 | 0.5 |                |     |     |
| 0603 | 1608   | 1.55 + 0.10   | 0.85 ± 0.1                           | $0.45 \pm 0.05$ | 0.3 ± 0.2       | 0.3 ± 0.2 | 0.5              | 0.9 | 1.0 | 0.9            | 0.9 | 1.0 |
| 0805 | 2012   | 2.0 + 0.20    | 1.25 ± 0.15                          | $0.45 \pm 0.05$ | 0.3 + 0.20      | 0.3 ± 0.2 | 0.7              | 1.3 | 1.2 | 0.9            | 1.3 | 1.3 |
| 1206 | 3216   | 3.2 + 0.10    | 1.6 ± 0.15                           | $0.55 \pm 0.05$ | $0.45 \pm 0.2$  | 0.4 ± 0.2 | 0.9              | 1.7 | 2.0 | 1.1            | 1.7 | 2.3 |
| 1210 | 3225   | $3.2 \pm 0.2$ | $2.5 \pm 0.2$                        | $0.55 \pm 0.05$ | $0.45 \pm 0.2$  | 0.4 ± 0.2 | 0.9              | 2.5 | 2.0 | 1.1            | 2.5 | 2.2 |
| 1218 | 3246   | 3.2 + 0.10    | 4.6 ± 0.15                           | $0.55 \pm 0.05$ | $0.45 \pm 0.2$  | 0.4 ± 0.2 | 1.05             | 4.9 | 1.9 | 1.25           | 4.8 | 1.9 |
| 2010 | 5025   | 5.0 ± 0.15    | 2.5 ± 0.15                           | 0.6 ± 0.1       | 0.6 ± 0.2       | 0.6 ± 0.2 | 1.0              | 2.5 | 3.9 | 1.2            | 2.5 | 3.9 |
| 2512 | 6332   | $6.3 \pm 0.2$ | 3.15 ± 0.15                          | 0.6 ± 0.1       | 0.6 ± 0.2       | 0.6 ± 0.2 | 1.0              | 3.2 | 5.2 | 1.2            | 3.2 | 5.2 |

Note: 0.1mm~=4mils

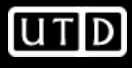

- Use 'schema' library for border (e.g. Letter) and power/ground
- Use 'resistor' and 'capacitor' libraries for R's and C's

| Library:     |                                                                                                    |                                           | Library:                                                                                                    |                            |                                  |
|--------------|----------------------------------------------------------------------------------------------------|-------------------------------------------|----------------------------------------------------------------------------------------------------|----------------------------|----------------------------------|
| resistor.cml | [in "C:\Users\Public\Documents\PCB Artist\Library                                                                                                    | ·'']                                      | schema.cml [in "C:\Users\Public\Docum                                                                                             | nents\PCB Artist\Library"] | 1                                |
| Component    | R 0.1W SMTF 0                                                                                                    | Find Add                                  | Component: LETTER                                                                                                    |                            | Fin                              |
| Preview      | 4608×102100<br>4608×102100K<br>4608×102200<br>4608×102220<br>4608×102220<br>4608×10220<br>4608×102270<br>4608×10270<br>4608×102470<br>4608×102470<br>4608×102470<br>4608×102470<br>800<br>80<br>80<br>80<br>80<br>80<br>80<br>80<br>80<br>80<br>80<br>80<br>8 | Cancel Package: SM0805 Reference Name: R5 | A2<br>A3<br>A4<br>ANSIA<br>ANSIA<br>ANSI B<br>ANSI C<br>ANSI D<br>EARTH<br>FROM<br>GND<br>ETTER<br>TO<br>Vcc<br>Vcc<br>Vdd<br>Vss |                            | Packag<br>MISC<br>Referent<br>A1 |
| ×            | 2<br>R5<br>R 0. 1W SMTF 0                                                                                                    |                                           |                                                                                                    |                            |                                  |

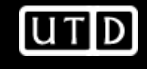

Add Cancel

• Use 'connector' library to add connectors or make your own

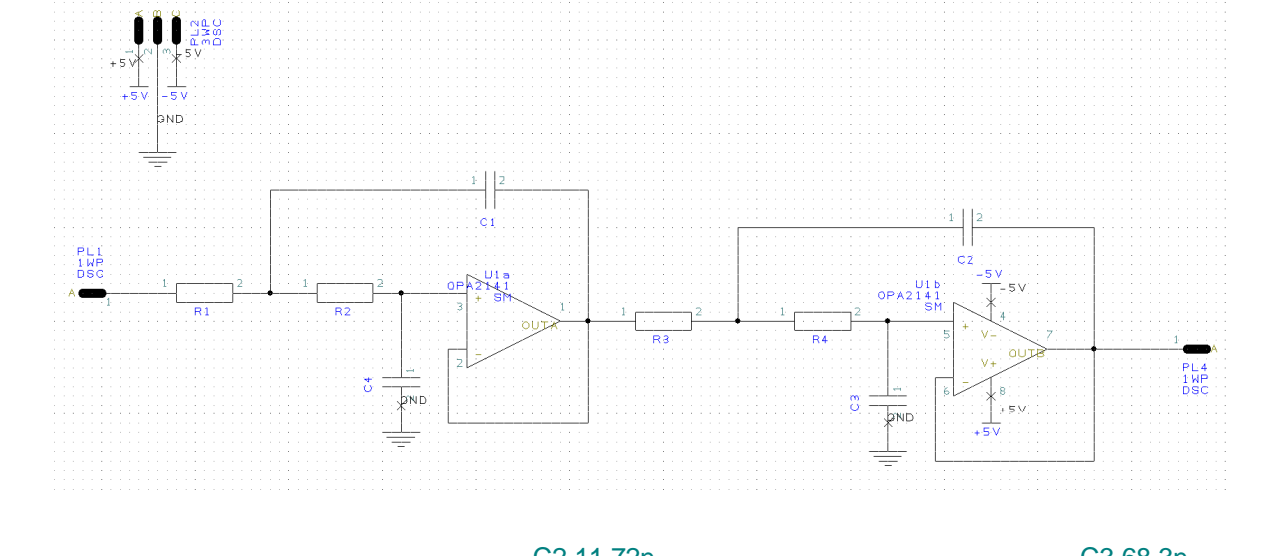

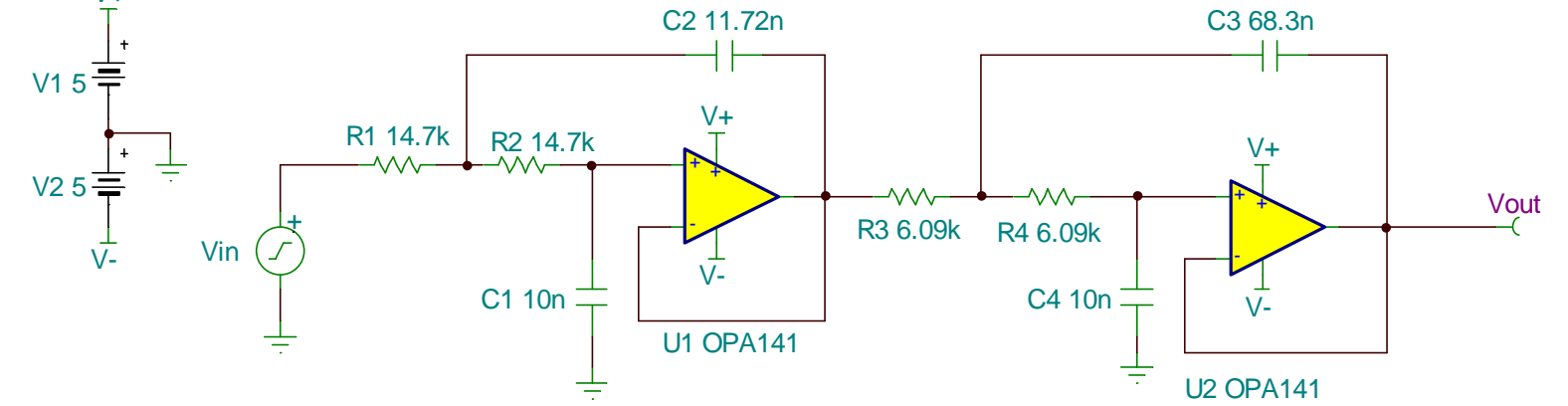

V+

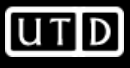

- Are we missing anything?
- Check datasheets for layout recommendations
- From the OPA141 PDS:

The OPA141, OPA2141, and OPA4141 are unity-gain stable, operational amplifiers with very low noise, input bias current, and input offset voltage. Applications with noisy or high-impedance power supplies require decoupling capacitors placed close to the device pins. In most cases,  $0.1\mu$ F capacitors are adequate. Figure 1 shows a simplified schematic of the OPA141.

• So we need to add decoupling capacitors near the device's supply

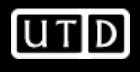

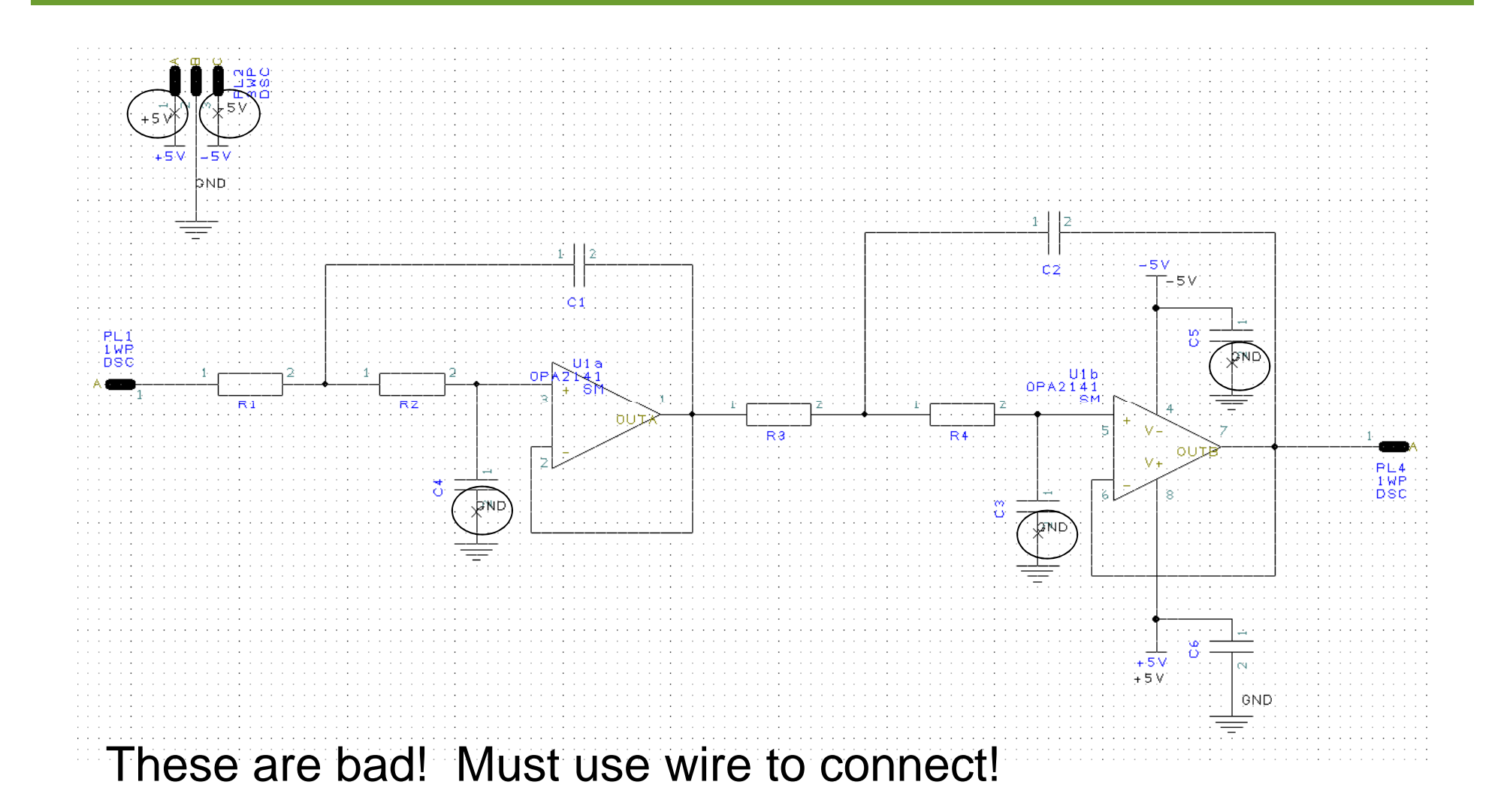

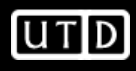

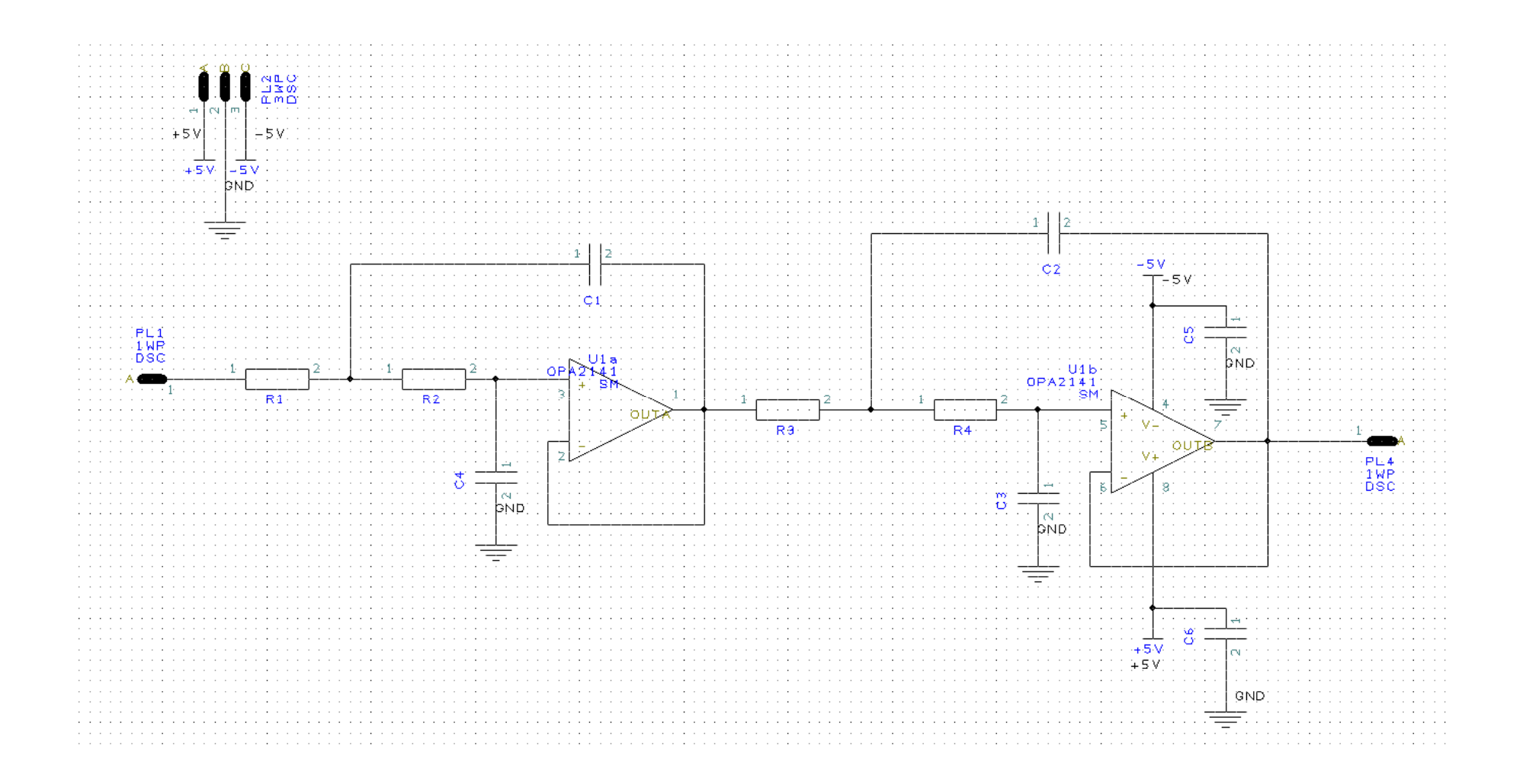

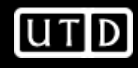

 Finally, we need to ensure that our power and ground nets are set appropriately
 Bight-click a ground symbol

| —          | Right-click a ground symbol                                                         |              |                                                                            | Change Net |                                                                                          | 25     |
|------------|-------------------------------------------------------------------------------------|--------------|----------------------------------------------------------------------------|------------|------------------------------------------------------------------------------------------|--------|
| _          | Select "Change Net"                                                                 |              |                                                                            |            | Choose From All Nets In Project:                                                         |        |
| _          | Make sure net name and ne                                                           | et class are | e set appropriately                                                        | Net Name:  | -5V                                                                                      | ОК     |
|            | Also do this for $+5V$ and $-5V$                                                    | /            |                                                                            |            | GND<br>N0000<br>N0001<br>N0002<br>N0003<br>N0004                                         | Cancel |
| Net Name:  | Choose From All Nets In Project: GND OK GND N0000 N0001 N0002 N0003 E               | Change Net   |                                                                            | Net Class: | N0005       Change Name Of Subnet Only       Power       Ground       Power       Signal |        |
| Net Class: | N0005<br>N0015<br>Change Name Of Subnet Only<br>Ground<br>Ground<br>Power<br>Signal | Net Name:    | Choose From All Nets In Project: +5V -5V GND N0000 N0001 N0002 N0003 N0004 | K          |                                                                                          |        |
|            |                                                                                     | Net Class:   | Change Name Of Subnet Only Power Ground Power Signal                       |            |                                                                                          |        |

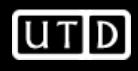

- Save and close schematic
- Open Layout
- Import footprints from Schematic
  - Tools->[Schematic<->PCB]->Consistency Check
    - I recommend performing Consistency Checks frequently during a design
  - Yes
  - OK
  - 'a' to zoom all
  - Select all footprints and move them outside PCB border
  - 'a' to zoom all

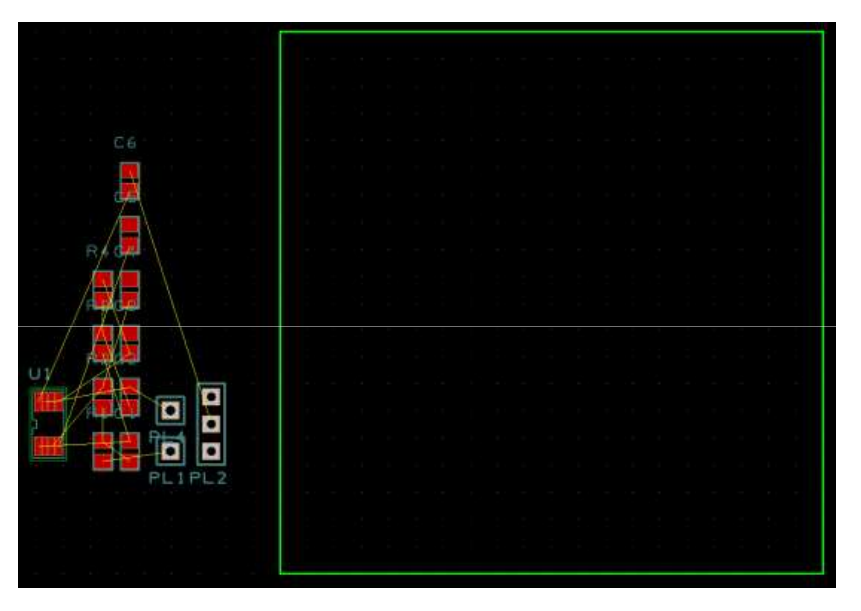

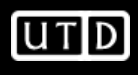

- Yellow lines are connections that need to be made
  - Sometimes called 'rubber bands'
- Place components inside green PCB border
  - PCB Artist has an 'autoplace components' feature, but it doesn't seem to work well
  - Place the OPA2141, power connector, input connector, output connector, and decoupling caps
  - In general, place inputs on left side of board, outputs on right, and power at top or bottom

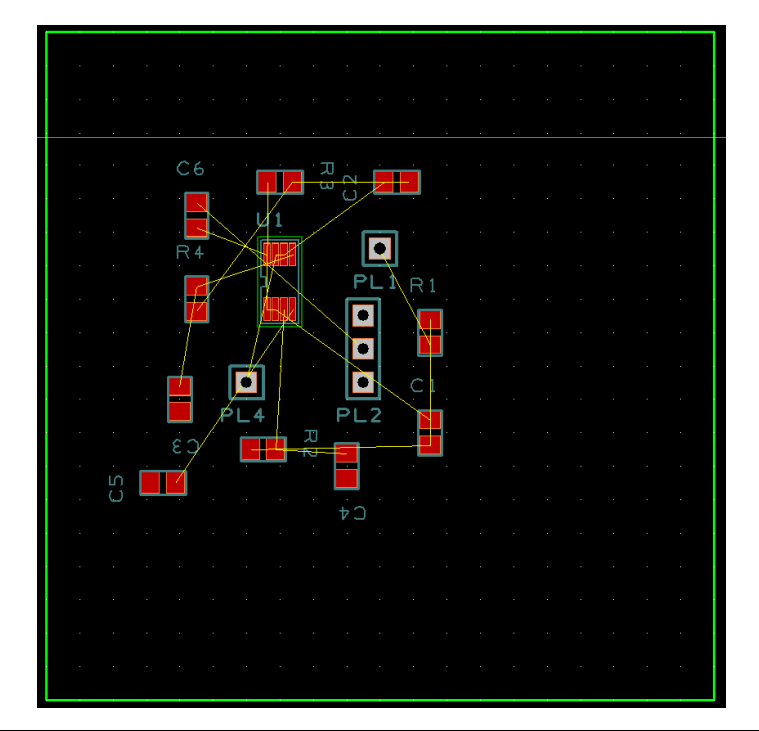

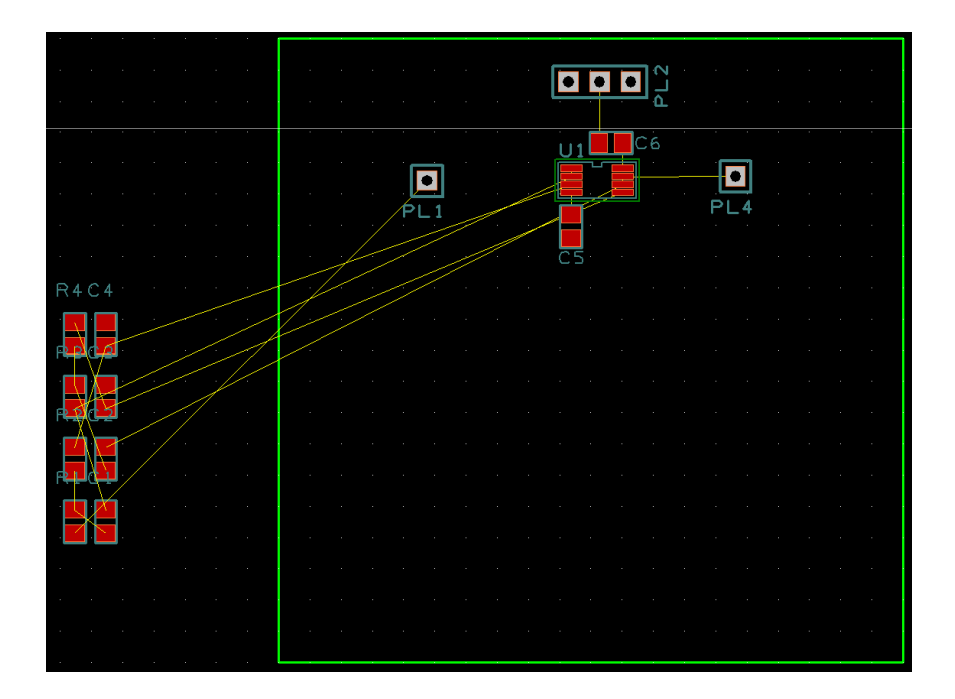

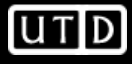

Notice lack of bands for supplies? This is because they weren't connected in schematic! (Remember the 'X's?)

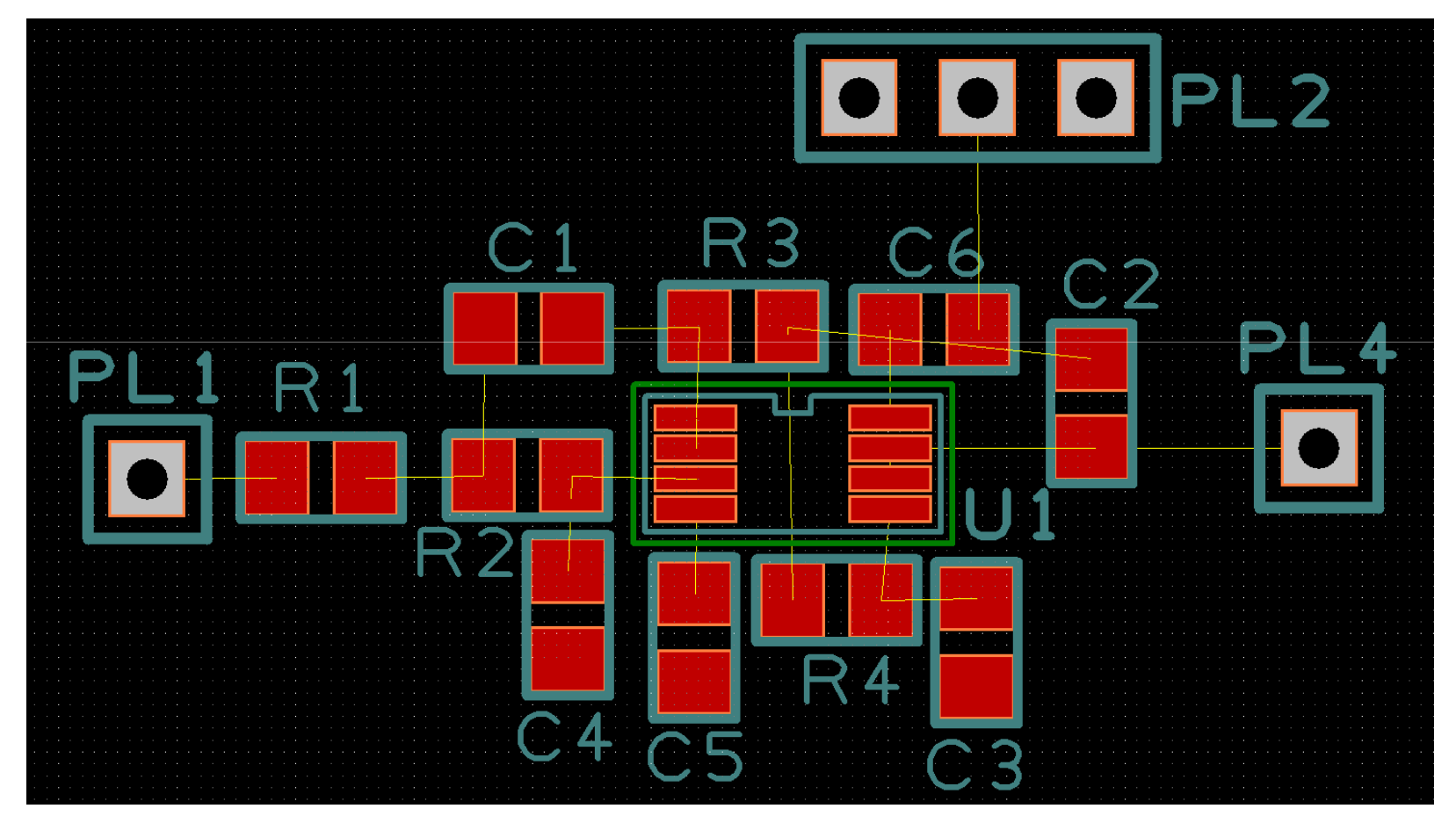

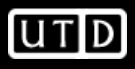

Supply nets and grounds are now connected. Also fit board outline. \*Run DRC often!\* Tools->DRC (check Spacing and Manufacturing)

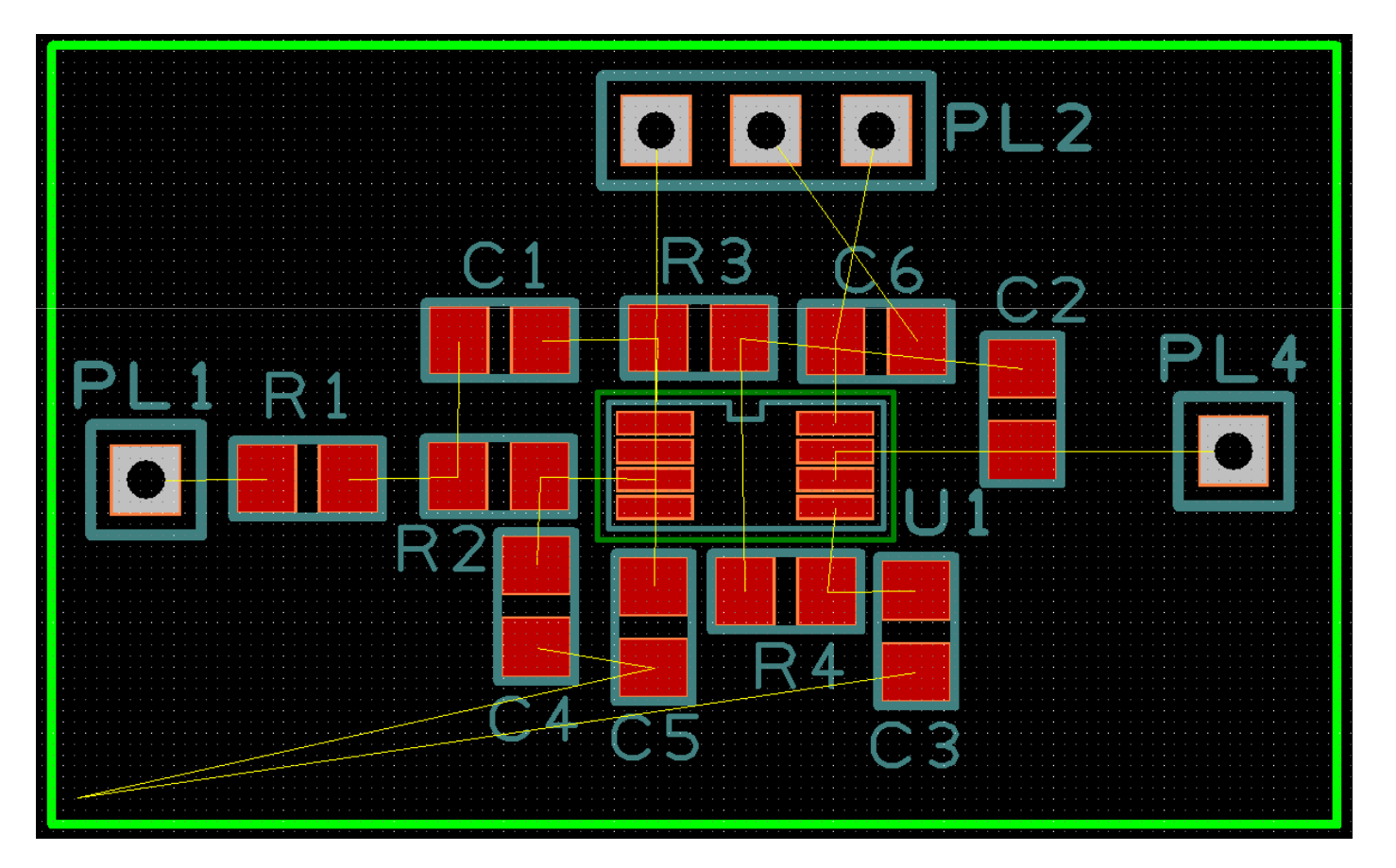

FEARLESS engineering

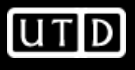

- Since we have 2 layers, let's make the bottom layer GND
- Need to perform a 'pour'
  - Add->Copper Pour->Rectangle
  - Press "L" to change layer to 'bottom'
  - Create rectangle inside board outline

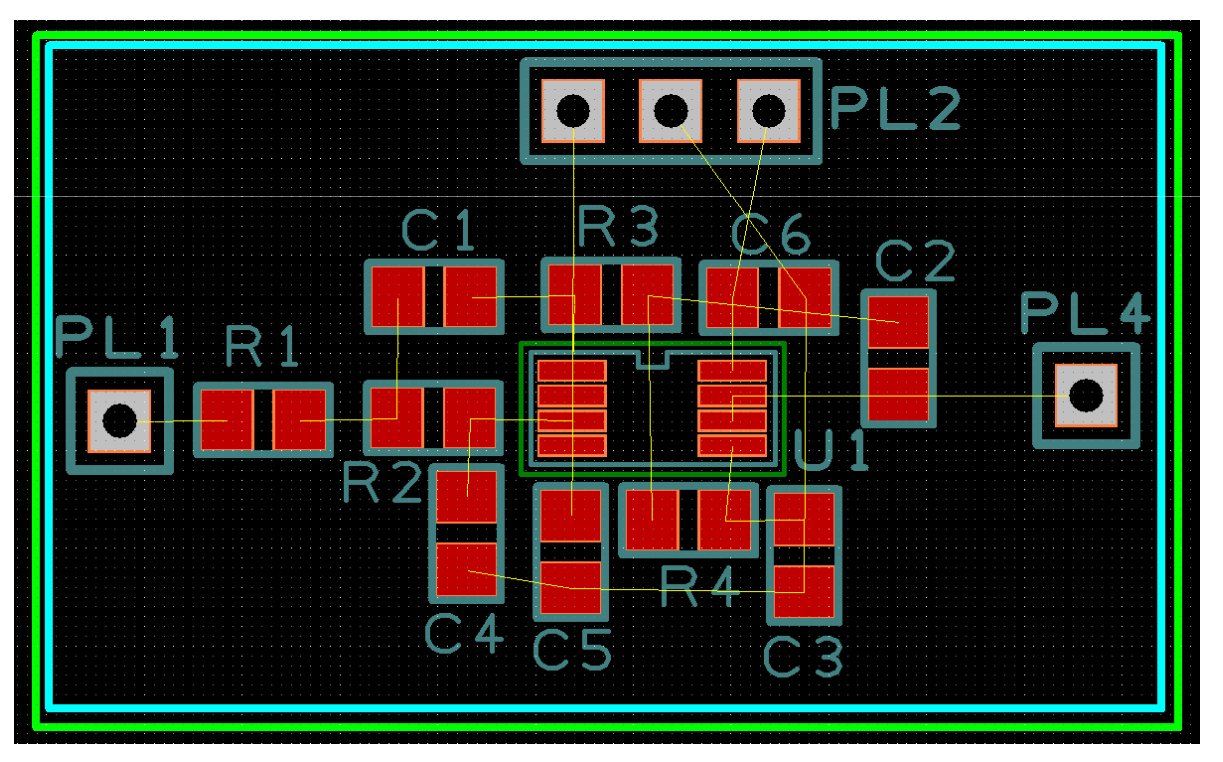

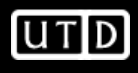

- Right click copper pour outline and select 'Pour Copper'
- Assign to GND net and click OK
- To hide bottom layer, press F9, select Layers tab, and uncheck 'Bottom Copper'
- Now we can use vias to connect to GND

| Vet Name:<br>GND<br>+5V<br>-5V<br>Cancel                         |  |
|------------------------------------------------------------------|--|
| 3AD<br>10000 = =<br>10001<br>10002<br>10003<br>10004 •           |  |
| /lin. Copper Area: 2500 Sq. mil                                  |  |
| poke Style: 1<br>poke Width: 10.0<br>olation Gap: 10.0           |  |
| Remove     Thermals on Pads       Highlight     Thermals on Vias |  |

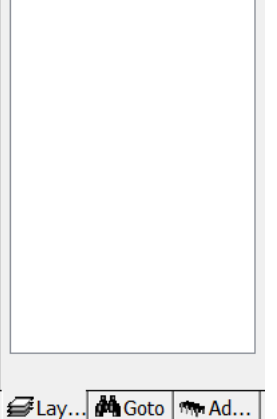

Layers

Top Silkscreen

Documentation2

Top Copper
 Top Solder Mask
 Occumentation1
 Bottom Silkscreen
 Bottom Copper
 Bottom Solder Mask

×

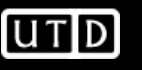

- We know C3, C4, and C5 are all grounded
- We can place a via to connect them to the ground plane
  - Add->Via
  - 'Esc' stops placement
- Once placed, right-click via and add to GND net (Net->Change Net)

| Change Net |                                 |    | X      |
|------------|---------------------------------|----|--------|
|            | Choose From All Nets In Design: |    |        |
| Net Name:  | GND                             | 1  | ОК     |
|            | +5V<br>-5V                      |    | Cancel |
|            | GND                             | =  |        |
|            | N0000                           |    |        |
|            | N0002                           |    |        |
|            | N0003                           |    |        |
|            | N0004                           | Ψ. |        |
|            | Change Name Of Subnet Only      |    |        |
| Net Class: | Ground                          |    |        |
|            | Ground                          |    |        |
|            | Power                           |    |        |
|            | Signai                          |    |        |
|            |                                 |    |        |

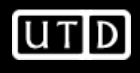

- To route a trace to the via, double-click the pad of the footprint (notice the trace is 25mils wide)
- Drag trace to via and double-click again
- Do this for all GND nets
- Bands didn't disappear, press 'ctrl-d' to 'optimize nets' (in tools menu)
- You can left-click band and press delete
- If bands are missing, try performing a 'consistency check' from tools menu

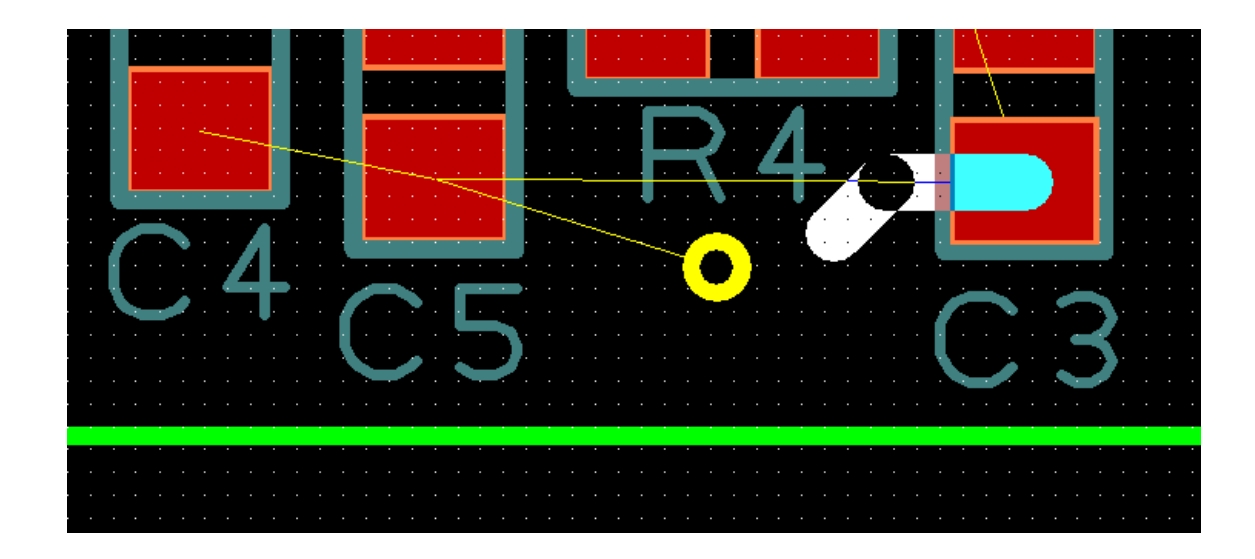

- You may get a join nets box
- The order depends on where you start and end your trace
- To switch the order, route in the reverse order

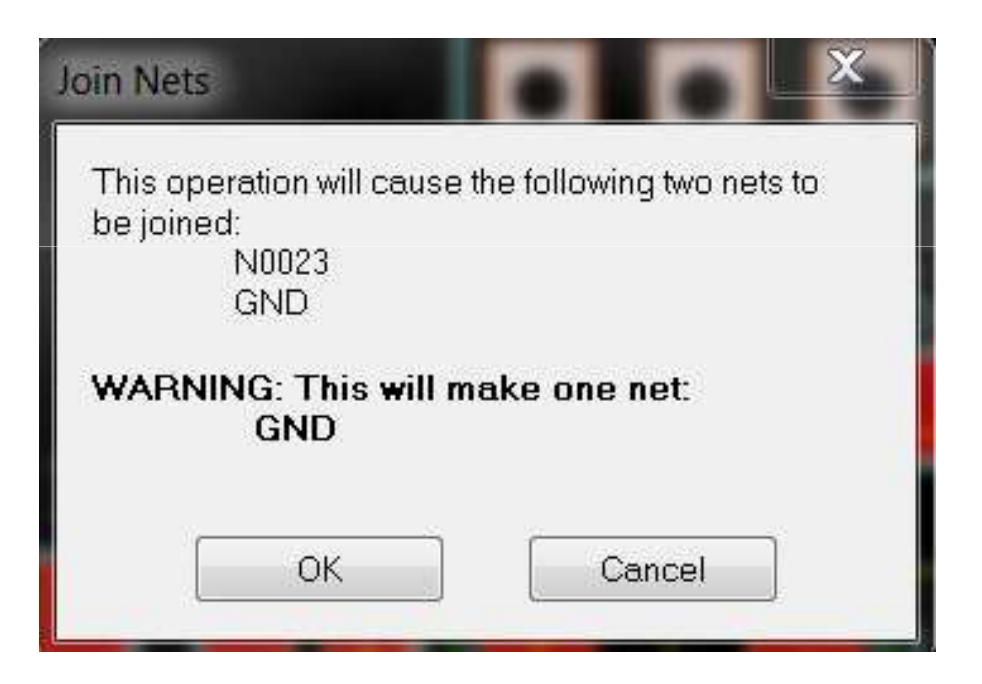

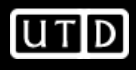

- I would hand-route power and GND first.
- Since power traces are wider than MSOP-8 pads, route as close to pad as possible with thick trace. Then route from pad to thick trace. While routing from pad to thick trace, press S and change width to 18
- Run DRC often! Don't forget Ctrl-D and Consistency Checks!

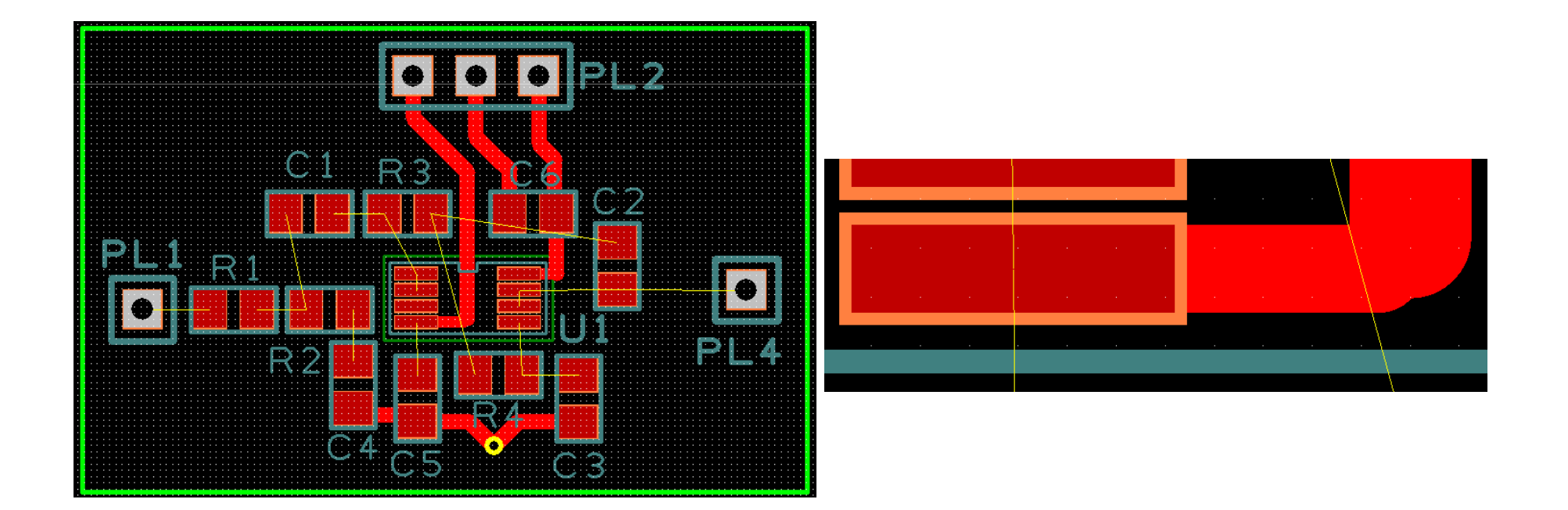

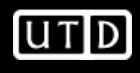

- You can try autorouting (3 methods)
  - Right click a band and select 'autoroute' to route 1 trace at a time
  - Tools->Autoroute Nets->All Nets to route all nets (it will remove your existing routes)
  - Tools->Autoroute Nets->Browse Nets (we will do this since we already routed power and GND)

| -5∨   | ОК     |
|-------|--------|
| 5V    |        |
| GND   | Cancel |
| 10000 |        |
| V0001 |        |
| 10002 |        |
| 10003 |        |
| 10004 |        |
| 10005 |        |
| 00015 |        |

• This didn't work well for me, and I prefer to do it by hand anyways

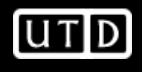

- Almost done
- Are we stuck??

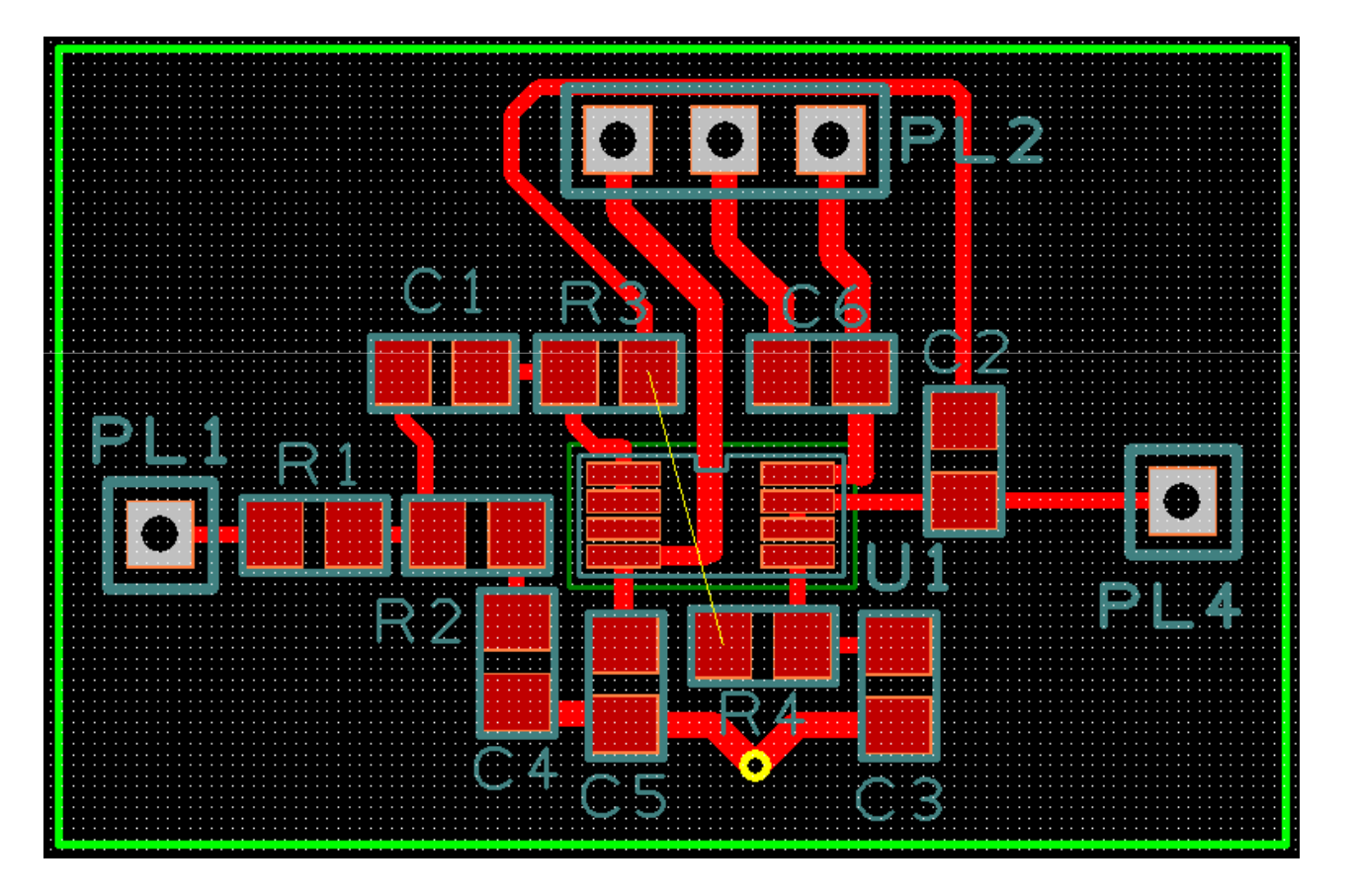

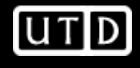

• Nope!

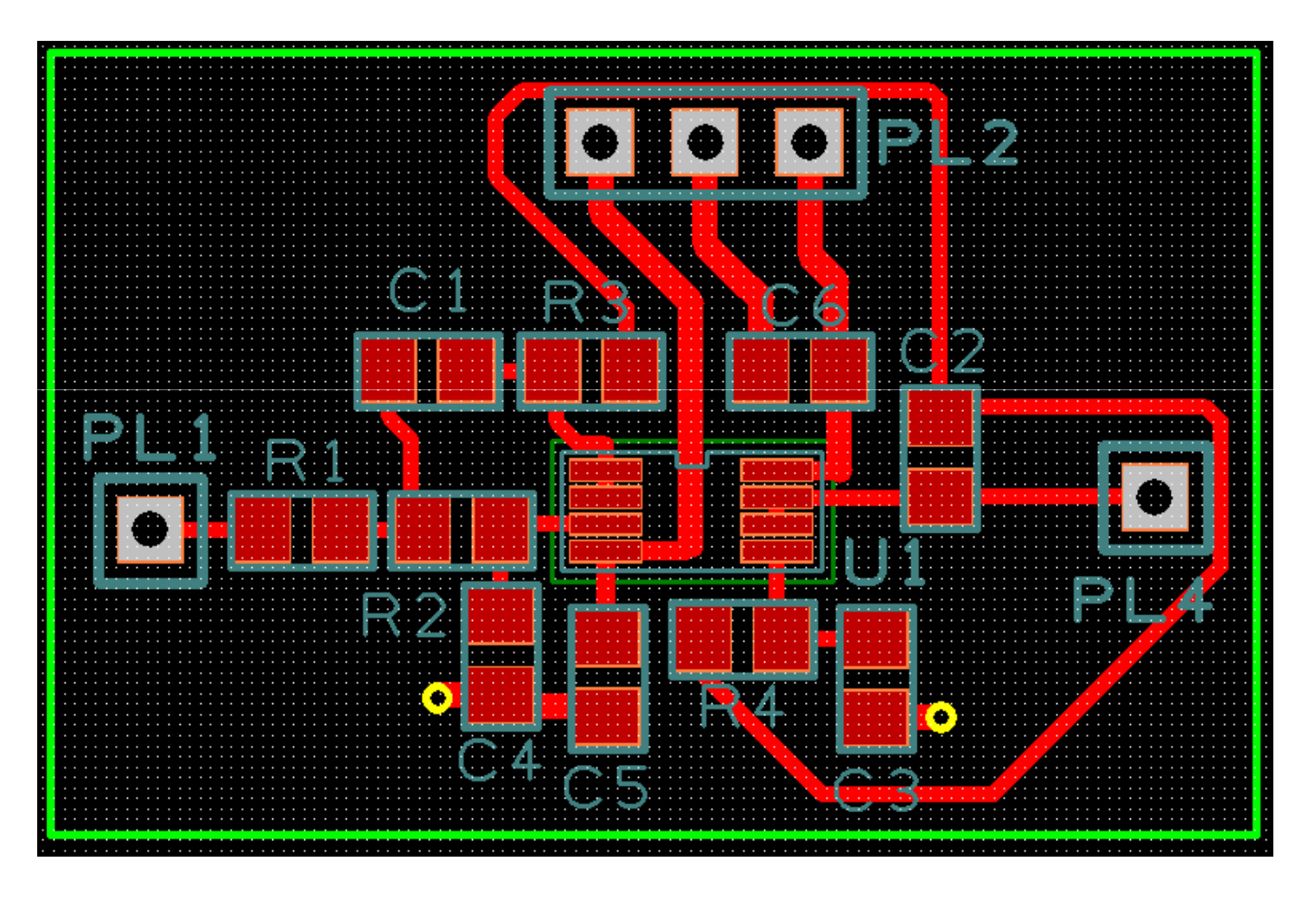

# **Create PCB-Reflection**

- Some of the traces were long
- We could have looked at using a 4-layer board
- We also didn't have to devote an entire routing plane to ground
- We could also have separated V+, V-, and GND connectors and moved them to more convenient locations.

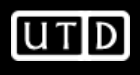

# **Fabricate PCB**

- Be sure to run a DRC with all boxes checked
- Output->Submit Order
- Follow the directions
  - You will need to setup an AC account
- Alternately, I could submit the order for you.

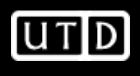

# **PCB Layout Tips from TI**

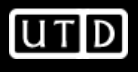

# All Materials have a Finite Resistance

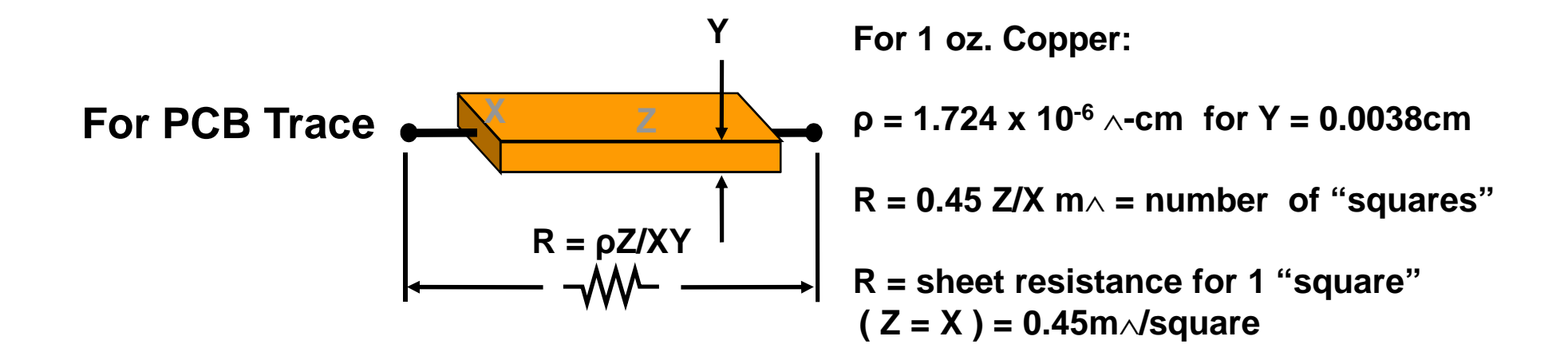

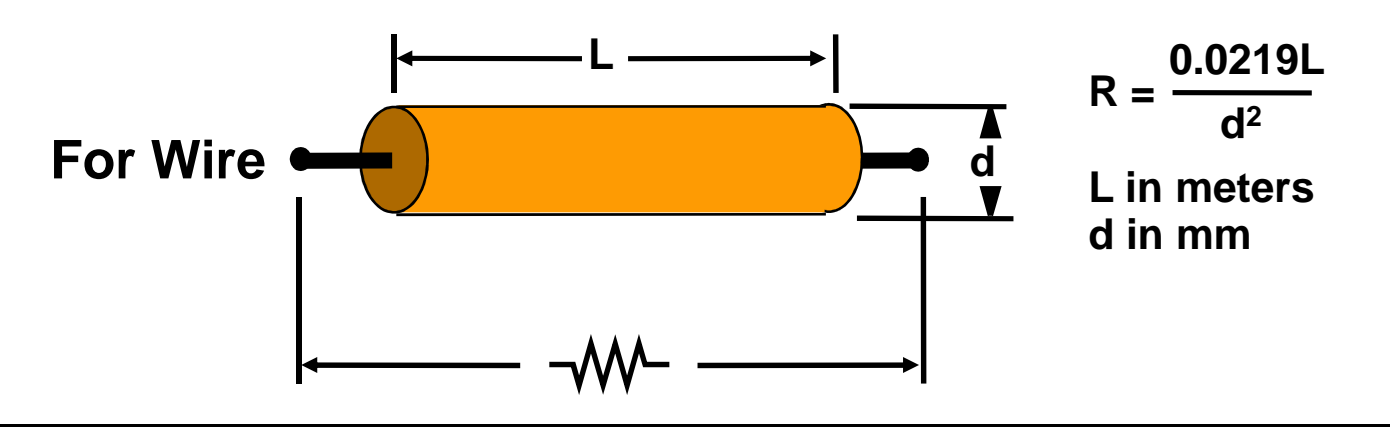

FEARLESS engineering

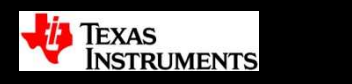

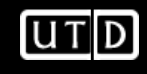

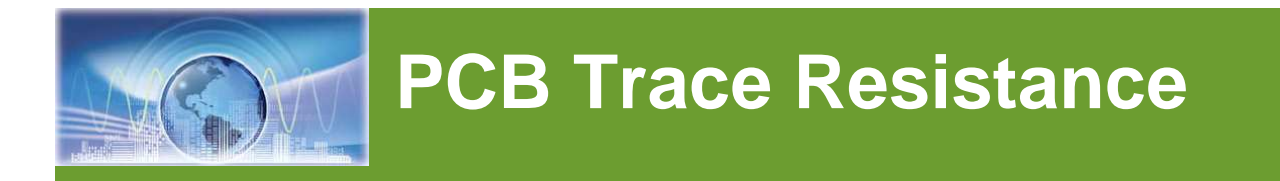

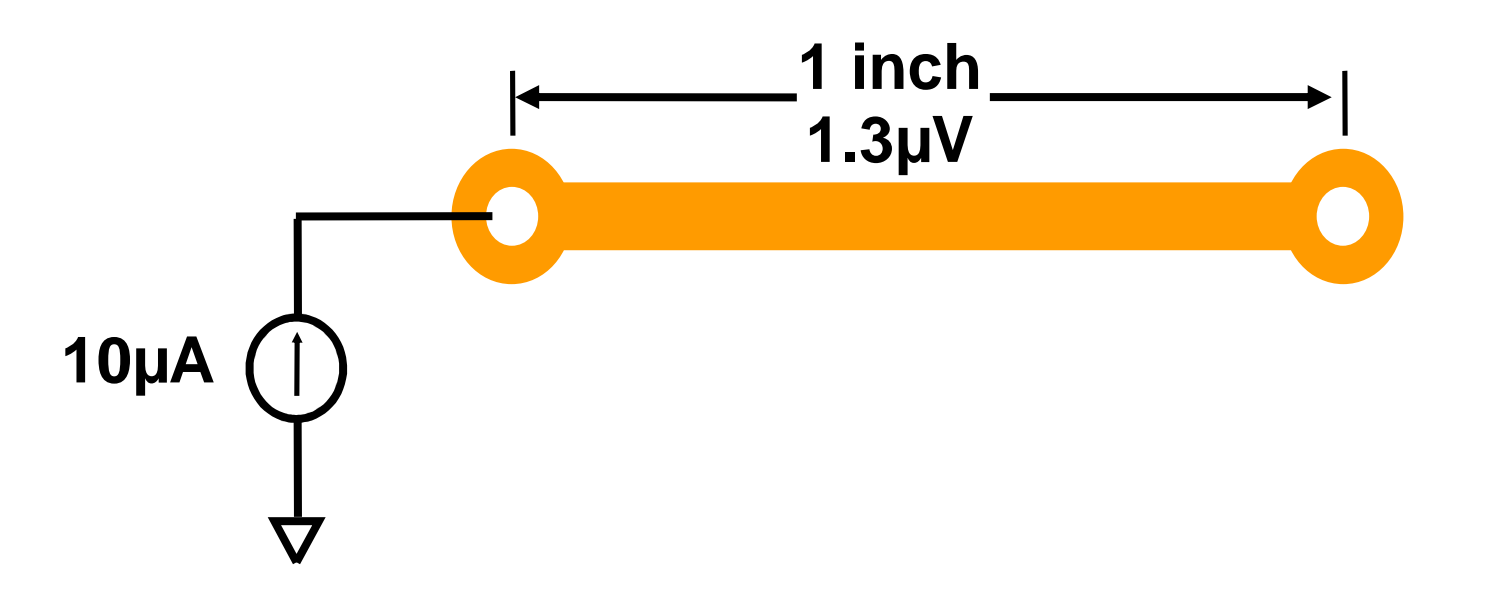

- 1 inch (7 mil) trace of 1/2 oz copper with 10µA of current => voltage drop of 1.3µV
- 4 LSBs (298nV) at 24 bits!

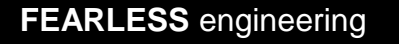

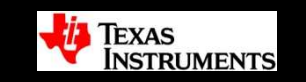

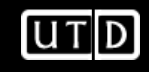
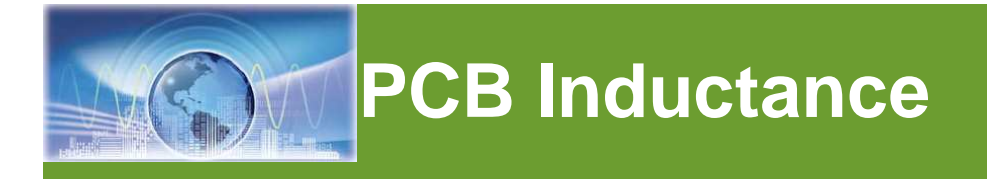

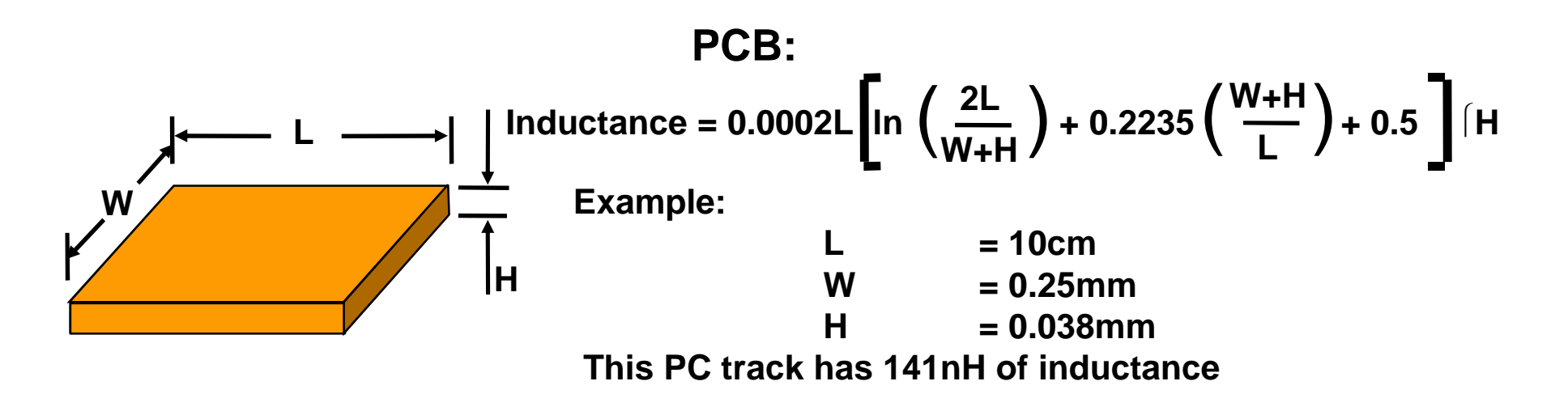

Wire:

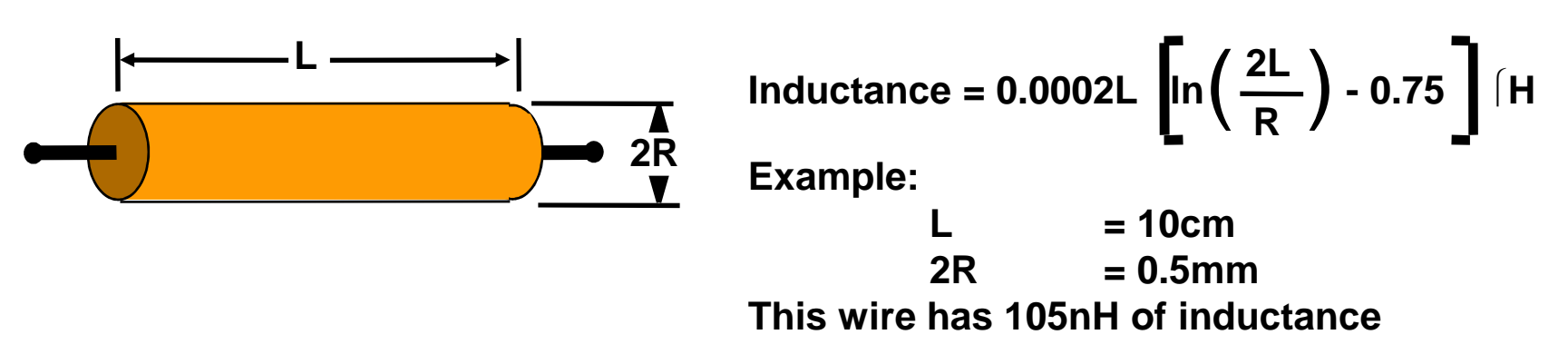

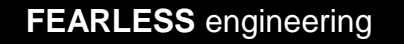

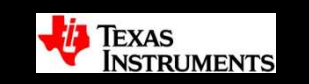

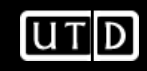

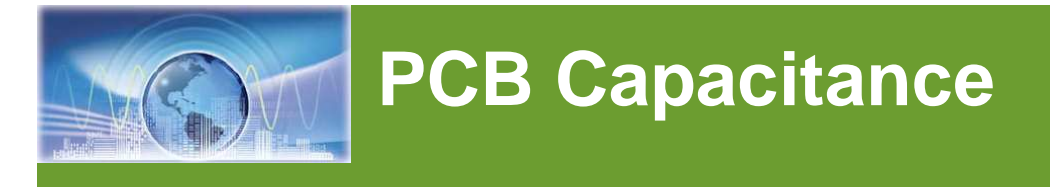

- Two Cu plates with PCB material dielectric
  - Two 10 mil traces on a multi layer PCB, 10 mil between layers

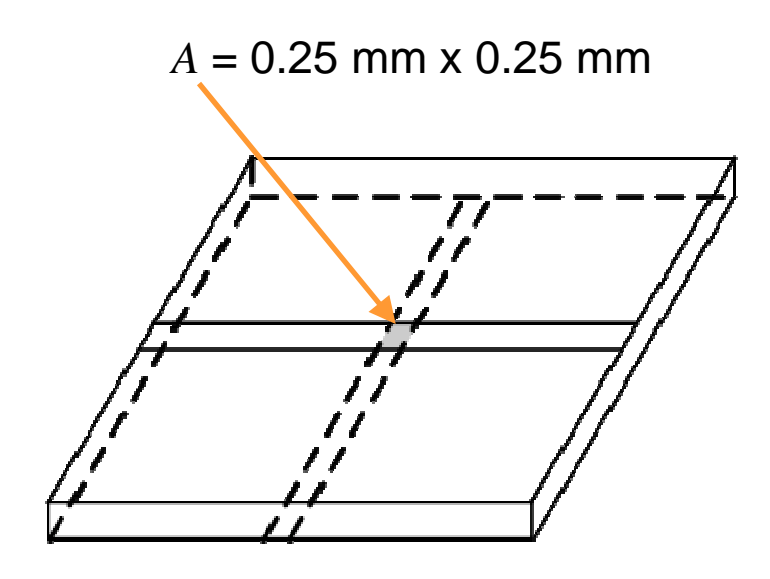

Note: 10 mil = 0.25 mm.

$$C = \frac{\varepsilon_R \times \varepsilon_O \times A}{t}$$
  
Permittivity of FR4 ≈ 4.7  

$$\Sigma_0 = 8.84 \times 10^{-12}$$
  

$$C = \frac{(41.9 \times 10^{-12})A}{t}$$
  

$$C = \frac{(41.9 \times 10^{-12})(0.25 \times 10^{-3})}{0.25 \times 10^{-3}}$$

$$C = 0.01 \ pF$$

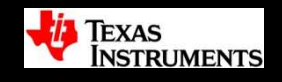

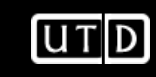

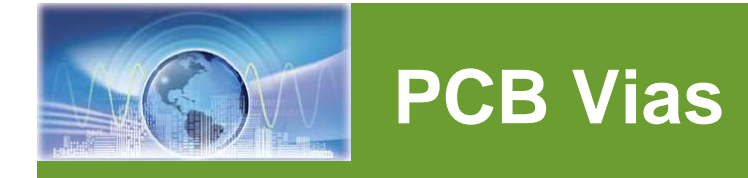

#### **Component: Vias**

#### **Purpose: Interconnect traces on different layers**

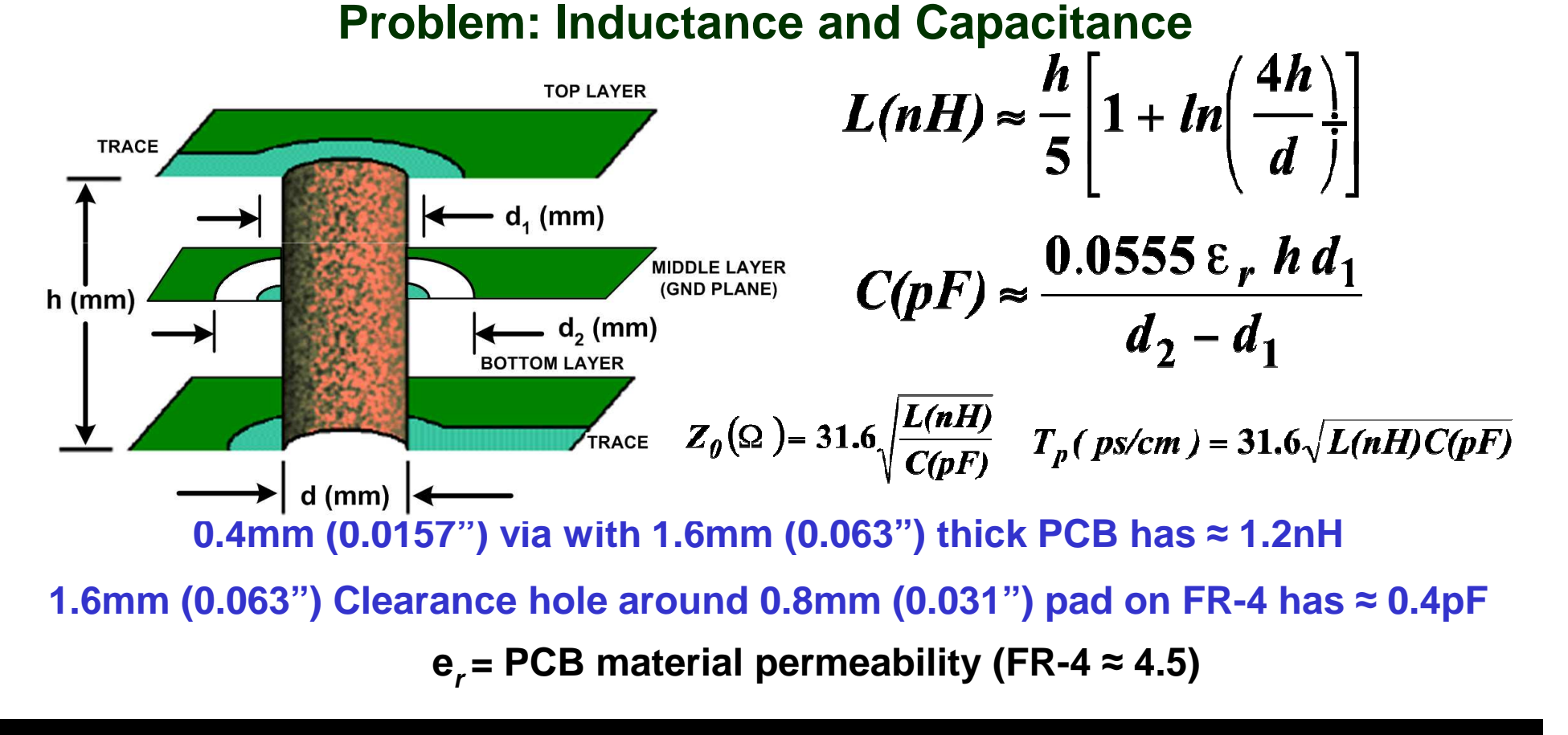

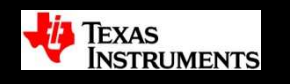

UTD

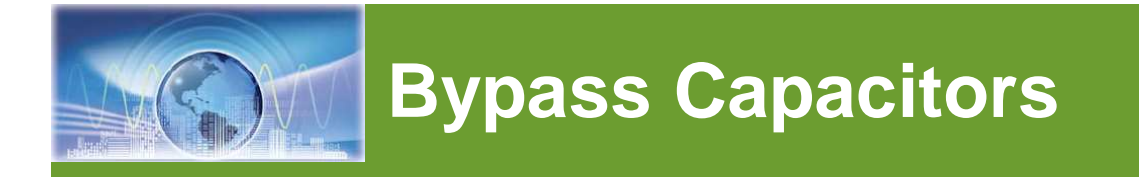

- Used in all analog applications
- Used for bypassing (cleaning up) power supplies
- Most op amp applications use two types for the two roles they must fill

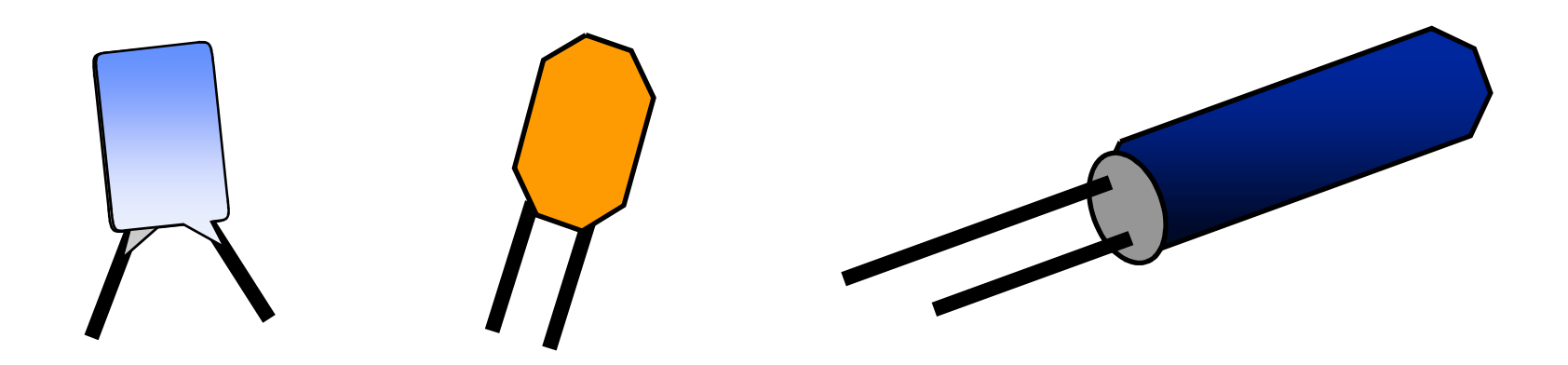

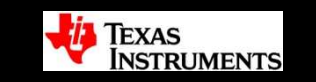

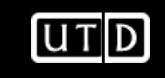

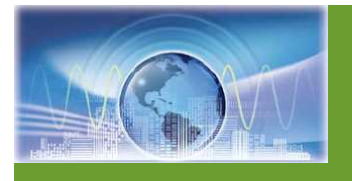

### **Bypass Capacitors**

- DO NOT have vias between bypass caps and active device – Visualize the high frequency current flow !!!
- Ensure Bypass caps are on same layer as active component for best results.
- Route vias into the bypass caps and then into the active component.
- The more vias the better.
- The wider the traces the better.
- The closer the better

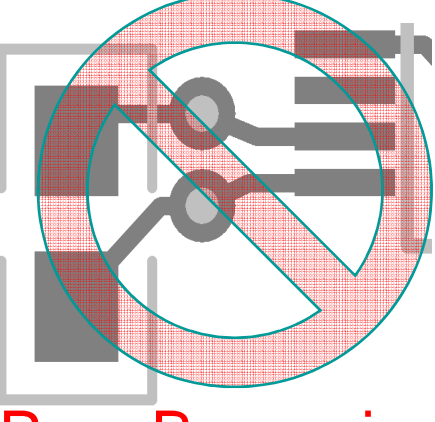

Poor Bypassing

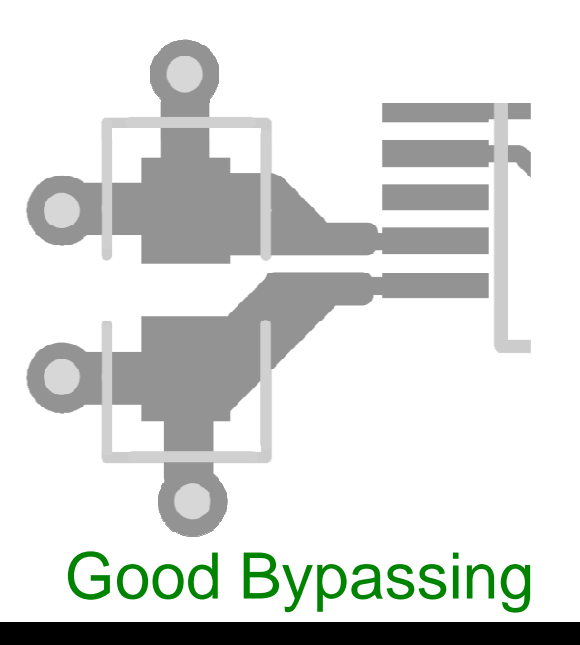

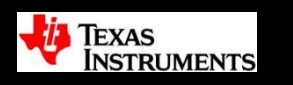

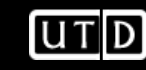

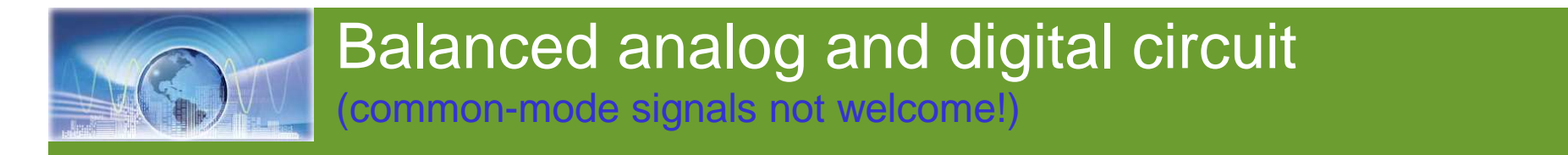

Balanced digital logic: LVDS, PECL, HSTL

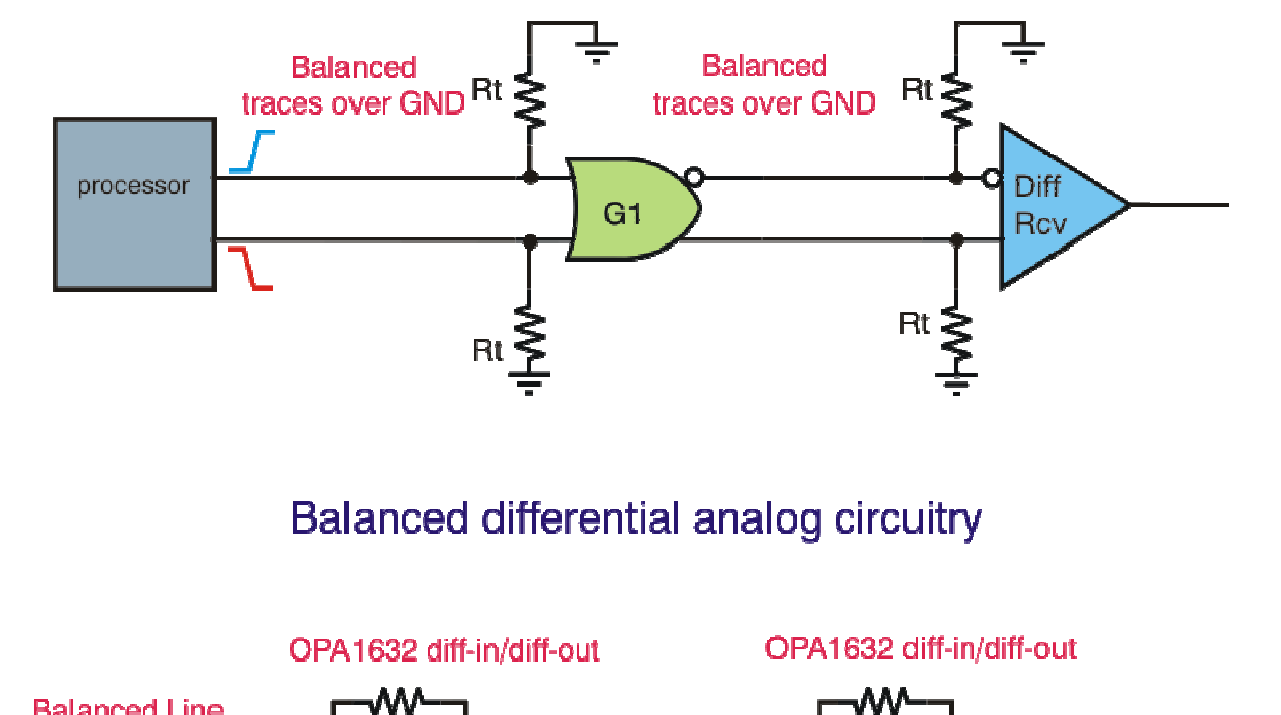

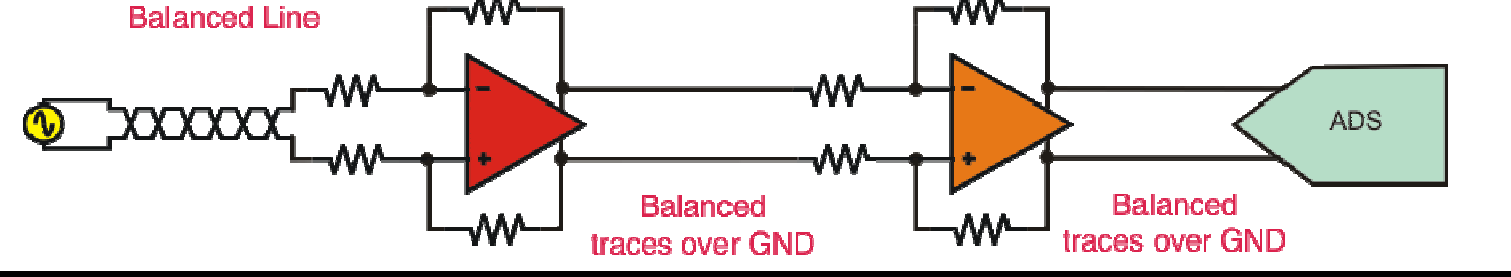

FEARLESS engineering

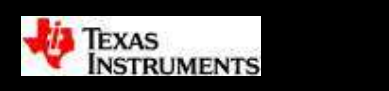

UTD

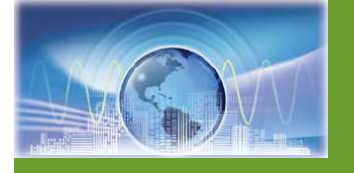

### Circuit techniques to minimize EMI

- Strive for a zero impedance ground
- Design for a differential signal environment, both logic and analog
- Minimize PCB loops that act as EMI antennas
- Use X2Y capacitors for filtering and decoupling
- Make use of common-mode transformers
- Use balanced lines and traces

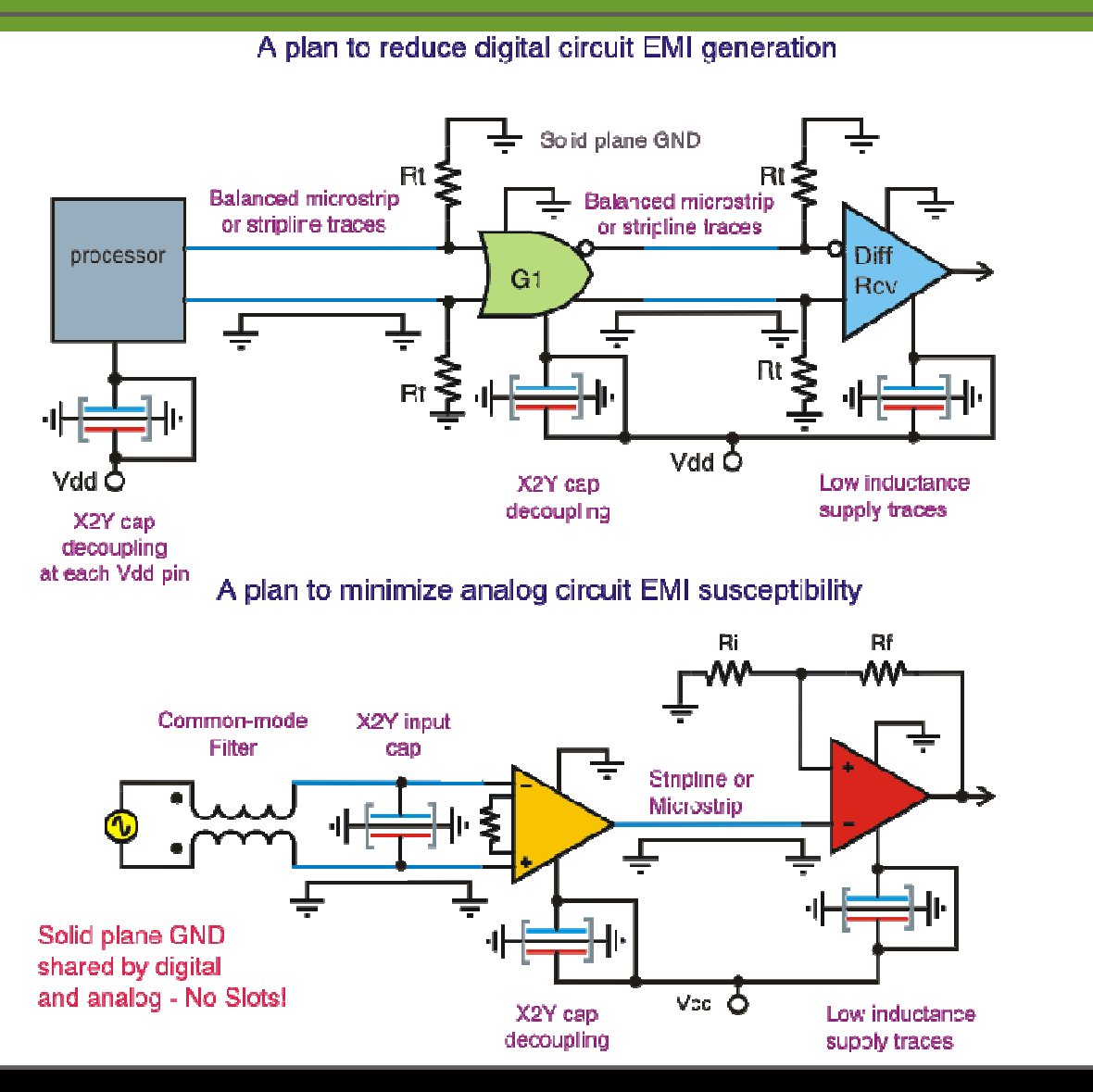

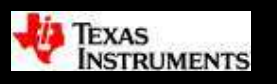

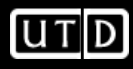

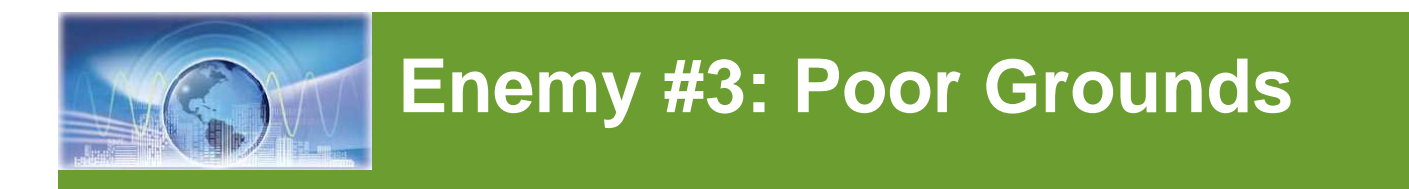

- A good grounding scheme helps reduce the values of the "hidden" components.
- The key to good ground plane design is managing return currents
- Requires good floorplanning first.

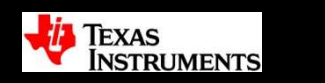

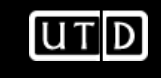

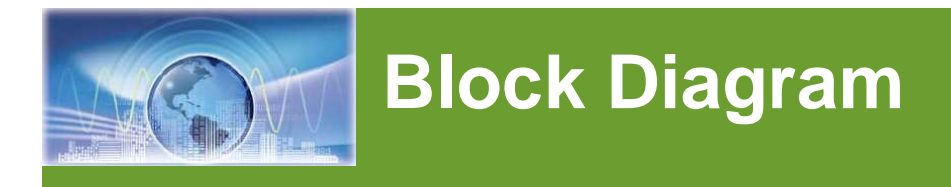

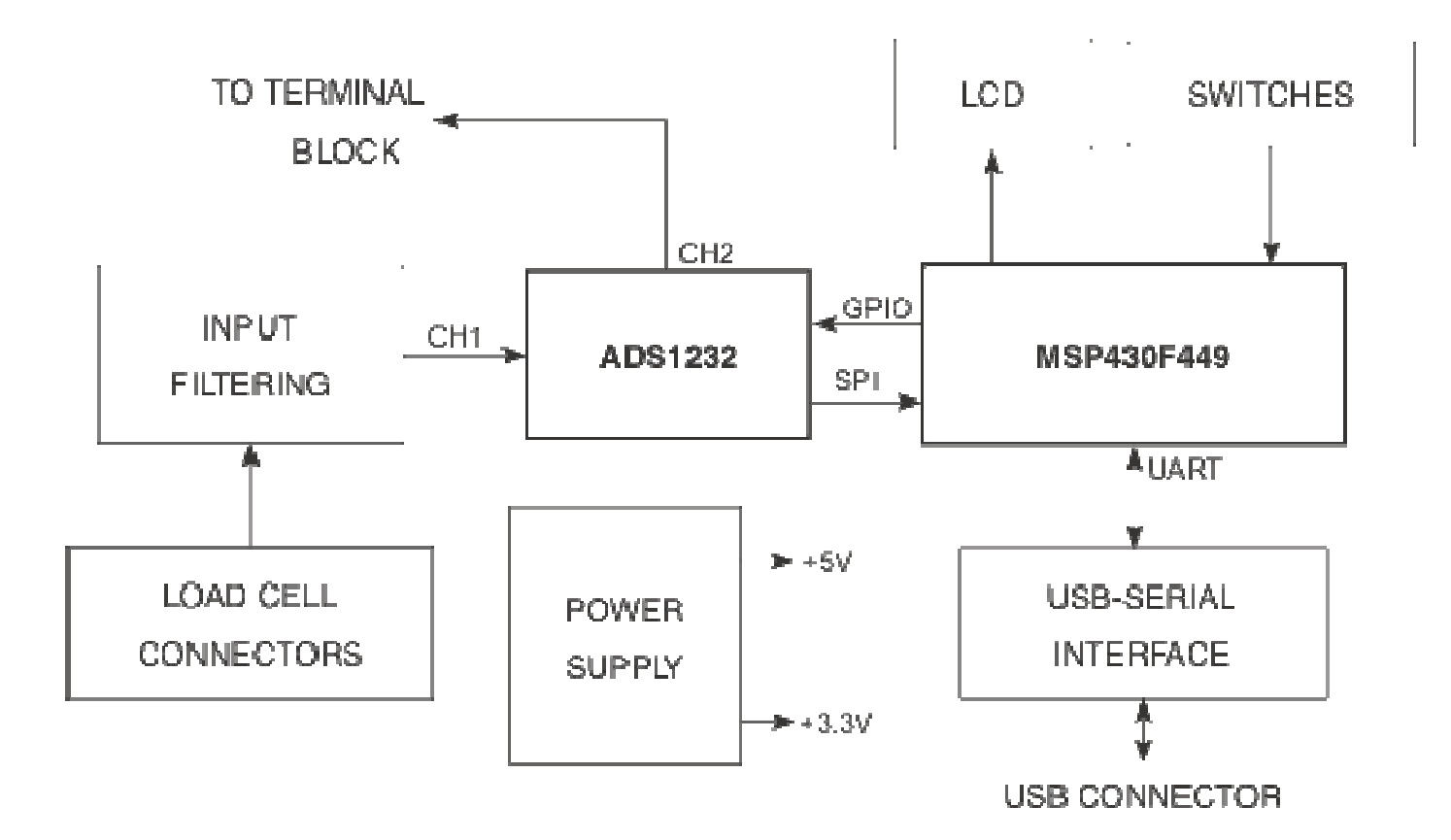

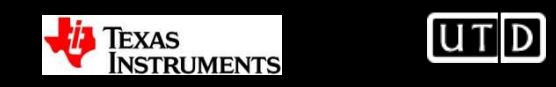

### **Component Placement**

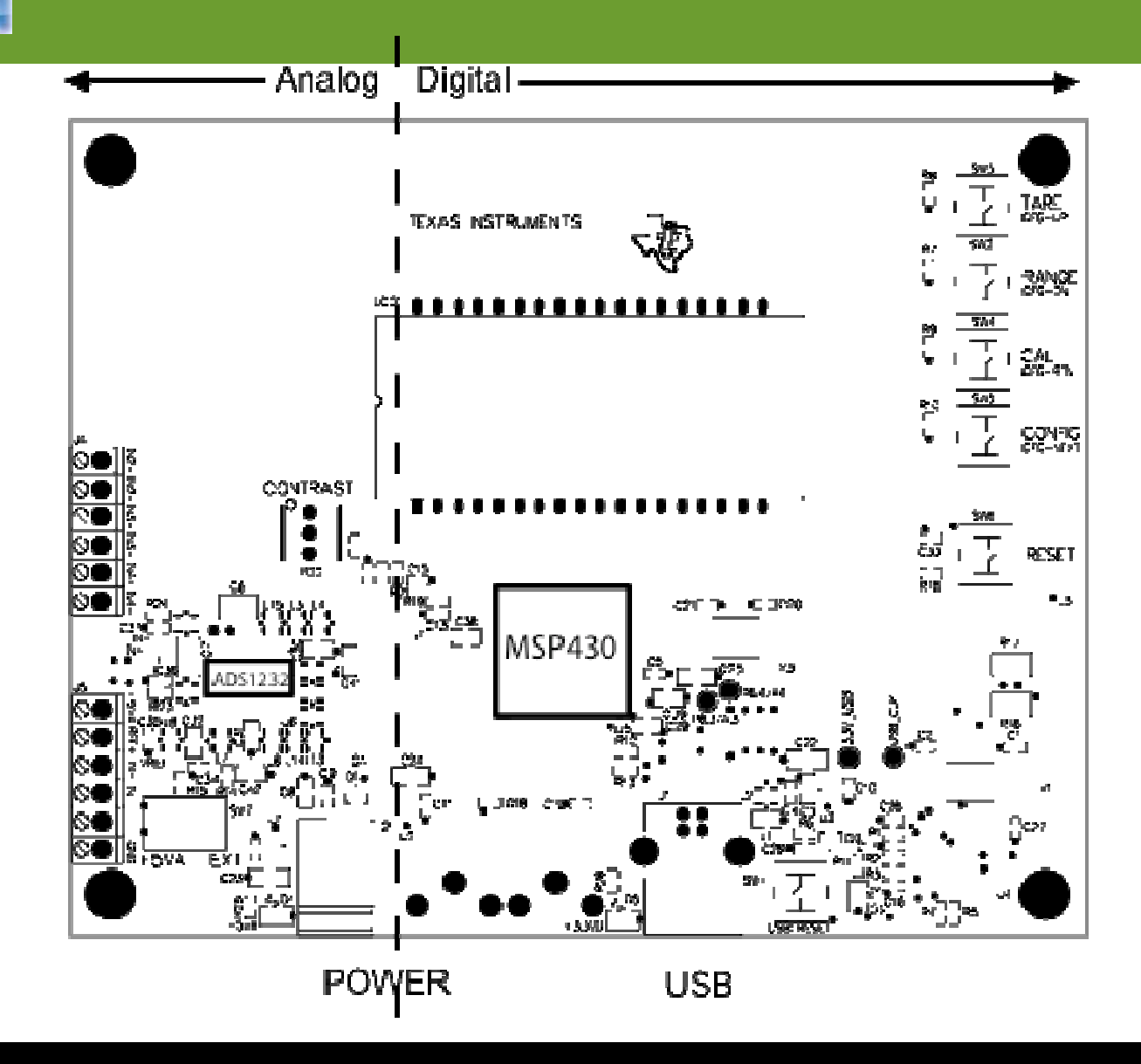

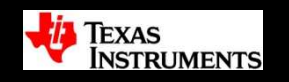

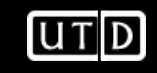

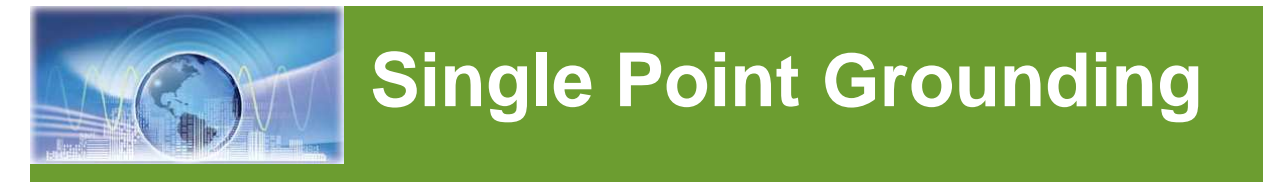

### Series

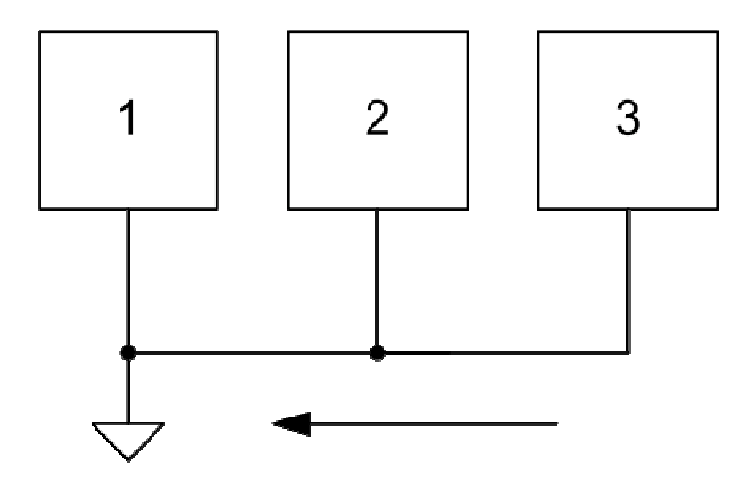

- Simple wiring
- Common impedance causes different potentials
- High impedance at high frequency (>10 kHz)

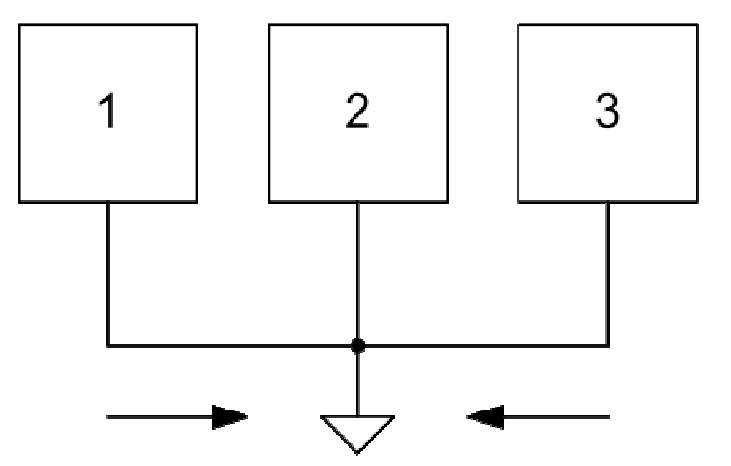

Parallel

- Complicated wiring
- Low differential potentials at low frequencies
- High impedance at high frequency (>10 kHz)

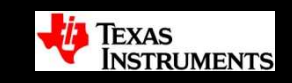

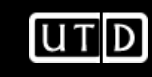

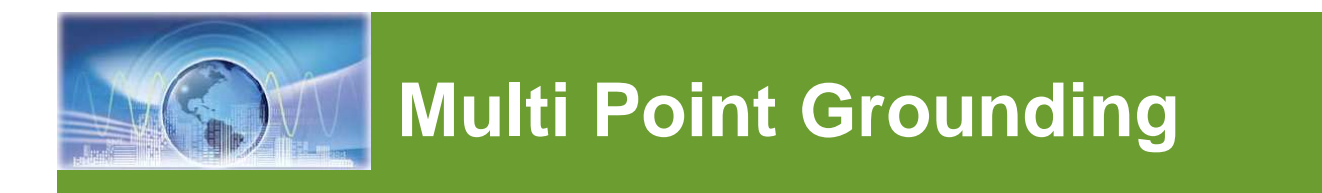

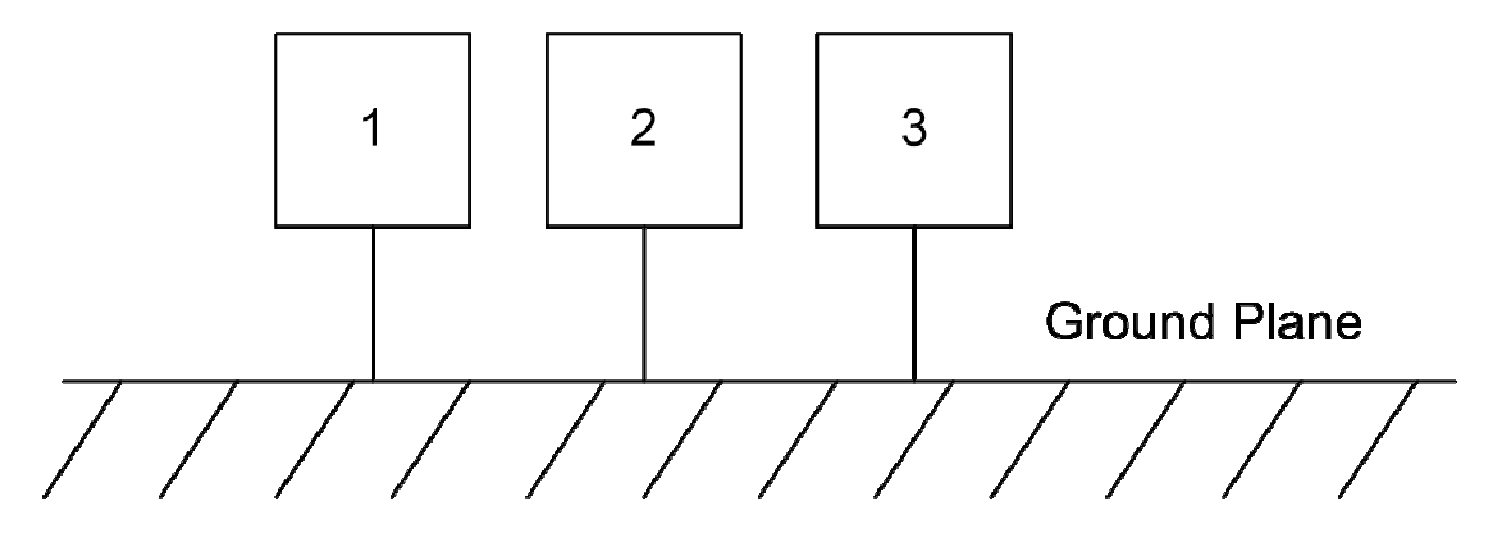

- Ground plane provides low impedance between circuits to minimize potential differences
- Also, reduces inductance of circuit traces
- Goal is to contain high frequency currents in individual circuits and keep out of ground plane

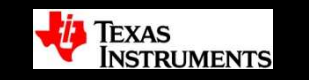

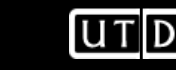

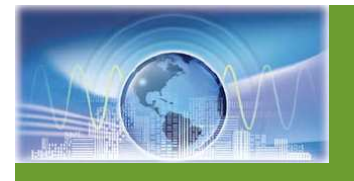

### **Current Density**

$$i(A/cm) = \frac{I_0}{\pi h} \times \frac{1}{1 + \left(\frac{D}{h}\right)^2}$$

$$I + \left(\frac{D}{h}\right)^2$$

$$I = 1$$

$$I = 1$$

$$I = 1$$

$$I = 1$$

$$I = 1$$

$$I = 1$$

$$I = 1$$

$$I = 1$$

$$I = 1$$

$$I = 1$$

$$I = 1$$

$$I = 1$$

$$I = 1$$

$$I = 1$$

$$I = 1$$

$$I = 1$$

$$I = 1$$

$$I = 1$$

$$I = 1$$

$$I = 1$$

$$I = 1$$

$$I = 1$$

$$I = 1$$

$$I = 1$$

$$I = 1$$

$$I = 1$$

$$I = 1$$

$$I = 1$$

$$I = 1$$

$$I = 1$$

$$I = 1$$

$$I = 1$$

$$I = 1$$

$$I = 1$$

$$I = 1$$

$$I = 1$$

$$I = 1$$

$$I = 1$$

$$I = 1$$

$$I = 1$$

$$I = 1$$

$$I = 1$$

$$I = 1$$

$$I = 1$$

$$I = 1$$

$$I = 1$$

$$I = 1$$

$$I = 1$$

$$I = 1$$

$$I = 1$$

$$I = 1$$

$$I = 1$$

$$I = 1$$

$$I = 1$$

$$I = 1$$

$$I = 1$$

$$I = 1$$

$$I = 1$$

$$I = 1$$

$$I = 1$$

$$I = 1$$

$$I = 1$$

$$I = 1$$

$$I = 1$$

$$I = 1$$

$$I = 1$$

$$I = 1$$

$$I = 1$$

$$I = 1$$

$$I = 1$$

$$I = 1$$

$$I = 1$$

$$I = 1$$

$$I = 1$$

$$I = 1$$

$$I = 1$$

$$I = 1$$

$$I = 1$$

$$I = 1$$

$$I = 1$$

$$I = 1$$

$$I = 1$$

$$I = 1$$

$$I = 1$$

$$I = 1$$

$$I = 1$$

$$I = 1$$

$$I = 1$$

$$I = 1$$

$$I = 1$$

$$I = 1$$

$$I = 1$$

$$I = 1$$

$$I = 1$$

$$I = 1$$

$$I = 1$$

$$I = 1$$

$$I = 1$$

$$I = 1$$

$$I = 1$$

$$I = 1$$

$$I = 1$$

$$I = 1$$

$$I = 1$$

$$I = 1$$

$$I = 1$$

$$I = 1$$

$$I = 1$$

$$I = 1$$

$$I = 1$$

$$I = 1$$

$$I = 1$$

$$I = 1$$

$$I = 1$$

$$I = 1$$

$$I = 1$$

$$I = 1$$

$$I = 1$$

$$I = 1$$

$$I = 1$$

$$I = 1$$

$$I = 1$$

$$I = 1$$

$$I = 1$$

$$I = 1$$

$$I = 1$$

$$I = 1$$

$$I = 1$$

$$I = 1$$

$$I = 1$$

$$I = 1$$

$$I = 1$$

$$I = 1$$

$$I = 1$$

$$I = 1$$

$$I = 1$$

$$I = 1$$

$$I = 1$$

$$I = 1$$

$$I = 1$$

$$I = 1$$

$$I = 1$$

$$I = 1$$

$$I = 1$$

$$I = 1$$

$$I = 1$$

$$I = 1$$

$$I = 1$$

$$I = 1$$

$$I = 1$$

$$I = 1$$

$$I = 1$$

$$I = 1$$

$$I = 1$$

$$I = 1$$

$$I = 1$$

$$I = 1$$

$$I = 1$$

$$I = 1$$

$$I = 1$$

$$I = 1$$

$$I = 1$$

$$I = 1$$

$$I = 1$$

$$I = 1$$

$$I = 1$$

$$I = 1$$

$$I = 1$$

$$I = 1$$

$$I = 1$$

$$I = 1$$

$$I = 1$$

$$I = 1$$

$$I = 1$$

$$I = 1$$

$$I = 1$$

$$I = 1$$

$$I = 1$$

$$I = 1$$

$$I = 1$$

$$I = 1$$

$$I = 1$$

$$I = 1$$

$$I = 1$$

$$I = 1$$

$$I = 1$$

$$I = 1$$

$$I = 1$$

$$I = 1$$

$$I = 1$$

$$I = 1$$

$$I = 1$$

$$I = 1$$

$$I = 1$$

$$I = 1$$

$$I = 1$$

$$I = 1$$

$$I = 1$$

$$I = 1$$

$$I = 1$$

$$I = 1$$

$$I = 1$$

$$I = 1$$

$$I = 1$$

$$I = 1$$

$$I = 1$$

$$I = 1$$

$$I = 1$$

$$I = 1$$

$$I = 1$$

$$I = 1$$

$$I = 1$$

$$I = 1$$

$$I = 1$$

$$I = 1$$

$$I = 1$$

$$I = 1$$

$$I = 1$$

$$I = 1$$

$$I = 1$$

$$I = 1$$

$$I = 1$$

$$I = 1$$

$$I = 1$$

$$I = 1$$

$$I = 1$$

$$I = 1$$

$$I = 1$$

$$I = 1$$

$$I = 1$$

$$I = 1$$

$$I = 1$$

$$I = 1$$

$$I = 1$$

$$I = 1$$

$$I = 1$$

$$I = 1$$

$$I = 1$$

$$I = 1$$

$$I = 1$$

$$I = 1$$

$$I = 1$$

$$I = 1$$

$$I = 1$$

$$I = 1$$

$$I = 1$$

$$I = 1$$

 $\hat{D}$  = distance from trace (cm)

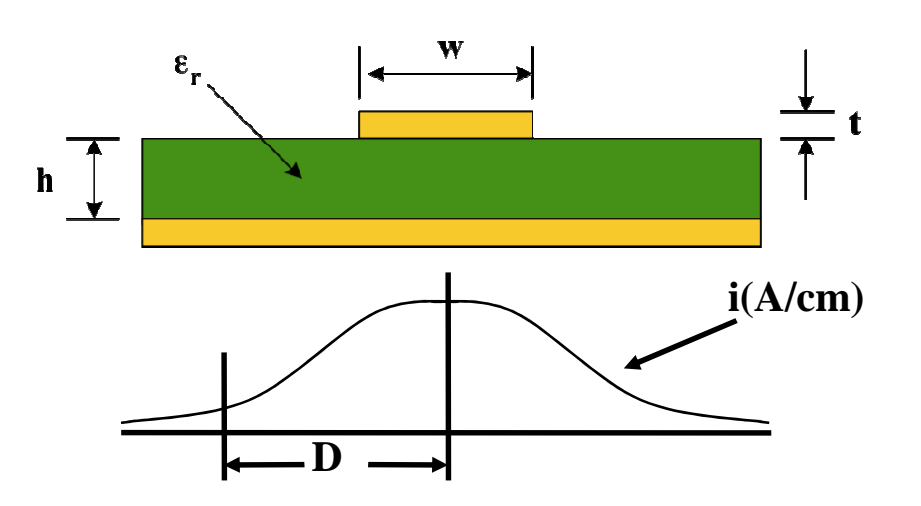

- Illustrates Return Current Flow is directly below the signal trace. This creates the path of least impedance.
- Must have Solid return path (i.e. Solid Ground Plane) under the signal trace to maintain homogeneous nature of current density.

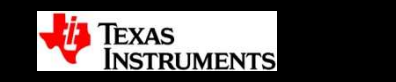

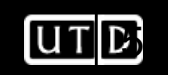

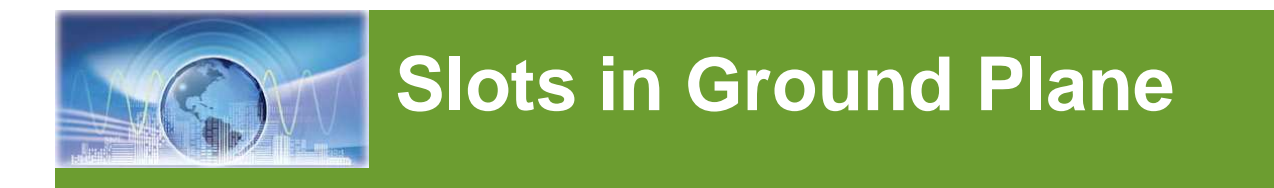

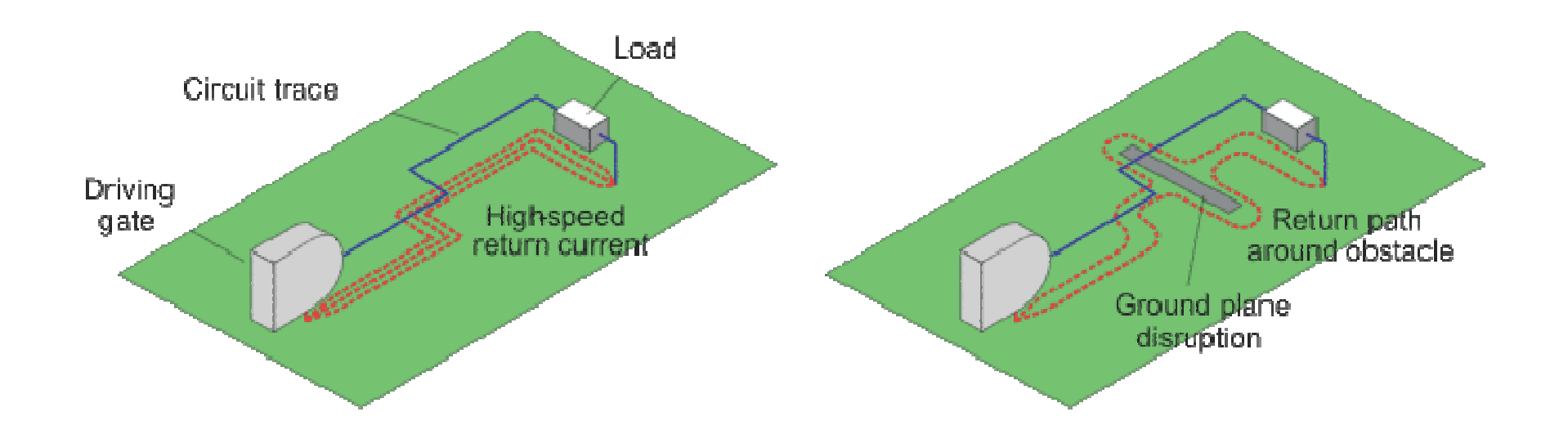

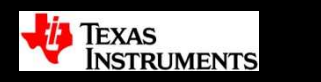

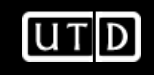

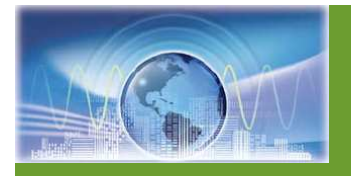

### **Return Current Paths**

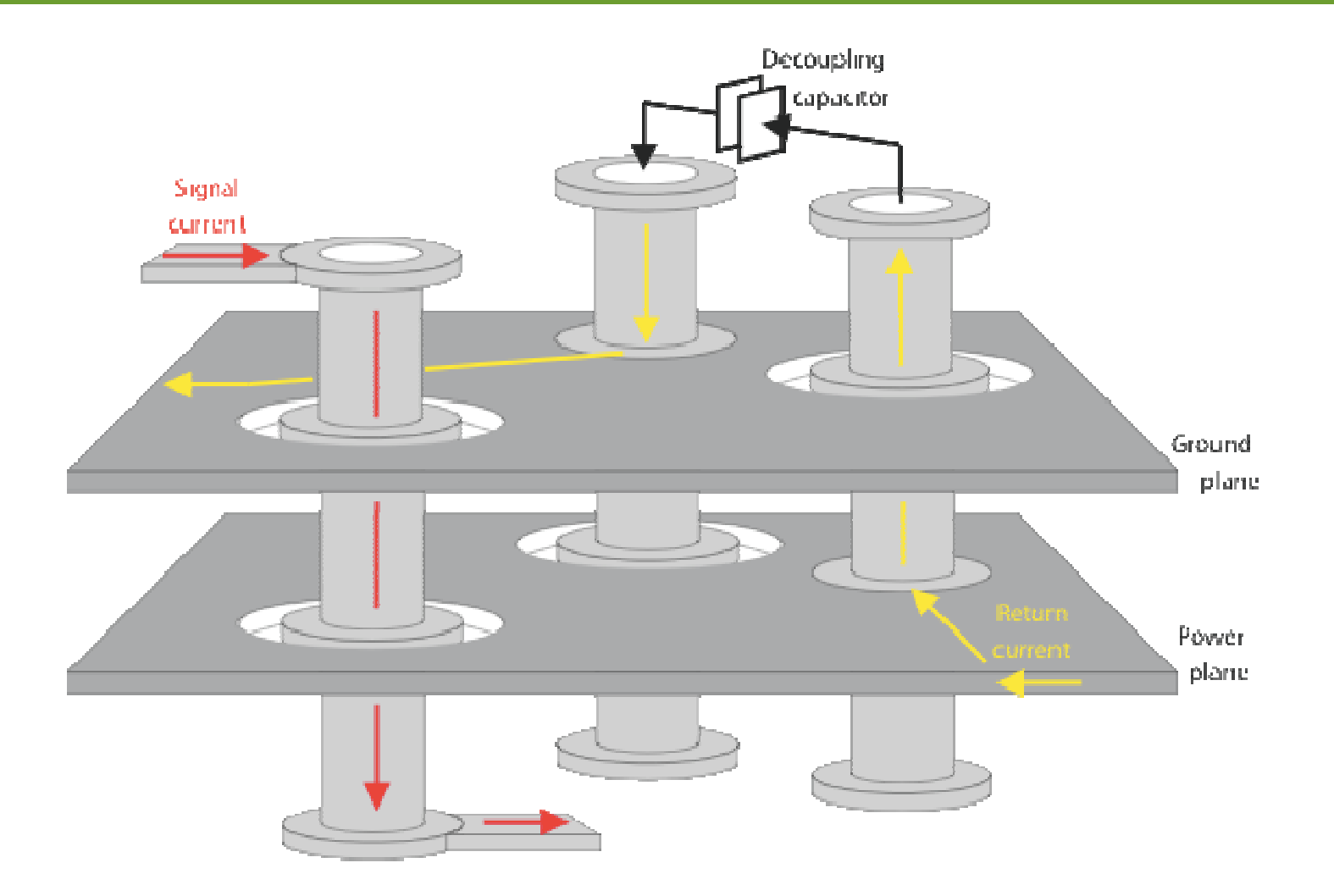

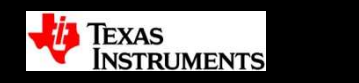

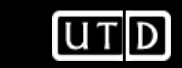

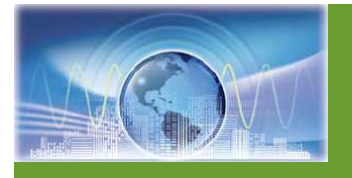

### Taking a Look at Vias

- Must have Return Path Vias next to Signal Path Vias.
- Notice Large Current Density Area flow in return path.
- Will have a change in impedance with this configuration.

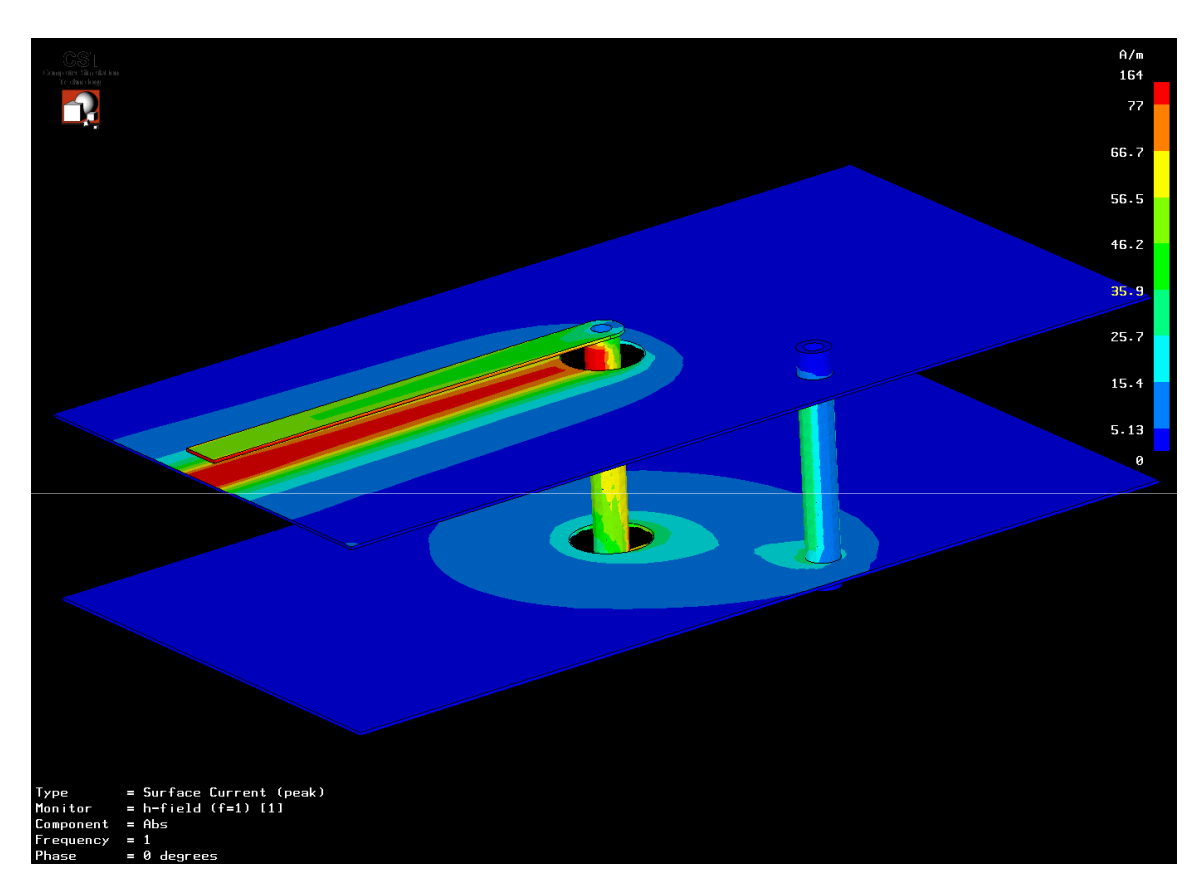

# 2-Layer PCB showing Current Density of PCB trace and Single Return Path Via.

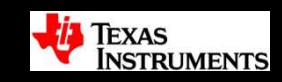

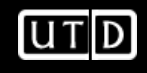

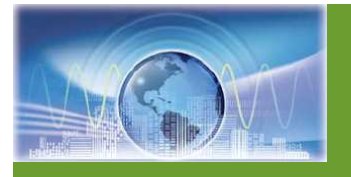

### **Controlled Impedance Vias**

- Better Solution is to add Multiple Return Path Vias.
- Notice minimal Current Density Area Flow at vias.
- Improved impedance reduces reflections.

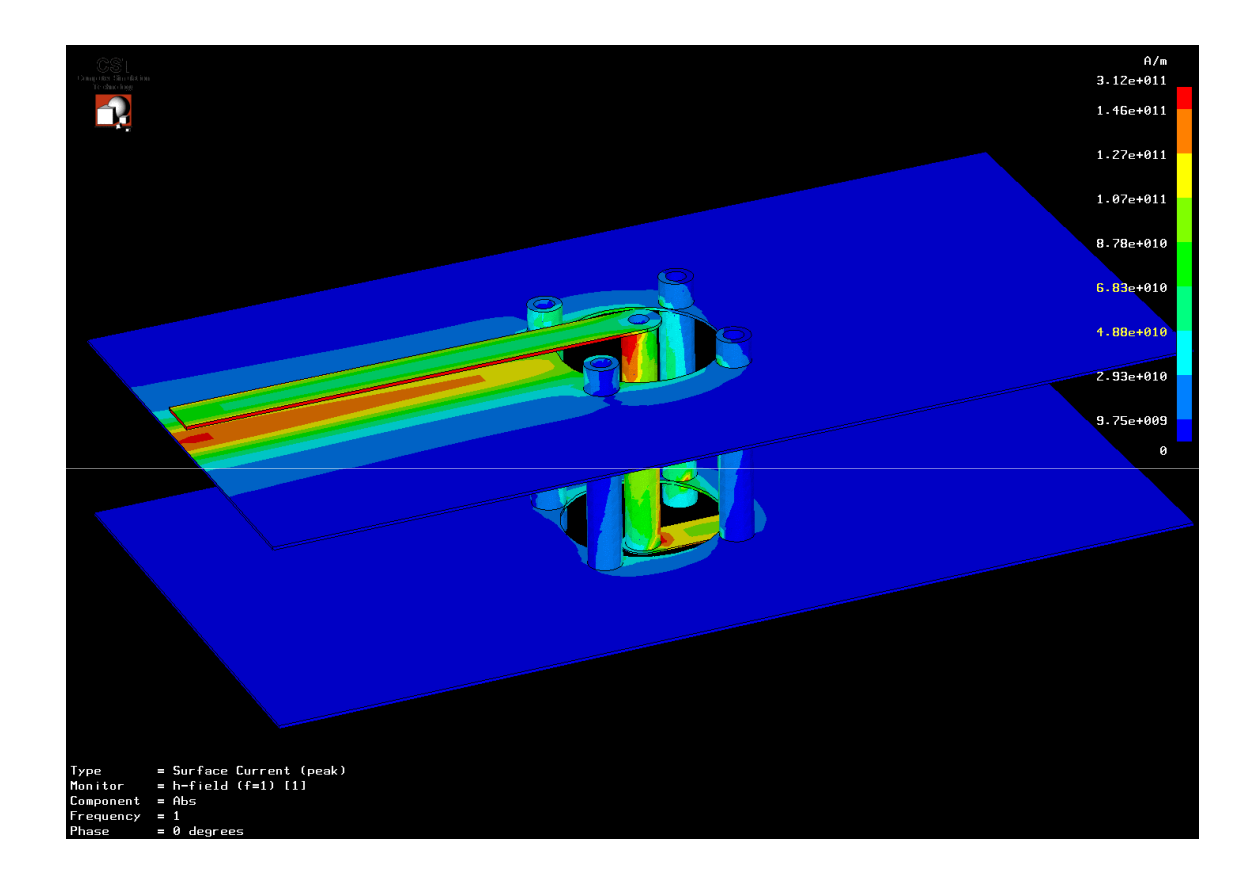

# 2-Layer PCB showing Current Density of PCB trace and Multiple Return Path Vias.

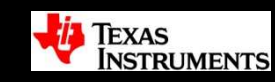

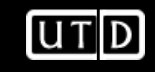

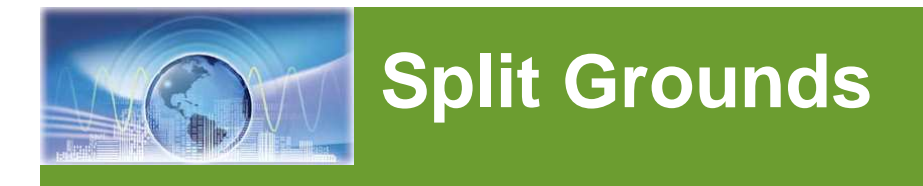

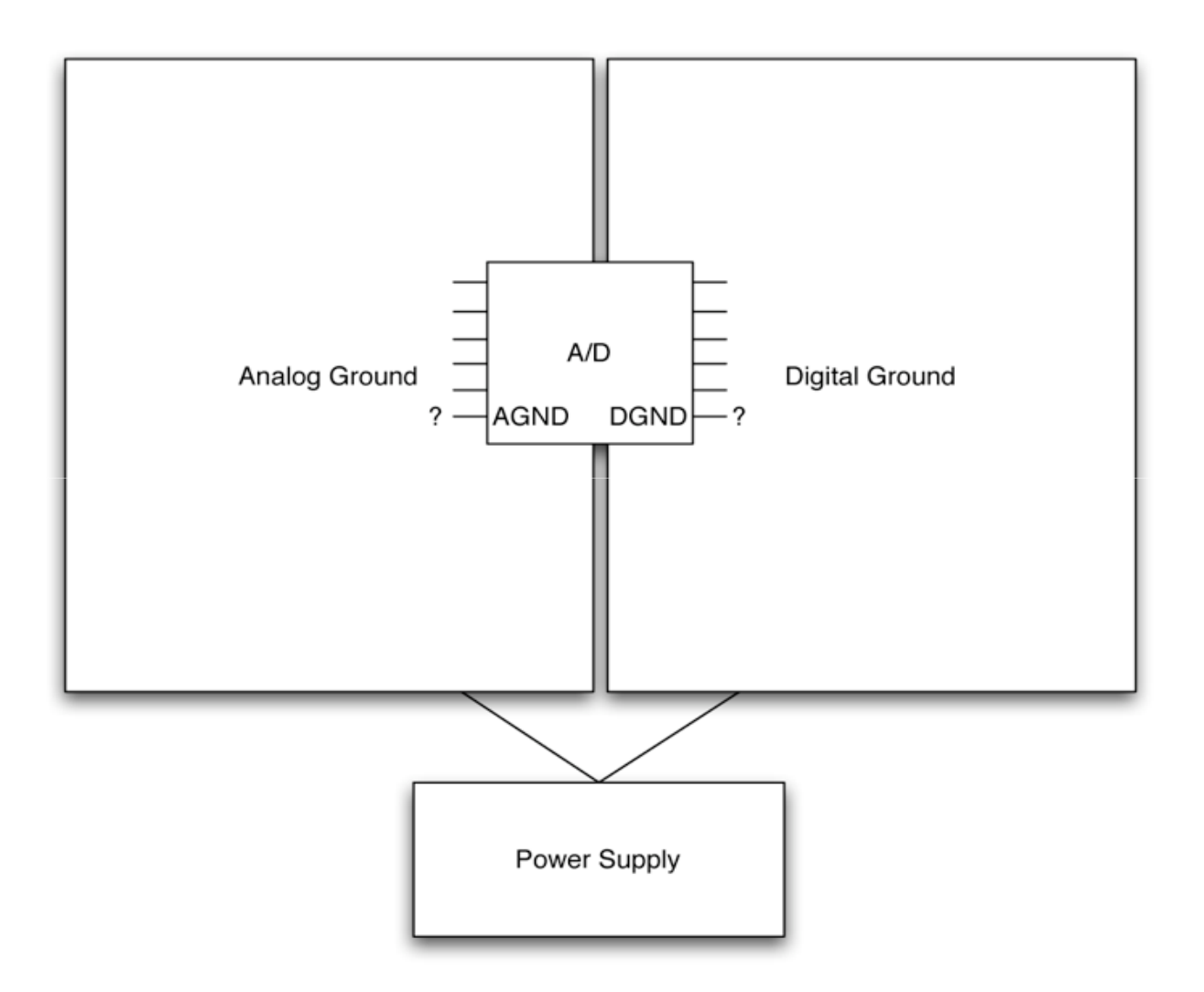

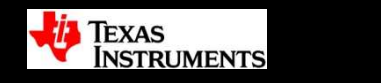

UTD

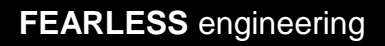

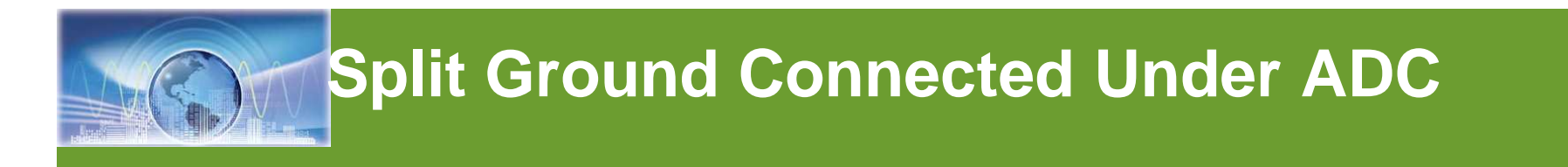

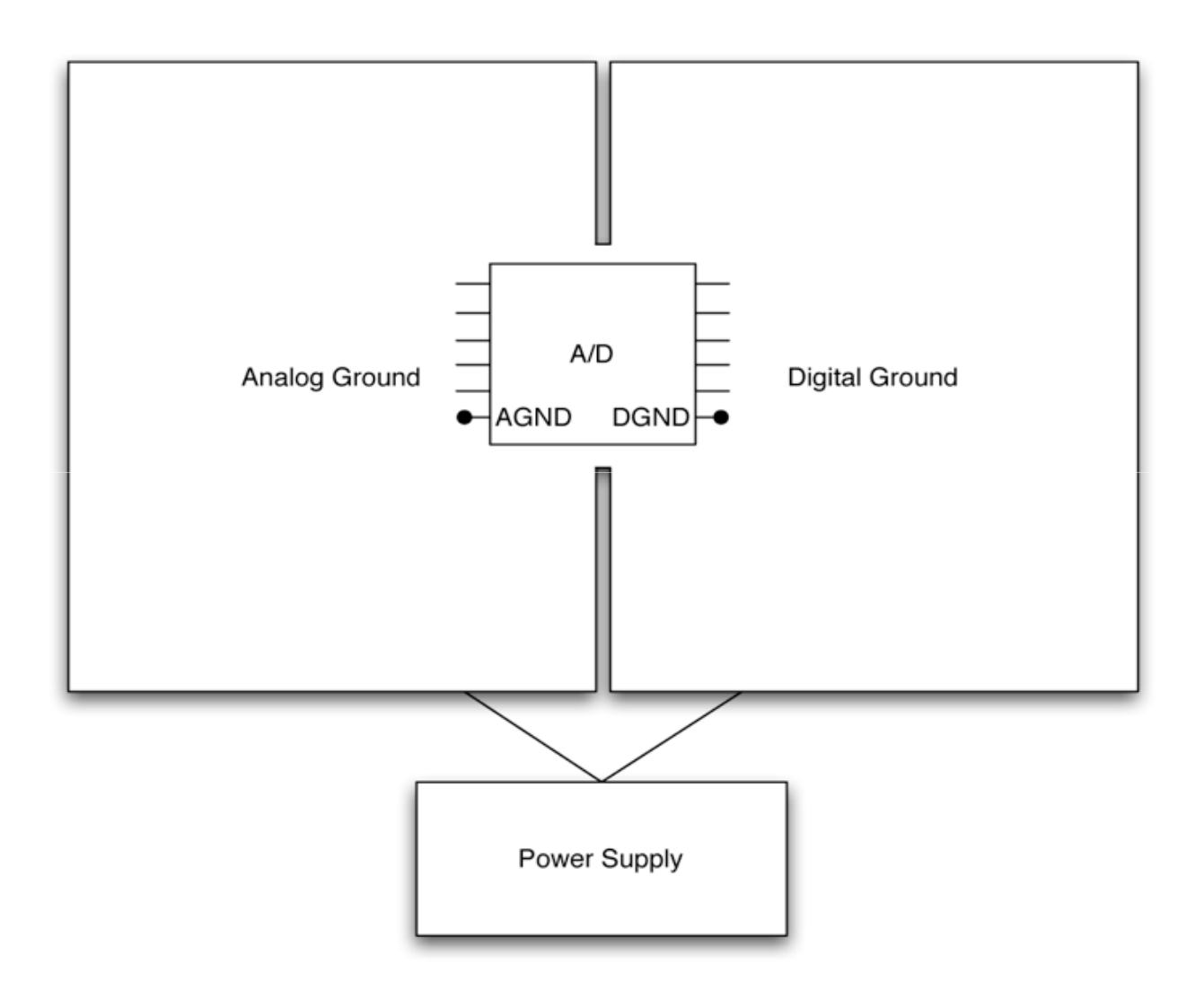

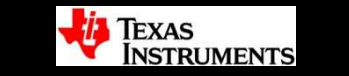

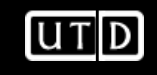

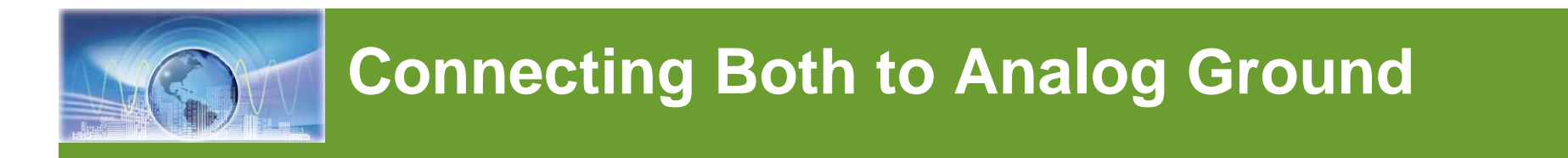

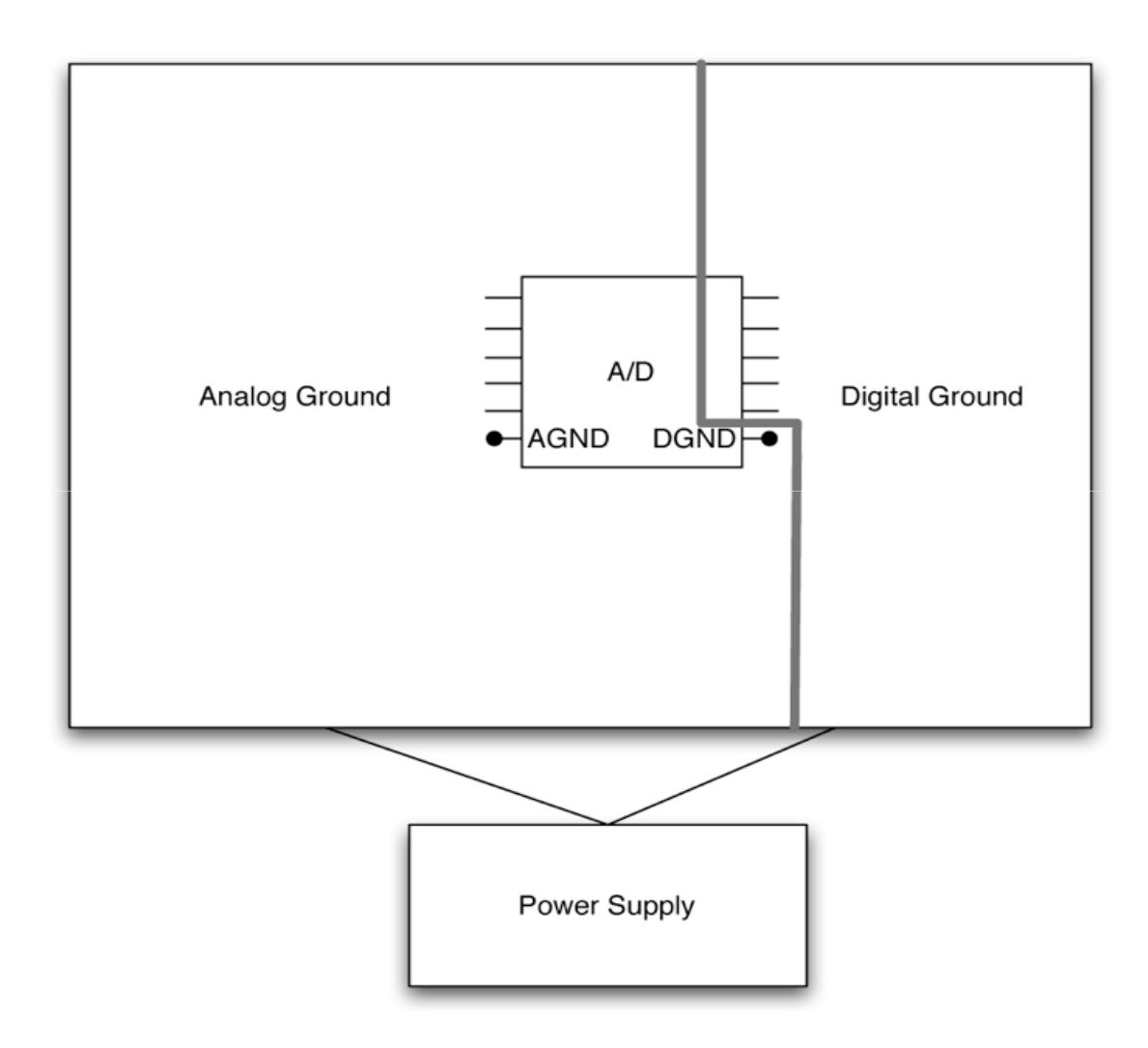

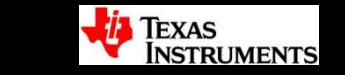

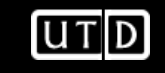

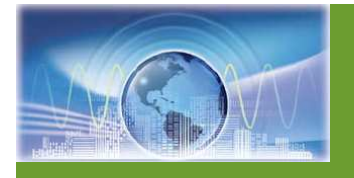

### **Ground Plane overlap**

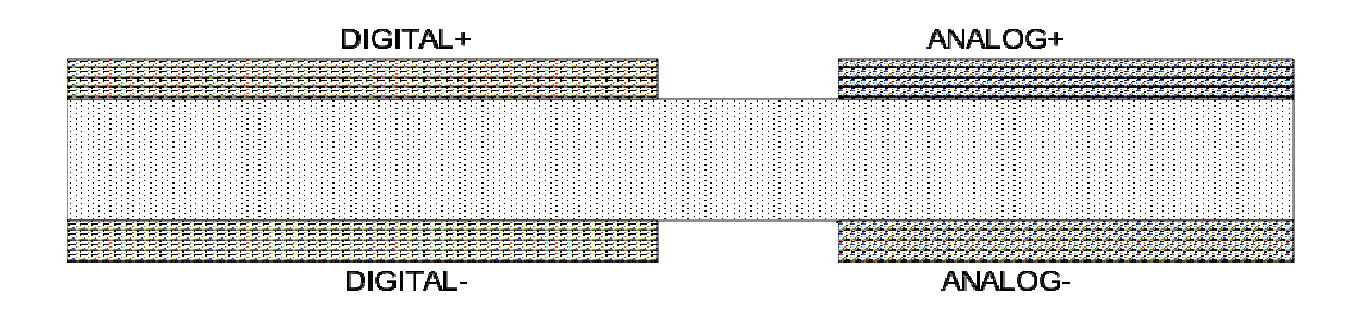

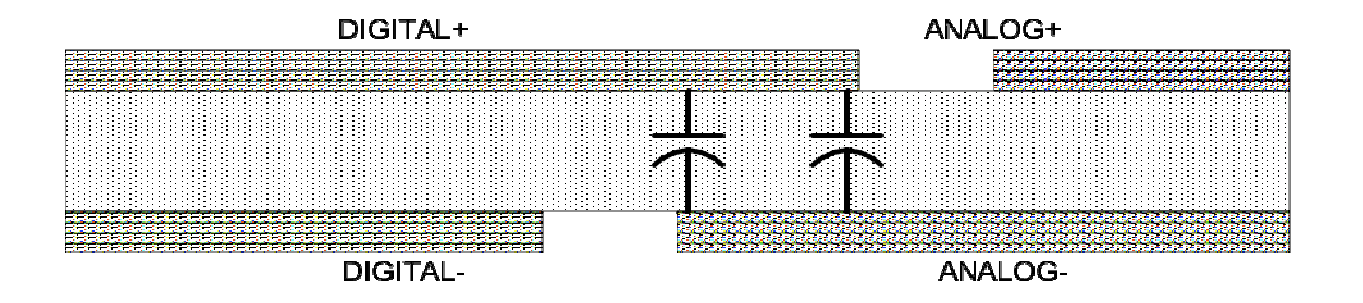

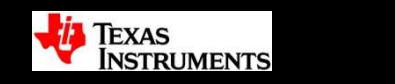

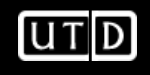

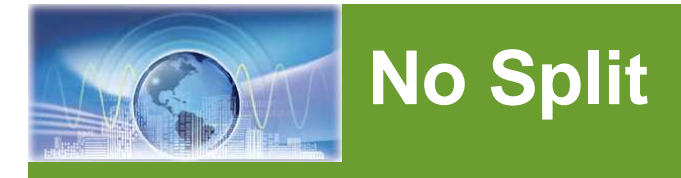

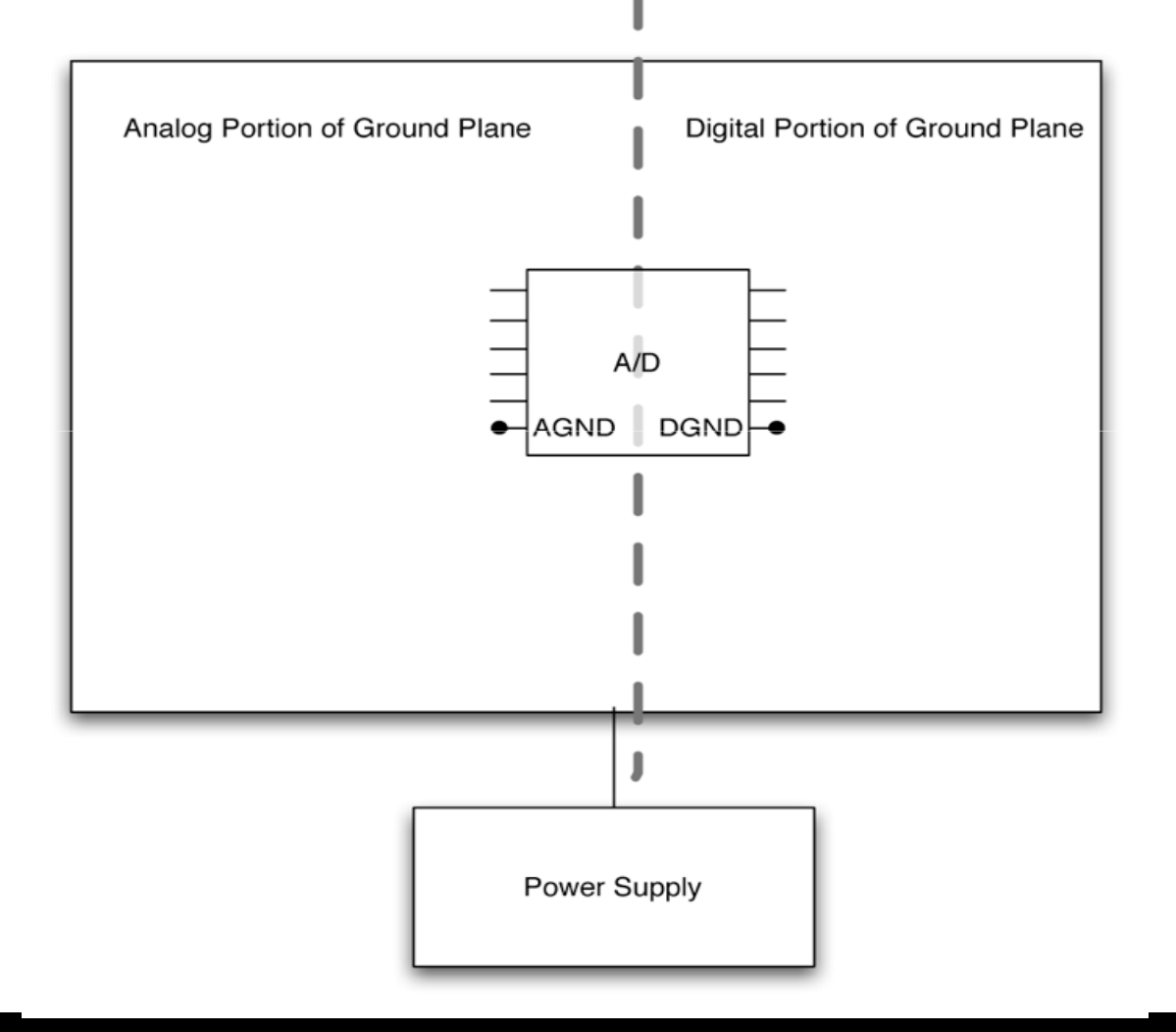

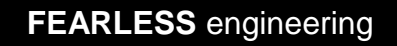

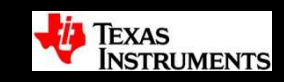

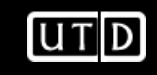

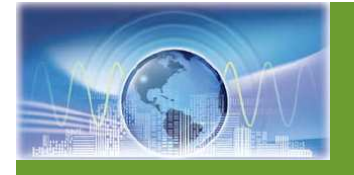

### ADS1232REF Layout: Top

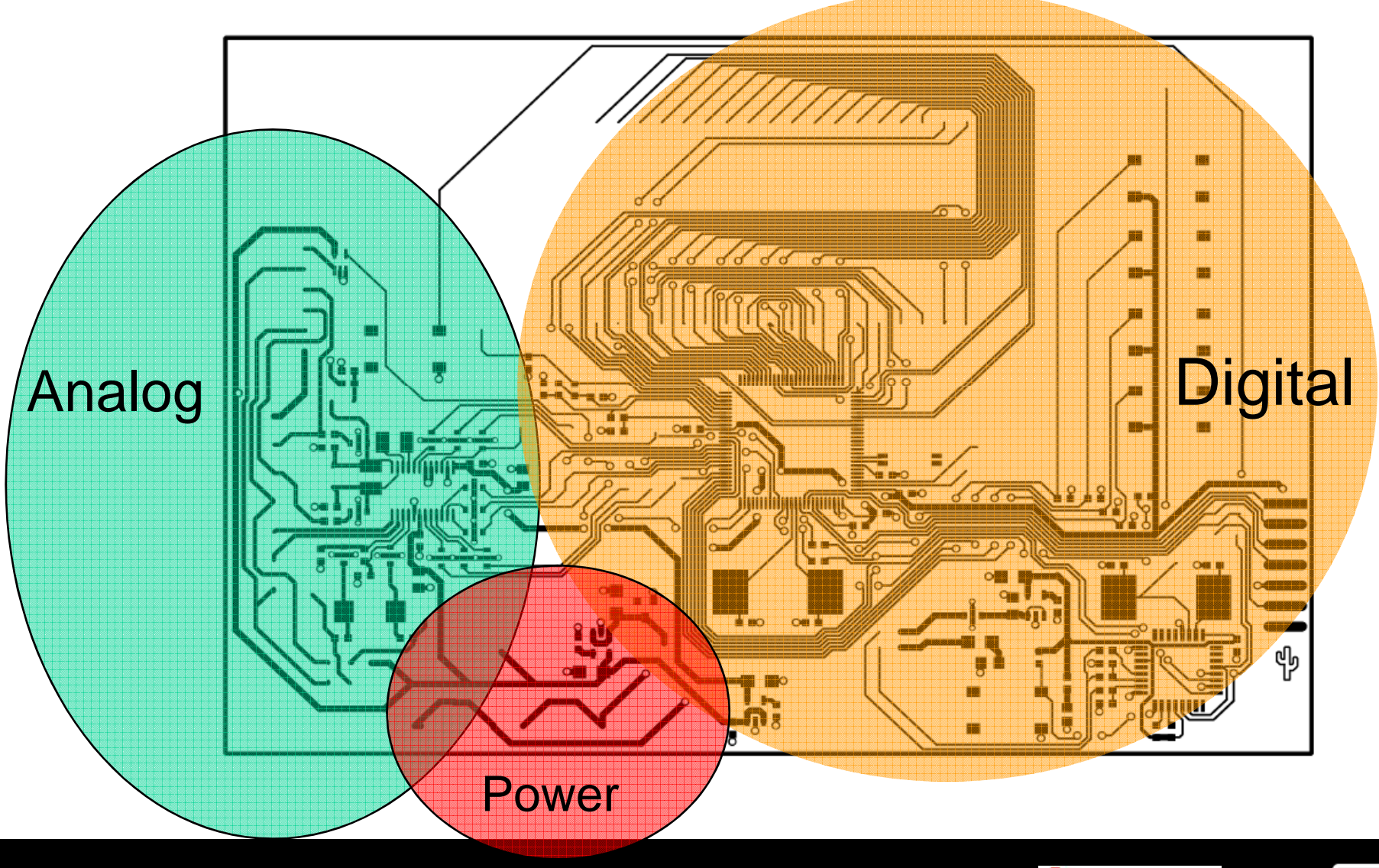

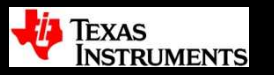

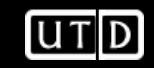

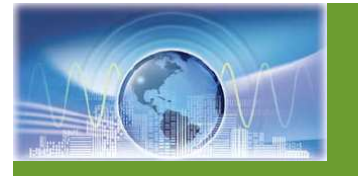

### **ADS1232REF Layout: Bottom**

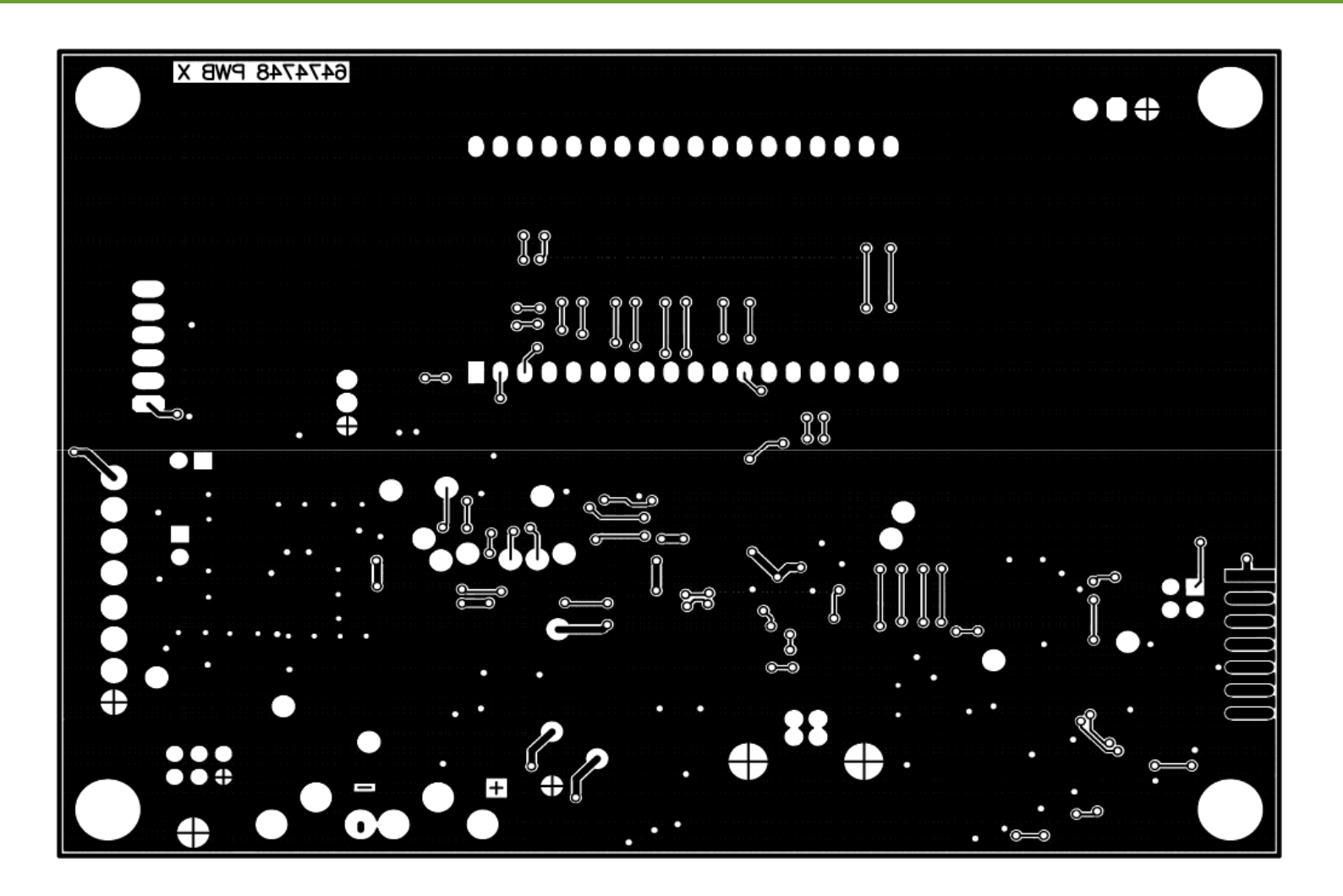

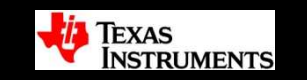

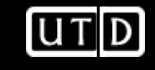

## Thank You! Any Questions?

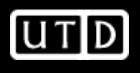

### References

- [1]: <u>http://www.pcb.electrosoft-engineering.com/</u>
- [2]: <u>http://www.multi-circuit-boards.eu/en/</u>
- [3]: <u>http://blog.lamsimenterprises.com/2011/02/15/pcb-vias-an-overview/</u>

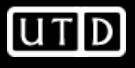

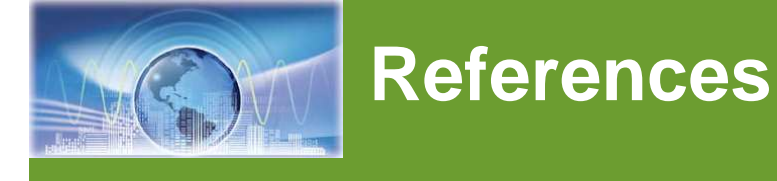

- Kuehl, T., "Tackling EMI and RFI at the Board and System Level", Texas Instruments
- Neu, T., "Designing Controlled-Impedance Vias", EDN, October 2, 2003.
- Downs, R., "Signal Chain Basics (Part 21): Understand and configure analog and digital grounds ", *PlanetAnalog*
- Kester, W., "Grounding (Again)", Analog Dialogue Ask the Application Engineer, <u>http://www.analog.com/library/analogDialogue/Anniversary/12.html</u>
- Hu, B.; See, K.Y., "Impact of analog/digital ground design on circuit functionality and radiated EMI," Electronic Packaging Technology Conference, 2005. EPTC 2005. Proceedings of 7th, vol.1, no., pp. 4 pp.-, 7-9 Dec. 2005. Available at <a href="http://ieeexplore.ieee.org/iel5/10751/33891/01614363.pdf?isnumber=33891">http://ieeexplore.ieee.org/iel5/10751/33891/01614363.pdf?isnumber=33891</a> = ST D&arnumber=1614363&arnumber=1614363&arSt=+4+pp.&ared=&arAuthor=Hu%2C +B.%3B+See%2C+K.Y.
- Downs, R., "Analog-to-Digital Converter Grounding Practices Affect System Performance", Texas Instruments Application Note SBAA052, <u>http://focus.ti.com/lit/an/sbaa052/sbaa052.pdf</u>
- Ott, H. W., "Partitioning and Layout of a Mixed-Signal PCB", Printed Circuit Design, June 2001, pp. 8-11 : <u>http://www.hottconsultants.com/pdf\_files/june2001pcd\_mixedsignal.pdf</u>

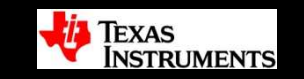

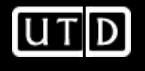